# ー般的なトラブルシューティング

この章では、Cisco ONS 15454 の運用時に発生する最も一般的な問題のトラブルシューティングの 手順について説明します。ONS 15454 の特定のアラームのトラブルシューティングについては、第 2章「アラームのトラブルシューティング」を参照してください。調べたい内容が見つからない場 合は、弊社の Cisco Technical Assistance Center (TAC) に問い合わせてください。

End-of-Life (EoL; サポート終了日) と End-of-Sale (EOS; 販売終了)の注意事項に関するアップデートについては、次の URL を参照してください。 http://cisco.com/en/US/products/hw/optical/ps2006/prod\_eol\_notices\_list.html

この章では、ネットワークの問題に関する次の内容について説明します。

 1.1 ループバックによる回線パスのトラブルシューティング (p.1-3) — ループバックおよびへ アピン回線について説明します。これらを使用してネットワークの回線パスをテストしたり、 障害を論理的に切り分けられます。

(注)

Dense Wavelength Division Multiplexing (DWDM; 高密度波長分割多重)のネットワーク最終試験に ついては、『*Cisco ONS 15454 DWDM Procedure Guide*』を参照してください。

- 1.2 ループバックによる電気回線パスのトラブルシューティング (p.1-11) DS-1、DS-3、または EC-1 電気回線上の障害を特定するために、「1.1 ループバックによる回線パスのトラブルシューティング」に記述されているループバック試験の使用法を説明します。
- 1.3 FEAC ループバックによる DS3XM-6 または DS3XM-12 カードの電気回路パスのトラブル シューティング (p.1-54) — DS3XM-6 および DS3XM-12 カードの Far-End Alarm and Control (FEAC; 遠端アラームおよび制御)機能について説明します。
- 1.4 ループバックによる光回線パスのトラブルシューティング (p.1-56) OC-N 光回線上の 障害を特定するために、「1.1 ループバックによる回線パスのトラブルシューティング」に記述されているループバック試験の使用法を説明します。
- 1.5 ループバックによるイーサネット回線パスのトラブルシューティング (p.1-81) G シ リーズまたは CE シリーズのイーサネット回線上の障害を特定するために、「1.1 ループバッ クによる回線パスのトラブルシューティング」に記述されているループバック試験の使用法を 説明します。
- 1.6 ループバックによる FC\_MR 回線パスのトラブルシューティング (p.1-102) ファイバ チャネル (FC\_MR) 回線上の障害を特定するために、「1.1 ループバックによる回線パスのト ラブルシューティング」に記述されているループバック試験の使用法を説明します。

残りの項では、次のトピックに基づいて分類した症状、問題、および解決方法について説明します。

- 1.7 CTC 診断の使用 (p.1-118) カードの LED テストの実行方法、シスコ テクニカル サポートのために診断ファイルをダウンロードする方法、および双方向の診断 VT 回線を作成する方法を説明します。
- 1.8 データベースとデフォルト設定の復元 (p.1-126) ソフトウェア データを復元する手順 とノードをデフォルトの設定に復元する手順について説明します。
- 1.9 PC 接続のトラブルシューティング (p.1-126) ONS 15454 への PC とネットワーク接続 に関するトラブルシューティングの手順について説明します。
- 1.10 CTC の動作のトラブルシューティング (p.1-133) Cisco Transport Controller (CTC) へのログインまたは操作上の問題に関するトラブルシューティングの手順について説明します。
- 1.11 回線とタイミング (p.1-148) 回線の作成とエラー レポートの作成に関するトラブル シューティングの手順とタイミング基準のエラーとアラームについて説明します。
- 1.12 ファイバとケーブル接続 (p.1-153) ファイバとケーブル接続のエラーに関するトラブ ルシューティングの手順について説明します。
- 1.13 電源の問題 (p.1-164) 電源の問題に関するトラブルシューティングの手順について説 明します。

# 1.1 ループバックによる回線パスのトラブルシューティング

ループバックおよびヘアピン回線は、実トラフィックを伝送する前に、新しく作成した SONET 回 線をテストしたり、ネットワーク障害の発生箇所を論理的に突き止めるために使用します。すべて の ONS 15454 電気回路カード、OC-N カード、G シリーズ イーサネットカード、および FC\_MR-4 カードで、ループバックとヘアピン試験回線を使用できます。ループバックができない他のカード としては、Optical Booster (OPT-BST; 光ブースタ)、Optical Preamplifier (OPT-PRE; 光プリアンプ)、 Optical Service Channel and Combiner/Splitter Module (OSC-CSM; 光サービス チャネルおよびコンバ イナ/スプリッタ モジュール)、Band Optical Add/Drop Multiplexing (AD-xB-xx.x; 帯域光分岐挿入) と Channel Optical Add/Drop Multiplexing (AD-xC-xx.x; チャネル 光分岐挿入) カードのような E シ リーズ イーサネット、ML シリーズ イーサネットおよび DWDM カードがあります。トランスポン ダ (TXP) またはマックスポンダ (MXP) のループバックの詳細については、『*Cisco ONS 15454 DWDM Troubleshooting Guide*』を参照してください。

ポートにループバックを作成するには、ポートは Out-of-Service and Management, Maintenance (OOS-MA,MT) サービス状態でなければなりません。ループバックを作成したあと、サービス状態 は Out-of-Service and Management, Loopback and Maintenance (OOS-MA,LPBK & MT) になります。

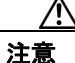

ファシリティ ループバックまたはターミナル ループバックは、サービスに影響を及ぼす可能性が あります。トラフィックを保護するには、ターゲット ループバック ポートにロックアウトまたは 強制切り替えを適用します。これらの手順の基本的な説明は、第2章「アラームのトラブルシュー ティング」に記載されています。この操作の詳細については、『*Cisco ONS 15454 Procedure Guide*』 の「Maintain the Node」の章を参照してください。

(注)

回線の切り替え時間を確認したり、トラフィックの中断が発生しているかどうかを判断するため に、物理ループバックを使用しないでください。この方法でテストすると、60 m/ 秒以上にわたっ てトラフィックが中断されます。切り替え時間をテストするには、回線の物理的な両端にテスト セットを配置します。

<u>\_\_\_\_\_</u> 注意

すべての OC-N カードでは、ファシリティ ループバックは個々の回線ではなくカード全体に適用 されます。実トラフィックを伝送する OC-N カードでループバックを使用する場合は注意してくだ さい。

# 1.1.1 ファシリティ ループバック

ここでは、ファシリティループバック操作の全体的な情報と、ONS 15454 カードのループバック動作に関する特定の情報について説明します。

#### 1.1.1.1 一般的な動作

ファシリティ ループバックでは、カードの Line Interface Unit (LIU; 回線インターフェイス ユニット)、Electrical Interface Assembly (EIA; 電気回路インターフェイス アセンブリ)、および関連する ケーブル接続をテストします。ポートにファシリティ ループバックを適用したあと、テスト セットを使用してループバック上でトラフィックを実行します。ファシリティ ループバックが成功すれ ば、ネットワークの問題の考えられる原因として LIU、EIA、またはケーブル設備を切り分けるこ とができます。図 1-1 に、DS-N 電気回路カードでのファシリティ ループバックを示します。

#### 図 1-1 近端の DS-N カードでのファシリティ ループバック パス

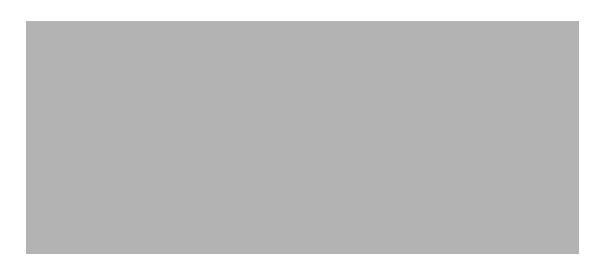

OC-N カード LIU を試験するには、光テスト セットを OC-N ポートに接続して、ファシリティ ルー プバックを実行します。または、回線パスに沿ったさらに遠くのカードでループバックまたはヘア ピンを使用します。図 1-2 に、OC-N カードでのファシリティ ループバックを示します。

#### 図 1-2 近端の OC-N カードでのファシリティ ループバック パス

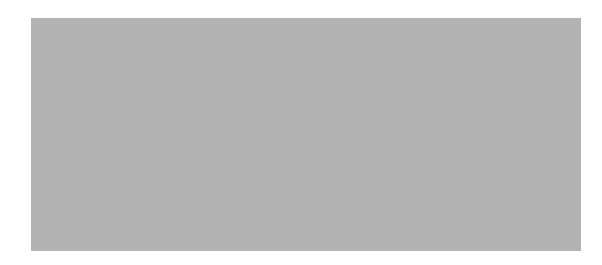

CTC では、ファシリティ ループバックを持つ OC-N にはアイコンが表示されます (図 1-3 を参照)。 このリリースでは、ループバック アイコンは他のカードでは表示されません。

図 1-3 OC-N ファシリティ ループバック インジケータ

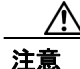

OC-N カードでファシリティ ループバックを実行する前に、カードが取り付けられているノードへの Data Communications Channel (DCC; データ通信チャネル)パスが、カードに少なくとも2本あることを確認します。2本めの DCC は、ループバック適用後にノードにログインするための非ループパスになります。これにより、ファシリティ ループバックを削除できます。ループバック OC-Nカードのある ONS 15454 に直接接続する場合は、2本めの DCC を確保する必要はありません。

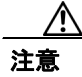

ループバックされるファシリティがノードと回線同期していないことを確認します。その場合、タ イミング ループが作成されます。

(注)

CTC では、ファシリティ ループバックはファシリティ(回線)ループバックとして表示されます。 「回線」は、ループバック信号が発信元のファシリティから離れ、スパンへ向かうことを明らかに するためのものです。

# 1.1.1.2 ONS 15454 カードの動作

ONS 15454 のポートのループバックでは、ループバック信号を終端またはブリッジングします。 ONS 15454 では、すべてのファシリティ ループバック(光、電気回線、イーサネット、および FC MR-4)は、終端されます(表 1-1 を参照)。

ポートがファシリティループバック信号を終端する場合には、信号は発信元のポートにループバックされるだけで、ダウンストリームには伝送されません。ポートがループバック信号をブリッジングする場合には、信号は発信元ポートにループバックされるとともに、ダウンストリームにも伝送されます。

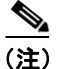

表 1-1 では、信号がブリッジングされた場合は、Alarm Indication Signal (AIS; アラーム表示信号) は挿入されません。信号が終端された場合は、イーサネット カードを除くすべてのカードのダウ ンストリームで適切な AIS が挿入されます。

| カード / ポート            | ファシリティ ループバック信号 |  |  |
|----------------------|-----------------|--|--|
| DS-1                 | 終端              |  |  |
| DS-3                 | 終端              |  |  |
| DS3XM-6 または DS3XM-12 | 終端              |  |  |
| すべての OC-N カード        | 終端              |  |  |
| EC-1                 | 終端              |  |  |
| G シリーズ イーサネット        | 終端 <sup>1</sup> |  |  |

表 1-1 ONS 15454 カードのファシリティ ループバック動作

1. G シリーズのファシリティ ループバックは終端され、AIS はダウンストリームに送信され ません。ただし、シスコ リンク完全性信号は引き続きダウンストリームに送信されます。 ループバック自体は、Conditions ウィンドウに一覧表示されます。たとえば、このウィンドウには、 テスト ポートの LPBKFACILITY 状態が表示されます(Alarms ウィンドウは、ループバック中の ファシリティでアラームが抑制されていることを示す AS-MT を表示します)。

ループバックでは、次の動作が確認できます。

- 電気回路または光ポートが Out-of-Service and Management, Disabled (OOS-MA,DSBLD) サービ ス状態の場合、AIS 信号のアップストリームとダウンストリームが挿入されます。
- ループバック テストの前に、電気回路または光ポートが OOS-MA,MT サービス状態にある場合、AIS 信号が挿入される原因となるサービスに影響する障害がないかぎり、ポートはアップストリームおよびダウンストリームで AIS 信号を解除します。テストのためにポートを代替状態にする方法については、『Cisco ONS 15454 Procedure Guide』の「Change Card Settings」の章を参照してください。

FC\_MR-4 カードのファシリティ ループバックは、他の ONS 15454 カードとは異なる動作をします。 クライアント側のファシリティ ループバックでは、クライアント ポートのサービス状態は OOS-MA,LPBK & MT ですが、残りのクライアント ポートとトランク ポートは任意の他のサービス 状態にできます。トランク側のファシリティ ループバックのカードでは、トランク ポートのサー ビス状態は OOS-MA,LPBK & MT ですが、残りのクライアント ポートとトランク ポートは他の任 意のサービス状態にできます。

注意

2ファイバまたは4ファイバ Bidirectional Line Switched Ring (BLSR; 双方向回線交換リング) スパ ンをファシリティループバック状態にする前に、保護のロックアウトを実行する必要があります。 すなわち、2ファイバ BLSR のリングの一方 (イースト側など) でファシリティループバックを操 作するには、その前に、同じ側 (イースト側) のスパンロックアウトが必要です。4ファイバ BLSR のリングの一方 (イースト側など) でファシリティ ループバックを操作するには、その前に同じ 側の保護 (イースト保護側) のスパンロックアウトが必要です。ループバックを作成する前にロッ クアウトを実行しなかった場合、ループバックの解除後にリングが異常状態になることがありま す。

# 1.1.2 ターミナル ループバック

ここでは、ターミナル ループバック操作の全体的な情報と、ONS 15454 カードのループバック動作 に関する特定の情報について説明します。

#### 1.1.2.1 一般的な動作

ターミナル ループバックでは、クロスコネクト カードを通り、ループバックが設定されたカード からループバックする回線パスをテストします。図 1-4 に、OC-N カードのターミナル ループバッ クを示します。テスト セットのトラフィックは 電気回路ポートに入り、クロスコネクト カードを 経由して光カードに入ります。光カードのターミナル ループバックによって、信号は LIU に到達 する前に向きを変え、クロスコネクト カードを経て光カードに返送されます。このテストはクロス コネクト カードと端末の回線パスが有効かどうかを検証しますが、光カードの LIU をテストする ものではありません。 図 1-4 OC-N カードでのターミナル ループバック パス

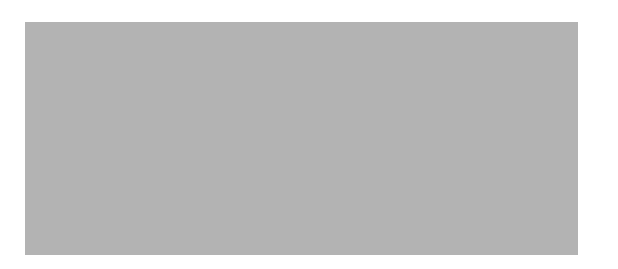

CTC では、ターミナル ループバックを使用する OC-N カードにはアイコンが表示されます(図 1-5 を参照)。このリリースでは、ループバック アイコンは他のカードでは表示されません。

図 1-5 ターミナル ループバック インジケータ

図 1-6 では、DS-N 電気回路カード上のターミナル ループバックを示します。テスト セットのトラ フィックは、光カードに入り、クロスコネクト カードを経由して電気回路カードに入ります。電気 回路カードのターミナル ループバックによって、信号は LIU に到達する前に向きを変え、クロス コネクト カードを経て光カードに返送されます。このテストはクロスコネクト カードと端末の回 線パスが有効かどうかを検証しますが、電気回路カードの LIU をテストするものではありません。

(注)

CTC では、ターミナル ループバックはターミナル(内部)ループバックとして表示されます。「内部」は、スパンへ向かう方向ではなく、ループバック信号が発信元のファシリティ内の方向に伝送されることを明らかにするためのものです。

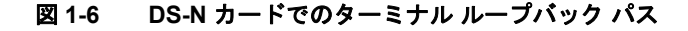

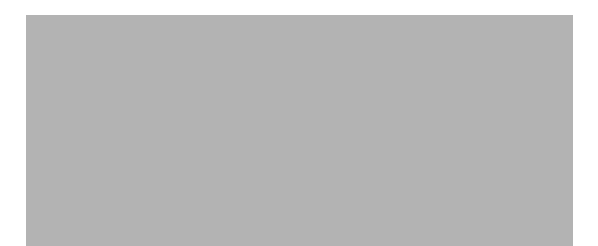

#### 1.1.2.2 ONS 15454 カードの動作

ONS 15454 のターミナル ポートのループバックでは、信号を終端またはブリッジングします。 ONS 15454 では、光、電気回線、イーサネット、および FC\_MR-4 のすべてのターミナル ループバッ クが終端されます(表 1-2 を参照)。ターミナル ループバックの実行時には、ループバック信号を ブリッジングする ONS 15454 カードもあれば、信号を終端するものもあります。

ポートがターミナル ループバック信号を終端する場合には、信号は発信元のポートにループバック されるだけで、ダウンストリームには伝送されません。ポートがループバック信号をブリッジング する場合には、信号は発信元ポートにループバックされるとともに、ダウンストリームにも伝送さ れます。

表 1-2 に、ONS 15454 カードのターミナル ループバック ブリッジングと終端動作を示します。

(注)

表 1-2 では、信号がブリッジングされた場合は、AIS 信号は挿入されません。信号が終端された場合は、イーサネット カードを除くすべてのカードのダウンストリームで適切な AIS が挿入されます。

| カード / ポート            | ターミナル ループバック信号  |  |
|----------------------|-----------------|--|
| DS-1                 | 終端              |  |
| DS-3                 | ブリッジング          |  |
| DS3XM-6 または DS3XM-12 | ブリッジング          |  |
| すべての OC-N カード        | ブリッジング          |  |
| EC-1                 | ブリッジング          |  |
| G シリーズ イーサネット        | 終端 <sup>1</sup> |  |

#### 表 1-2 ONS 15454 カードのターミナル ループバック動作

 G シリーズイーサネットのターミナル ループバックは終端され、イーサネット伝送は無効 になります。イーサネット用の AIS は挿入されませんが、遠端イーサネット ポートで TPTFAIL アラームが発生します。

図 1-7 と 図 1-8 に、DS-N および OC-N のブリッジングされたターミナル ループバックの例を示します。

| 図 1-7 | 信号がブリ | ッジングされた | DS-N カードのター | -ミナル ループバック |
|-------|-------|---------|-------------|-------------|
|-------|-------|---------|-------------|-------------|

## 図 1-8 信号がブリッジングされた OC-N カードのターミナル ループバック

ターミナル ループバックされた G シリーズのイーサネット カードは、他の ONS 15454 カードとは 異なる PM 動作を行います (PM カウンタの詳細については、『*Cisco ONS 15454 Reference Manual*』 の「Performance Monitoring」の章を参照してください)。G シリーズ イーサネット カードでターミ ナル ループバックを設定した場合、CTC カード レベルのビュー Performance > Statistics ページにあ る Tx Packet カウンタと Rx Packet のカウンタの増加が止まらないことがあります。ループバック ポートで伝送レーザーを一時的に無効にし、受信パケットをドロップする場合でも、カウンタは増 加することがあります。

Tx Packet の統計は、送信(Tx)レーザーによって伝送されるパケットではなく、G シリーズ カード内部の Tx 信号に基づいているため、増加し続けます。通常のイン サービス ポート動作では、Tx 信号が記録され、Tx レーザーがパケットを伝送しますが、ターミナル ループバックでは、この信号がG シリーズ カード内でループバックされ、Tx レーザーはパケットを伝送しません。

G シリーズ カードにターミナル ループバックを設定すると、Rx パケット カウンタも増加します。 接続デバイスの Rx パケットはドロップされ記録されませんが、内部的にループバックされたパ ケットは、G シリーズ カードの通常の受信パスに従うため、Rx Packet カウンタに記録されます。

ループバック自体は、Conditions ウィンドウに一覧表示されます。たとえば、Conditions ウィンドウ には、テスト ポートの LPBKTERMINAL 状態、または LPBKFACILITY 状態が表示されます (Alarms ウィンドウには、ループバック テスト中のポートですべてのアラームが抑制されていることを示す AS-MT が表示されます)。

ループバックでは、次の動作が確認できます。

- 電気回路または光ポートが OOS-MA,DSBLD サービス状態の場合、AIS 信号のアップストリームとダウンストリームが挿入されます。
- ループバック テストの前に、電気回路または光ポートが OOS-MA,MT サービス状態にある場合、AIS 信号が挿入される原因となりサービスに影響する障害がないかぎり、ポートはアップストリームおよびダウンストリームで AIS 信号を解除します。テストのためにポートを代替状態にする方法については、『Cisco ONS 15454 Procedure Guide』の「Change Card Settings」の章を参照してください。

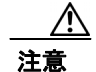

2 ファイバまたは4 ファイバ BLSR スパンをターミナル ループバック状態にする前に、保護のロッ クアウトを実行する必要があります。すなわち、2 ファイバ BLSR のリングの一方(イースト側な ど)でファシリティ ループバックを操作するには、その前に、同じ側(イースト側)のスパンロッ クアウトが必要です。4 ファイバ BLSR のリングの一方(イースト側など)でターミナル ループ バックを操作するには、その前に同じ側の保護(イースト保護側)のスパンロックアウトが必要 です。ループバックを作成する前にロックアウトを実行しなかった場合、ループバックの解除後に リングが異常状態になることがあります。

# 1.1.3 ヘアピン回線

ヘアピン回線では、トラフィックは OC-N カードに送信されずに、電気回路ポートで送受信されま す。ヘアピンは、特定の同期転送信号(STS)または仮想トリビュタリ(VT)回線だけをループ バックして、OC-N ポート全体がループバックされるわけではないので、OC-N ポートのトラフィッ クすべてがドロップされるのを防ぎます。ヘアピンを使用すると、実トラフィックを伝送している ノードで特定の STS または VT 回線をテストできます。図 1-9 に、DS-N カードのヘアピン回線パ スを示します。

#### 図 1-9 DS-N カードでのヘアピン回線パス

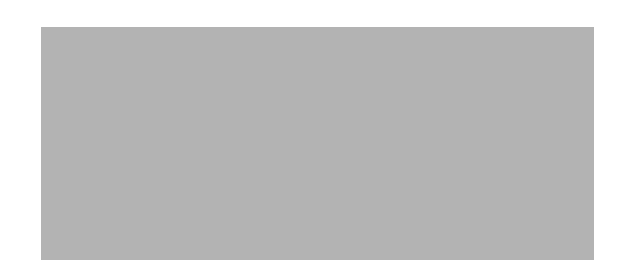

# 1.1.4 クロスコネクト ループバック

クロスコネクト(XC)ループバックでは、光ポート上の他のトラフィックに影響を与えずに、クロスコネクトカードを通ってテスト対象のポートにループバックする OC-N 回線パスをテストします。クロスコネクトループバックは、ターミナルループバックまたはファシリティループバックより、トラフィックに及ぼす影響が小さくなります。ターミナルループバックおよびファシリティループバックのテストと回線の検証を行うには、多くの場合、回線全体をダウンさせる必要があります。しかし、クロスコネクトループバックを使用すると、STS-1以上の粒度で、サポートされているペイロードで埋め込みチャネルのループバックを作成できます。たとえば、光ファシリティで、他の STS 回線に割り込まずに単一の STS-6c などをループバックできます。

このテストは、CTC インターフェイスを介してローカルやリモートで実施でき、現場要員が必要あ りません。これは OC-N カード上でのみ可能であり、STS(または、それ以上の)回線でポートと クロスコネクト カードを介して、トラフィックパスをテストします。信号パスは、ファシリティ ループバックに似ています。

XC ループバックは既存のパスを分解し、新しいクロスコネクト(ヘアピン)を作成しますが、元のパスのソースは回線側の AIS-P を挿入するように設定されます。図 1-10 に、ループバックの信号パスと AIS 挿入を示します。

#### 図 1-10 SONET クロスコネクト ループパック機能を使用するネットワーク要素

クロスコネクトループバックを作成する場合、次の規則を参照してください。

- 予備ポートが1+1保護グループで使用され、現用モードである場合を除き、動作中のすべての 現用光ポートまたは予備光ポートでクロスコネクトループバックを作成できます。
- ポートにターミナルまたはファシリティループバックが存在する場合は、クロスコネクトループバックを使用できません。

# 1.2 ループバックによる電気回線パスのトラブルシューティング

多くの場合、ファシリティ ループバック、ターミナル ループバック、およびヘアピン回線を使用 して、ネットワーク全体の回線パスをテストしたり、障害を論理的に切り分けたりします。回線パ スに沿った各ポイントでループバックテストを実施することにより、考えられる障害ポイントを体 系的に切り分けます。

ここで扱う例では、2 ノード BLSR 上の電気回線をテストします。一連のファシリティ ループバック、ターミナル ループバック、ヘアピン、および(適切な場合は)クロスコネクト ループバック を電気回線を伝送する光パス上で使用して、回線パスをトレースし、考えられる障害ポイントをテ ストして除去します。8 つのネットワーク テスト手順の論理的な進行が、次のサンプル シナリオに 適用されます。

(注)

これらの手順は、DS-1、DS-3、および EC-1 カードに適用されます。回線のテスト手順は、回線の 種類とネットワークトポロジによって異なります。

ウェストからイースト方向(左から右)

- 1. 発信元ノードの電気回路ポート (DS-N または EC-N) でのファシリティ ループバック
- 2. 発信元ノードの電気回路ポートでのヘアピン
- 3. 宛先ノードの OC-N STS (電気回線を伝送) での XC ループバック
- 4. 宛先ノードの電気回路ポートでのターミナル ループバック
- イーストからウェスト方向(右から左)
- 1. 宛先ノードの電気回路ポートでのファシリティループバック
- 2. 宛先ノードの電気回路ポートでのヘアピン
- 3. 発信元ノードの OC-N STS (電気回線を伝送) での XC ループバック
- 4. 発信元ノードの電気回路ポートでのターミナル ループバック

(注)

ファシリティ、ヘアピン、ターミナル ループバック テストには、現場要員が必要です。

# 1.2.1 発信元の電気回路ポートでのファシリティ ループバックの実行(ウェストから イースト)

ファシリティ ループバック テストは、ネットワーク回線内のノードの発信元電気回路ポート(この例では、発信元ノードの DS-N ポート)で実行します。このポートでのファシリティ ループバックが正常に完了すれば、ケーブル接続、電気回路カード、および EIA が障害ポイントである可能性を切り分けられます。図 1-11 に、発信元 DS-N ポートのファシリティ ループバックの一例を示します。

図 1-11 回線発信元 DS-N ポートでのファシリティ ループバック

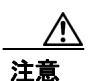

イン サービスの回線でループバックを実行すると、サービスに影響を及ぼします。トラフィック を保護するには、ターゲット ループバック ポートにロックアウトまたは強制切り替えを適用しま す。これらの操作の詳細については、『*Cisco ONS 15454 Procedure Guide*』の「Maintain the Node」の 章を参照してください。

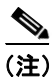

ファシリティループバックには、現場要員が必要です。

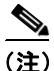

ONS 15454 DS-3 端末ループバックでは、ループバックから離れる方向には AIS を送信しません。 AIS の代わりに、ループバックに一連の信号が伝送されます。DS3/EC1-48 カードは、必要な場合 には、端末ループバックで AIS を送信するようにプロビジョニングできます。

カードのタイプに応じて、「発信元 DS-1、DS-3、DS3N-12、DS3i-N-12、または EC1 ポートでのファ シリティ ループバックの作成」(p.1-13) または「発信元 DS3E または DS3XM ポートでのファシリ ティ ループバックの作成」(p.1-14) の作業を行ってから、説明に従ってループバックをテストし、 解除してください。

#### 発信元 DS-1、DS-3、DS3N-12、DS3i-N-12、または EC1 ポートでのファシリティ ループバックの作成

**ステップ1** テストするポートに電気テスト セットを接続します。

適切なケーブル接続で、電気テスト セットの Tx および Rx 端末を、テストするポート用の EIA コ ネクタまたは DSx パネルに接続します。Tx および Rx 端末は、同じポートに接続します。

- **ステップ2** 必要に応じてテスト セットを調節します (テスト セットの使用方法については、製造元に確認してください)。
- **ステップ3** ノードビューで、カードをダブルクリックして、カードビューを表示します。
- **ステップ4** Maintenance > Loopback タブをクリックします。
- **ステップ5** テストするポートに対して、Admin State カラムから **OOS,MT** を選択します。このカードがマルチ ポート カードの場合、テストするポートに対応する行を選択します。
- **ステップ6** テストするポートに対して、Loopback Type カラムから Facility を選択します。このカードがマルチ ポート カードの場合、テストするポートに対応する行を選択します。
- ステップ7 Apply をクリックします。
- **ステップ8** 確認用ダイアログボックスで Yes をクリックします。

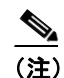

ループバックのセットアップ時には、通常、「LPBKFACILITY (DS1、DS3)」(p.2-179)が 表示されます。ループバックを削除すると、この状態はクリアされます。

**ステップ9** 「DS-3、DS3N-12、DS3i-N-12、または EC1 ポートのファシリティ ループバック回線のテストと解除」 (p.1-13) の作業を行います。

#### DS-3、DS3N-12、DS3i-N-12、または EC1 ポートのファシリティ ループバック回線のテストと解除

- **ステップ1** テスト セットからトラフィックをまだ送信していない場合は、ループバック回線にテスト用トラ フィックを送信します。
- **ステップ2** テスト セットで受信したトラフィックを調べます。テスト セットで検出されたエラーまたは他の 信号情報を調べます。
- **ステップ3** 測定の結果、回線に異常がなければ、ファシリティループバックでのテストは終了です。カードを ダブルクリックして、カードビューを表示します。
- **ステップ4** カードのタイプに応じて、Maintenance > Loopback タブをクリックします。
- **ステップ5** テストするポートに対して、Loopback Type カラムから None を選択します。

- **ステップ6** テストするポートに対して、Admin State カラムから、適切な状態(IS、OOS,DSBLD、OOS,MT、 IS,AINS)を選択します。
- ステップ7 Apply をクリックします。
- **ステップ8** 確認用ダイアログボックスで Yes をクリックします。
- **ステップ9**「電気回路ケーブル接続のテスト」(p.1-15)の作業を行います。

#### 発信元 DS3E または DS3XM ポートでのファシリティ ループバックの作成

この手順は、DS3E、DS3XM-6、および DS3XM-12 カードに適用されます。DS3XM カードの FEAC ループバック機能は使用しません。FEAC の詳細については、「1.3 FEAC ループバックによる DS3XM-6 または DS3XM-12 カードの電気回路パスのトラブルシューティング」(p.1-54) を参照し てください。

**ステップ1** テストするポートに電気テスト セットを接続します。

適切なケーブル接続で、電気テスト セットの Tx および Rx 端末を、テストするポート用の EIA コ ネクタまたは DSx パネルに接続します。Tx および Rx 端末は、同じポートに接続します。

- **ステップ2** 必要に応じてテスト セットを調節します(テスト セットの使用方法については、製造元に確認してください)。
- **ステップ3** ノード ビューで、カードをダブルクリックして、カード ビューを表示します。
- ステップ4 これらのカードのいずれかの Maintenance > DS3 タブをクリックします。

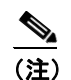

DS-3 Admin State は DS-1 Derived State の基本となります。

- ステップ5 DS3 タブでは、テストするポートに対して、Admin State カラムから OOS,MT を選択します。この カードがマルチポート カードの場合、テストするポートに対応する行を選択します。DS1 タブで は、DS-1 がイン サービスになっていないかぎり、状態選択は必要ありません。Derived State が OOS,DSBLD の場合、DS-1 に対してループバック / 送信コードを選択することはできません。
- **ステップ6** テストするポートに対して、Loopback Type カラムから Facility を選択します。このカードがマルチ ポート カードの場合、テストするポートに対応する行を選択します。
- ステップ7 Apply をクリックします。
- **ステップ8** 確認用ダイアログボックスで Yes をクリックします。

# <u>》</u> (注)

) ループバックのセットアップ時には、通常、「LPBKFACILITY (DS1、DS3)」(p.2-179)が 表示されます。ループバックを削除すると、この状態はクリアされます。 **ステップ9** 「DS3E または DS3XM ポート ファシリティ ループバック回線のテストと解除」(p.1-15) の作業を行います。

#### DS3E または DS3XM ポート ファシリティ ループバック回線のテストと解除

- **ステップ1** テスト セットからトラフィックをまだ送信していない場合は、ループバック回線にテスト用トラ フィックを送信します。
- **ステップ2** テスト セットで受信したトラフィックを調べます。テスト セットで検出されたエラーまたは他の 信号情報を調べます。
- **ステップ3** 測定の結果、回線に異常がなければ、ファシリティループバックでのテストは終了です。カードを ダブルクリックして、カードビューを表示します。
- ステップ4 これらのカードのいずれかの Maintenance > DS3 タブをクリックします。

(注)

DS-3 Admin State は DS-1 Derived State の基本となります。

- **ステップ5** テストするポートに対して、Loopback Type カラムから None を選択します。
- ステップ6 テストするポートに対して、Admin State カラムから、適切な状態(IS、OOS,DSBLD、OOS,MT、 IS,AINS)を選択します。
- ステップ7 Apply をクリックします。
- **ステップ8** 確認用ダイアログボックスで Yes をクリックします。
- **ステップ9**「電気回路ケーブル接続のテスト」(p.1-15)の作業を行います。

# 電気回路ケーブル接続のテスト

**ステップ1** 問題があると考えられるケーブル接続(テスト セットと DSx パネルまたは EIA ポートの間のケー ブル)を、良好なケーブルと交換します。詳細については、『*Cisco ONS 15454 Procedure Guide*』の 「Install Cards and Fiber-Optic Cable」の章を参照してください。

> 良好なケーブルを使用できない場合は、テスト セットを使用して問題があると考えられるケーブル をテストします。問題があると考えられるケーブルを DSx パネルまたは EIA から取り外し、テス ト セットの Tx および Rx 端末に接続します。トラフィックを伝送し、ケーブルが良好であるか、不 良であるかを判断します。

**ステップ2** 良好なケーブルを取り付けて、ループバック回線にテスト用トラフィックを再送信します。測定の 結果、回線に異常がない場合は、ケーブルの欠陥が問題であったと考えられます。 ステップ3 不良なケーブルを交換します。

**ステップ4** 電気回路カードのカードビューで、タイプに応じて、Maintenance > Loopback タブ、Maintenance > DS1 タブ、または Maintenance > DS3 タブをクリックします。

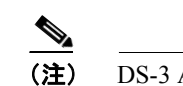

DS-3 Admin State は DS-1 Derived State の基本となります。

- **ステップ5** テストするポートに対して、Loopback Type カラムから None を選択します。
- ステップ6 テストするポートに対して、Admin State カラムから、適切な状態(IS、OOS,DSBLD、OOS,MT、 IS,AINS)を選択します。
- ステップ7 Apply をクリックします。
- **ステップ8** 確認用ダイアログボックスで Yes をクリックします。
- **ステップ9**「電気回路カードのテスト」(p.1-16)の作業を行います。

#### 電気回路カードのテスト

- **ステップ1** 問題があると考えられるカードに対して「トラフィックカードの物理的な交換」(p.2-293)の作業 を行い、良好なカードと交換します。
- **ステップ2** 良好なカードを取り付けて、ループバック回線にテスト用トラフィックを再送信します。
- ステップ3 測定の結果、回線に異常がない場合は、カードの欠陥が問題であったと考えられます。Return Materials Authorization (RMA) プロセスを通じて、不良カードをシスコに返送してください。詳し くは、弊社テクニカル サポートにお問い合わせください。
- **ステップ4** 不良カードに対して、「トラフィックカードの物理的な交換」(p.2-293)の作業を行います。
- **ステップ5** 電気回路カードのカード ビューで、タイプに応じて、Maintenance > Loopback タブ、Maintenance > DS1 タブ、または Maintenance > DS3 タブをクリックします。

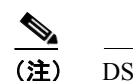

DS-3 Admin State は DS-1 Derived State の基本となります。

- **ステップ6** テストするポートに対して、Loopback Type カラムから None を選択します。
- **ステップ7** テストするポートに対して、Admin State カラムから、適切な状態(IS、OOS,DSBLD、OOS,MT、 IS,AINS)を選択します。

ステップ8 Apply をクリックします。

**ステップ9** 確認用ダイアログボックスで Yes をクリックします。

ステップ10「EIA のテスト」(p.1-17)の作業を行います。

#### EIA のテスト

- **ステップ1** 次のように EIA を取り外して再度取り付け、正しく挿し込まれていることを確認します。
  - a. 下部のバックプレーン カバーを外します。カバーを ONS 15454 に固定している 5 本のネジを 緩めて、シェルフ アセンブリから引き抜きます。
  - **b.** EIA パネルを固定している周囲の9本のネジを緩めます。
  - **c.** EIA パネルを下から持ち上げて、シェルフ アセンブリから取り外します。
  - **d.** 該当する EIA の取り付け手順に従ってください。手順については、『*Cisco ONS 15454 Procedure Guide*』の「Install the Shelf and Backplane Cable」の手順を参照してください。
- ステップ2 良好なケーブル接続、良好なカード、および再度取り付けた EIA を使用して、ループバック回線に テスト用トラフィックを再送信します。測定の結果、回線に異常がない場合は、EIA が正しく挿し 込まれていなかったことが問題であったと考えられます。ステップ16 へ進んでください。問題が 解消せず、EIA が正しく固定されている場合は、ステップ3 へ進みます。
- **ステップ3** 電気回路カードのカード ビューで、タイプに応じて、Maintenance > Loopback タブ、Maintenance > DS1 タブ、または Maintenance > DS3 タブをクリックします。

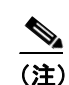

- **ステップ4** テストするポートに対して、Loopback Type カラムから None を選択します。
- ステップ5 テストするポートに対して、Admin State カラムから、適切な状態(IS、OOS,DSBLD、OOS,MT、 IS,AINS)を選択します。
- ステップ6 Apply をクリックします。
- **ステップ7** 確認用ダイアログボックスで Yes をクリックします。ステップ 16 に進みます。
- ステップ8 測定の結果、回線に異常がある場合は、EIA の欠陥が問題であると考えられます。RMA プロセス を通じて、不良 EIA をシスコに返送してください。詳しくは、弊社テクニカル サポートにお問い 合わせください。
- **ステップ9**「電気回路インターフェイス アセンブリの交換」(p.2-302)の作業を行って、不良 EIA を交換します。
- ステップ10 良好なケーブル接続、良好なカード、および交換した EIA を使用して、ループバック回線にテスト 用トラフィックを再送信します。測定の結果、回線に異常がある場合は、ファシリティ ループバッ クのすべての手順を繰り返します。

- **ステップ11** 測定の結果、回線に異常がない場合は、EIA の欠陥が問題であったと考えられます。Maintenance > Loopback タブ、Maintenance > DS1 タブ、または Maintenance > DS3 タブをクリックして、ファシリティ ループバックを解除します。
- ステップ12 テストするポートに対して、Loopback Type カラムから None を選択します。
- **ステップ13** テストするポートに対して、Admin State カラムから、適切な状態(IS、OOS,DSBLD、OOS,MT、 IS,AINS)を選択します。
- **ステップ14** Apply をクリックします。
- ステップ15 確認用ダイアログボックスで Yes をクリックします。
- **ステップ16**「1.2.2 発信元ノードの電気回路ポートでのヘアピン テストの実行(ウェストからイースト)」 (p.1-18)の作業を行います。

# 1.2.2 発信元ノードの電気回路ポートでのヘアピン テストの実行(ウェストからイー スト)

ヘアピン テストはネットワーク回線のクロスコネクト カードで実行します。ヘアピン回線は、発信元および宛先の両方で同じポートを使用します。ポート経由でヘアピンが正常に完了すれば、クロスコネクト カードが回線不良の原因である可能性が切り分けられます。図 1-12 に、発信元ノードのポートでのヘアピン ループバックの一例を示します。

#### 図 1-12 発信元ノードのポートでのヘアピン

<u>》</u> (注)

ONS 15454 は、クロスコネクト カードのシンプレックス オペレーションをサポートしていません。 各ノードに、同じタイプのクロスコネクト カードを 2 枚取り付ける必要があります。

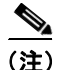

ヘアピン ループバックには、現場要員が必要です。

「発信元ノードの電気回路ポートでのヘアピン回線の作成」(p.1-19)の作業を行います。

## 発信元ノードの電気回路ポートでのヘアピン回線の作成

- ステップ1 テストするポートに電気テストセットを接続します。
  - a. 「1.2.1 発信元の電気回路ポートでのファシリティ ループバックの実行(ウェストからイースト)」(p.1-12)の作業を完了したばかりであれば、発信元ノードの電気回路ポートに電気テスト セットを接続したままにします。
  - b. 電気テストセットを DS-N ポートに接続せずにこの手順を開始する場合は、適切なケーブル接続で、電気テストセットの Tx および Rx 端子を、テストするポートの EIA コネクタに接続します。Tx および Rx 端末は、同じポートに接続します。
- **ステップ2** 必要に応じてテスト セットを調節します (テスト セットの使用については、製造元の説明を参照 してください)。
- **ステップ3** CTC を使用して、次のようにテスト ポートにヘアピン回線をセットアップします。
  - a. ノードビューで、Circuits タブをクリックし、Create をクリックします。
  - **b.** Circuit Creation ダイアログボックスで、タイプ(STS など)と番号(1 など)を選択します。
  - C. Next をクリックします。
  - **d.** 次の Circuit Creation ダイアログボックスで、回線に「Hairpin1」のような分かりやすい名前を 指定します。
  - e. サイズ (STS-1 など)を選択します。
  - f. Bidirectional チェックボックスをオフにします。State、SD Threshold、および SF Threshold の値 はデフォルトのままにします。
  - g. Next をクリックします。
  - h. Circuit Creation 発信元ダイアログボックスで、テスト セットの接続先と同じ Node、カード Slot、 Port、および STS (または VT) を選択します。Use Secondary Source のチェックはオフのまま にします。
  - i. Next をクリックします。
  - j. Circuit Creation 宛先ダイアログボックスで、発信元ダイアログボックスで選択したのと同じ Node、カード Slot、Port、および STS(または VT)を選択します。Use Secondary Destinationの チェックをオフのままにします。
  - **k.** Next をクリックします。
  - Circuit Creation Circuit Routing Preferences ダイアログボックスでは、すべてデフォルト値のまま にします。Finish をクリックします。
- ステップ4 新しく作成した回線が Circuits タブに表示され、Dir カラムに単方向回線として示されていることを 確認します。
- **ステップ5**「電気回路ポート ヘアピン回線のテストと削除」(p.1-20)の作業を行います。

# 電気回路ポート ヘアピン回線のテストと削除

- **ステップ1** テスト セットからトラフィックをまだ送信していない場合は、ループバック回線にテスト用トラ フィックを送信します。
- **ステップ2** テスト セットで受信したテスト用トラフィックを調べます。テスト セットで検出されたエラーまたは他の信号情報を調べます。
- **ステップ3** 測定の結果、回線に異常がなければ、ヘアピン回線でのテストは終了です。次のようにヘアピン回線を解除します。
  - a. Circuits タブをクリックします。
  - **b.** テスト対象のヘアピン回線を選択します。
  - **C. Delete** をクリックします。
  - **d.** Delete Circuits ダイアログボックスで Yes をクリックします。他のチェックボックスはチェックしないでください。
  - e. Circuits タブの一覧からヘアピン回線が削除されていることを確認します。

ステップ4 「スタンバイクロスコネクトカードのテスト」(p.1-20)の作業を行います。

#### スタンバイ クロスコネクト カードのテスト

(注)

- この手順を実行するノードでは、クロスコネクト カードを 2 枚(アクティブとスタンバイ)を使 用している必要があります。
- **ステップ1** アクティブ カードにするために、スタンバイ クロスコネクト カードでリセットを実行します。
  - a. スタンバイ クロスコネクト カードを判別します。物理ノードと CTC のノード ビュー ウィンド ウの両方で、スタンバイ クロスコネクトの ACT/SBY LED はオレンジであり、アクティブ カー ドの ACT/SBY LED はグリーンです。
  - **b.** スタンバイ クロスコネクト カードの上にカーソルを置きます。
  - c. 右クリックして、RESET CARD を選択します。
  - **d.** 確認用ダイアログボックスで Yes をクリックします。
- **ステップ2** ループバック回線を再テストする前に、クロスコネクトカードで外部切り替えコマンド(サイド切り替え)を開始します。

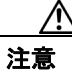

クロスコネクトのサイド切り替えは、XC-VXC-10Gカードを使用したサイド切り替えを除き、サー ビスに影響します。ノードのカードにある実トラフィックは、最大 50 ミリ秒までの中断に耐えら れます。XC-VXC-10Gのサイド切り替えではエラーは発生しません。

- a. スタンバイ クロスコネクト カードを判別します。物理ノードと CTC のノード ビュー ウィンド ウの両方で、スタンバイ クロスコネクトの ACT/SBY LED はオレンジであり、アクティブ カー ドの ACT/SBY LED はグリーンです。
- **b.** ノードビューで、Maintenance > Cross Connect > Cards タブを選択します。
- **c.** Cross-Connect Cards 領域で Switch をクリックします。
- d. Confirm Switch ダイアログボックスで Yes をクリックします。

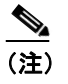

アクティブ クロスコネクトがスタンバイ モードになると、元のスタンバイ カードがア クティブになり、そのカードの ACT/SBY LED がグリーンに変わります。元のアクティ ブ カードはスタンバイになり、そのカードの ACT/SBY LED はオレンジに変わります。

**ステップ3** ループバック回線にテスト用トラフィックを再送信します。

これで、テスト用トラフィックは代替のクロスコネクトカード経由で伝送されるようになります。

- **ステップ4** 測定の結果、回線に異常がある場合は、クロスコネクトカードが問題の原因ではないと考えられま す。次のようにヘアピン回線を解除します。
  - a. Circuits タブをクリックします。
  - **b.** テスト対象のヘアピン回線を選択します。
  - **C.** Delete をクリックします。
  - **d.** Delete Circuits ダイアログボックスで Yes をクリックします。他のチェックボックスはチェックしないでください。
  - e. Circuits タブの一覧からヘアピン回線が削除されていることを確認します。
- **ステップ5** 元のクロスコネクトカードに問題があることを確認するには、「元のクロスコネクトカードの再テ スト」(p.1-21)の作業を行います。

#### 元のクロスコネクト カードの再テスト

- **ステップ1** クロスコネクト カードで外部切り替えコマンド(サイド切り替え)を開始します。
  - a. スタンバイ クロスコネクト カードを判別します。物理ノードと CTC のノード ビュー ウィンド ウの両方で、スタンバイ クロスコネクトの ACT/SBY LED はオレンジであり、アクティブ カー ドの ACT/SBY LED はグリーンです。
  - **b.** ノードビューで、Maintenance > Cross-Connect > Cards タブを選択します。
  - **c.** Cross Connect Cards メニューから、Switch を選択します。
  - d. Confirm Switch ダイアログボックスで Yes をクリックします。

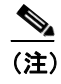

アクティブ クロスコネクトがスタンバイ モードになると、元のスタンバイ カードがア クティブになり、そのカードの ACT/SBY LED がグリーンに変わります。元のアクティ ブ カードはスタンバイになり、そのカードの ACT/SBY LED はオレンジに変わります。 **ステップ2** ループバック回線にテスト用トラフィックを再送信します。

- ステップ3 測定の結果、回線に異常がある場合は、カードの欠陥が問題であると考えられます。RMA プロセスを通じて、不良カードをシスコに返送してください。弊社テクニカル サポートにお問い合わせの上、ステップ4へ進みます。テストの結果、回線に異常が見つからない場合は、ステップ5に進みます。
- **ステップ4** 不良カードに対して、「イン サービス クロスコネクト カードの物理的な交換」(p.2-293)の作業を 行います。
- **ステップ5** 測定の結果、回線に異常がない場合は、クロスコネクトカードに一時的な問題があり、サイド切り 替えによってその問題が解消された可能性があります。次のようにヘアピン回線を解除します。
  - a. Circuits タブをクリックします。
  - **b.** テスト対象のヘアピン回線を選択します。
  - **C.** Delete をクリックします。
  - **d.** Delete Circuits ダイアログボックスで Yes をクリックします。他のチェックボックスはチェックしないでください。
  - e. Circuits タブの一覧からヘアピン回線が削除されていることを確認します。
- **ステップ6** 「1.2.3 電気信号を伝送している宛先ノードの OC-N STS での XC ループバックの実行 (ウェストからイースト)」(p.1-22)の作業を行います。

# 1.2.3 電気信号を伝送している宛先ノードの OC-N STS での XC ループバックの実行 (ウェストからイースト)

XC ループバックでは、カード上の他のスパンから OC-N スパンを切り分けて、回線の OC-N スパンに問題があるかどうかをテストします。ループバックは、ネットワーク回線のクロスコネクト カードで行います。図 1-13 に、宛先 OC-N ポートの XC ループバックの一例を示します。トラフィッ クのパターンはターミナル ループバックと似ていますが、トラフィックは、ポート全体に影響を与 えるのではなく、STS でのみ伝送されます。

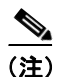

OC-N カードでの XC ループバックは、他の回線のトラフィックに影響を及ぼしません。

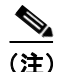

XC ループバックには、現場要員は不要です。

(注)

回線の発信元現用ポートか、1+1 保護グループの予備ポートで、XC ループバックを実施できます。

図 1-13 宛先 OC-N ポートの XC ループバック

#### 宛先ノードの OCN STS での XC ループバックの作成

- **ステップ1** テストするポートに光テスト セットを接続します。 (注) テスト セット装置の接続、セットアップ、および使用方法については、製造元に確認して ください。 a. 「1.2.2 発信元ノードの電気回路ポートでのヘアピン テストの実行(ウェストからイースト)」 (p.1-18)の作業が完了したばかりであれば、宛先ノードのポートに光テスト セットを接続した ままにします。 b. 現在の手順を開始するときに、光テスト セットが宛先ポートに接続されていない場合は、適切 なケーブル接続で、光テスト セットの Tx および Rx 端末をテストするポートに接続します。 Tx および Rx 端末は、同じポートに接続します。 **ステップ2** 必要に応じてテスト セットを調節します(テスト セットの使用については、製造元の説明を参照 してください)。 **ステップ3** CTC を使用して、テストする回線を次のようにアウト オブ サービス状態にします。 a. ノードビューで、Circuits タブをクリックします。 **b**. 回線をクリックし、Edit をクリックします。 **c.** Edit Circuit ダイアログボックスで、State タブをクリックします。 **d**. Target Circuit Admin State ドロップダウン リストから **OOS,MT** を選択します。 **e.** Apply をクリックします。 f. 確認用ダイアログボックスで Yes をクリックします。 **ステップ4** CTC を使用して、テストする回線に XC ループバックをセットアップします。
  - - **a.** ノード ビューで、OC-N カードをダブルクリックしてカード ビューを表示します。
    - **b.** Maintenance > Loopback > SONET STS タブをクリックします。
    - C. テストするポートに対して、XC Loopback カラムにあるチェックボックスをオンにします。
    - d. Apply をクリックします。
    - e. 確認用ダイアログボックスで Yes をクリックします。
- ステップ5 「XC ループバック回線のテストと解除」(p.1-24)の作業を行います。

## XC ループバック回線のテストと解除

(注)

この手順は、OC-N カードだけで実行します。

- **ステップ1** テスト セットからトラフィックをまだ送信していない場合は、ループバック回線にテスト用トラ フィックを送信します。
- **ステップ2** テスト セットで受信したテスト用トラフィックを調べます。テスト セットで検出されたエラーまたは他の信号情報を調べます。
- **ステップ3** 測定の結果、回線に異常がなければ、クロスコネクトでのテストは終了です。XC ループバックを 解除します。
  - a. カード ビューで、Maintenance > Loopback > SONET STS タブをクリックします。
  - **b.** テスト対象の回線に対して、XC Loopback カラムにあるチェックボックスをオフにします。
  - **C.** Apply をクリックします。
  - **d.** 確認用ダイアログボックスで Yes をクリックします。
- **ステップ4** 「スタンバイ クロスコネクト カードのテスト」(p.1-24)の作業を行います。

# スタンバイ クロスコネクト カードのテスト

- **ステップ1** スタンバイ クロスコネクト カードでリセットを実行します。
  - a. スタンバイ クロスコネクト カードを判別します。物理ノードと CTC のノード ビュー ウィンド ウの両方で、スタンバイ クロスコネクトの ACT/SBY LED はオレンジであり、アクティブ カー ドの ACT/SBY LED はグリーンです。
  - **b.** スタンバイ クロスコネクト カードの上にカーソルを置きます。
  - c. 右クリックして、RESET CARD を選択します。
  - **d.** 確認用ダイアログボックスで Yes をクリックします。
- **ステップ2** ループバック回線を再テストする前に、クロスコネクトカードで外部切り替えコマンド(サイド切り替え)を開始します。

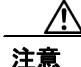

クロスコネクトのサイド切り替えは、XC-VXC-10G カードを使用したサイド切り替えを除き、サー ビスに影響します。ノードのカードにある実トラフィックは、最大 50 ミリ秒までの中断に耐えら れます。XC-VXC-10G のサイド切り替えではエラーは発生しません。

a. スタンバイ クロスコネクト カードを判別します。物理ノードと CTC のノード ビュー ウィンド ウの両方で、スタンバイ クロスコネクトの ACT/SBY LED はオレンジであり、アクティブ カー ドの ACT/SBY LED はグリーンです。

■ Cisco ONS 15454 トラブルシューティング ガイド

- **b.** ノードビューで、Maintenance > Cross Connect > Card タブを選択します。
- **C.** Cross-Connect Cards 領域で Switch をクリックします。
- d. Confirm Switch ダイアログボックスで Yes をクリックします。

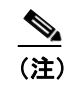

- こ) アクティブ クロスコネクトがスタンバイ モードになると、元のスタンバイ カードがア クティブになり、そのカードの ACT/SBY LED がグリーンに変わります。元のアクティ ブ カードはスタンバイになり、そのカードの ACT/SBY LED はオレンジに変わります。
- **ステップ3** ループバック回線にテスト用トラフィックを再送信します。

これで、テスト用トラフィックは代替のクロスコネクトカード経由で伝送されるようになります。

- **ステップ4** 測定の結果、回線に異常がある場合は、クロスコネクトカードが問題の原因ではないと考えられます。 XC ループバック回線を解除します。
  - a. Circuits タブをクリックします。
  - b. テスト対象の XC ループバック回線を選択します。
  - **C. Delete** をクリックします。
  - **d.** Delete Circuits ダイアログボックスで Yes をクリックします。他のチェックボックスはチェックしないでください。
  - **e.** Circuits タブの一覧から XC ループバック回線が削除されていることを確認します。測定の結果、回線に異常がない場合は、クロスコネクトカードに問題がある可能性があります。
- **ステップ5** 元のクロスコネクトカードに問題があることを確認するには、「元のクロスコネクトカードの再テ スト」(p.1-25)の作業を行います。

#### 元のクロスコネクト カードの再テスト

(注)

この手順は、OC-N カードとクロスコネクト カードだけで実行します。

**ステップ1** クロスコネクト カードで外部切り替えコマンド(サイド切り替え)を開始します。

- a. スタンバイ クロスコネクト カードを判別します。物理ノードと CTC のノード ビュー ウィンド ウの両方で、スタンバイ クロスコネクトの ACT/SBY LED はオレンジであり、アクティブ カー ドの ACT/SBY LED はグリーンです。
- **b.** ノードビューで、Maintenance > Cross Connect > Card タブを選択します。
- **C.** Cross-Connect Cards 領域で Switch をクリックします。
- **d.** Confirm Switch ダイアログボックスで Yes をクリックします。

Cisco ONS 15454 トラブルシューティング ガイド

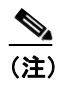

アクティブ クロスコネクトがスタンバイ モードになると、元のスタンバイ カードがア クティブになり、そのカードの ACT/SBY LED がグリーンに変わります。元のアクティ ブ カードはスタンバイになり、そのカードの ACT/SBY LED はオレンジに変わります。

- **ステップ2** ループバック回線にテスト用トラフィックを再送信します。
- ステップ3 測定の結果、回線に異常がある場合は、カードの欠陥が問題であると考えられます。RMA プロセスを通じて、不良カードをシスコに返送してください。弊社テクニカル サポートにお問い合わせの上、ステップ4 へ進みます。回線に不良が見られず、カードも欠陥があることを示していない場合は、テストを終了します。
- **ステップ4** 不良クロスコネクト カードに対して、「イン サービス クロスコネクト カードの物理的な交換」 (p.2-293)の作業を行い、ステップ5を実行します。
- **ステップ5** 測定の結果、回線に異常がない場合は、クロスコネクトカードに一時的な問題があり、サイド切り 替えによってその問題が解消された可能性があります。XC ループバック回線を解除します。
  - a. Circuits タブをクリックします。
  - **b.** テスト対象の XC ループバック回線を選択します。
  - **c.** Delete をクリックします。
  - **d.** Delete Circuits ダイアログボックスで Yes をクリックします。他のチェックボックスはチェックしないでください。
- **ステップ6** テストで別の問題があれば、「1.2.4 宛先電気回路ポートでのターミナル ループバックの実行(ウェ ストからイースト)」(p.1-26) へ進んでください。

# 1.2.4 宛先電気回路ポートでのターミナル ループバックの実行(ウェストからイース ト)

ターミナル ループバック テストは、宛先ノードの電気回路ポートなど、回線内の宛先ノードの電気回路ポートで実行します。まず、発信元ノードの電気回路ポートで始まり、宛先ノードの電気回路ポートでループバックする双方向回線を作成します。次に、ターミナル ループバック テストに進みます。宛先ノードの電気回路ポートへのターミナル ループバックが正常に完了すれば、回線が宛先の電気回路ポートまで問題ないことが実証されます。図 1-14 に、宛先 DS-N ポートでのターミナル ループバックの一例を示します。

#### 図 1-14 宛先 DS-N ポートへのターミナル ループバック

注意

イン サービスの回線でループバックを実行すると、サービスに影響を及ぼします。トラフィック を保護するには、ターゲット ループバック ポートにロックアウトまたは強制切り替えを適用しま す。これらの操作の詳細については、『*Cisco ONS 15454 Procedure Guide*』の「Maintain the Node」の 章を参照してください。

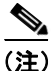

ターミナル ループバックには、現場要員が必要です。

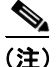

ONS 15454 DS-3 端末ループバックでは、ループバックから離れる方向には AIS を送信しません。 AIS の代わりに、ループバックに一連の信号が伝送されます。DS3/EC1-48 カードは、必要な場合 には、端末ループバックで AIS を送信するようにプロビジョニングできます。

カードのタイプに応じて、「宛先 DS-3、DS3N-12、DS3i-N-12、または EC1 ポートでのターミナル ループバックの作成」(p.1-27) または「宛先 DS-3E または DS3XM ポートでのターミナル ループ バックの作成」(p.1-29) を実行します。続いて、説明に従いループバックをテストし、解除します。

#### 宛先 DS-3、DS3N-12、DS3i-N-12、または EC1 ポートでのターミナル ループバックの作成

**ステップ1** テストするポートに電気テスト セットを接続します。

- a. 「1.2.3 電気信号を伝送している宛先ノードの OC-N STS での XC ループバックの実行 (ウェストからイースト)」(p.1-22) の作業を完了したばかりであれば、発信元ノードのポートに電気テスト セットを接続したままにします。
- b. この手順を開始するときに、電気テスト セットが電気回路ポートに接続されていない場合は、 適切なケーブル接続で、電気テスト セットの Tx および Rx 端子を、テストするポートの DSx パネルまたは EIA コネクタに接続します。Tx と Rx は、同じポートに接続します。
- **ステップ2** 必要に応じてテスト セットを調節します (テスト セットの使用については、製造元の説明を参照 してください)。
- ステップ3 CTC のノード ビューで Circuits タブをクリックし、Create をクリックします。
- **ステップ4** Circuit Creation ダイアログボックスで、タイプ(STS など)と番号(1 など)を選択します。
- **ステップ5** Next をクリックします。
- ステップ6 次の Circuit Creation ダイアログボックスで、回線に「DS1toDS2」のような分かりやすい名前を指定 します。
- ステップ7 Bidirectional チェックボックスは、オンの状態のままにします。
- **ステップ8** Next をクリックします。

- **ステップ9** Circuit Creation 発信元ダイアログボックスで、テスト セットの接続先と同じ Node、カード Slot、 Port、および STS (または VT)を選択します。
- **ステップ10** Next をクリックします。
- **ステップ11** Circuit Creation 宛先ダイアログボックスで、発信元ダイアログボックスで選択したのと同じ Node、 カード Slot、Port、および STS(または VT)を選択します。
- ステップ12 Next をクリックします。
- **ステップ13** Circuit Creation Circuit Routing Preferences ダイアログボックスでは、すべてデフォルト値のままにします。 **Finish** をクリックします。
- ステップ14 Dir カラムに、新しく作成した回線が双方向回線として表示されていることを確認します。

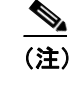

こ) ループバックのセットアップ時には、通常、「LPBKTERMINAL (DS1、DS3)」(p.2-184)が 表示されます。ループバックを削除すると、この状態はクリアされます。

(注)

ONS 15454 DS-3 端末ループバックでは、ループバックから離れる方向には AIS を送信しません。 AIS の代わりに、ループバックに一連の信号が伝送されます。DS3/EC1-48 カードは、必要な場合 には、端末ループバックで AIS を送信するようにプロビジョニングできます。

ステップ15 テスト対象の宛先ポート上でターミナルループバックを作成します。

- a. 宛先ノードのノードビューに移動します。
  - メニューバーから View > Go To Other Node を選択します。
  - Select Node ダイアログボックスのドロップダウン リストからノードを選択し、OK をクリックします。
- **b.** ノード ビューで、宛先ノードの DS-N カードなど、ループバックが必要なカードをダブルク リックします。
- **C.** Maintenance > Loopback タブをクリックします。
- **d.** Admin State カラムから **OOS,MT** を選択します。このカードがマルチポート カードの場合、目的のポートに対応する行を選択します。
- Loopback Type カラムから、Terminal を選択します。このカードがマルチポートカードの場合、 目的のポートに対応する行を選択します。
- f. Apply をクリックします。
- g. 確認用ダイアログボックスで Yes をクリックします。
- **ステップ16**「DS-3、DS3N-12、DS3i-N-12、または EC1 宛先ポートのターミナル ループバック回線のテストと 作成」(p.1-29)の作業を行います。

#### DS-3、DS3N-12、DS3i-N-12、または EC1 宛先ポートのターミナル ループバック回線のテストと作成

- **ステップ1** テスト セットからトラフィックをまだ送信していない場合は、ループバック回線にテスト用トラ フィックを送信します。
- **ステップ2** テスト セットで受信したテスト用トラフィックを調べます。テスト セットで検出されたエラーまたは他の信号情報を調べます。
- **ステップ3** 測定の結果、回線に異常がなければ、ループバック回線でのテストは終了です。ターミナル ループ バックが設定されている宛先ノードの電気回路カードをダブルクリックします。
- **ステップ4** Maintenance > Loopback タブをクリックします。
- ステップ5 テストするポートに対して、Loopback Type カラムから None を選択します。
- **ステップ6** テストするポートの Admin State カラムから、適切な状態(IS、OOS,DSBLD、OOS,MT、IS,AINS) を選択します。
- ステップ7 Apply をクリックします。
- **ステップ8** 確認用ダイアログボックスで Yes をクリックします。
- **ステップ9** ターミナル ループバックを解除します。
  - a. Circuits タブをクリックします。
  - b. テスト対象のループバック回線を選択します。
  - **C. Delete** をクリックします。
  - **d.** Delete Circuits ダイアログボックスで Yes をクリックします。他のチェックボックスはチェックしないでください。
- **ステップ10**「宛先の電気回路カードのテスト」(p.1-32)の作業を行います。

### 宛先 DS-3E または DS3XM ポートでのターミナル ループバックの作成

- ステップ1 テストするポートに電気テストセットを接続します。
  - a. 「1.2.3 電気信号を伝送している宛先ノードの OC-N STS での XC ループバックの実行 (ウェストからイースト)」(p.1-22)の作業を完了したばかりであれば、発信元ノードの電気回路ポート に電気テスト セットを接続したままにします。
  - **b.** この手順を開始するときに、電気テスト セットが電気回路ポートに接続されていない場合は、 適切なケーブル接続で、電気テスト セットの Tx および Rx 端子を、テストするポートの DSx パネルまたは EIA コネクタに接続します。Tx と Rx は、同じポートに接続します。
  - **C.** 必要に応じてテスト セットを調節します (テスト セットの使用については、製造元の説明を 参照してください)。

**ステップ2** CTC のノード ビューで Circuits タブをクリックし、Create をクリックします。

Cisco ONS 15454 トラブルシューティング ガイド

- **ステップ3** Circuit Creation ダイアログボックスで、タイプ(STS など)と番号(1 など)を選択します。
- **ステップ4** Next をクリックします。
- **ステップ5** 次の Circuit Creation ダイアログボックスで、回線に「DS1toDS3」のような分かりやすい名前を指定します。
- **ステップ6** Bidirectional チェックボックスは、オンの状態のままにします。
- **ステップ7** Next をクリックします。
- **ステップ8** Circuit Creation 発信元ダイアログボックスで、テスト セットの接続先と同じ Node、カード Slot、 Port、および STS (または VT)を選択します。
- **ステップ9** Next をクリックします。
- **ステップ10** Circuit Creation 宛先ダイアログボックスで、発信元ダイアログボックスで選択したのと同じ Node、 カード Slot、Port、および STS(または VT)を選択します。
- ステップ11 Next をクリックします。
- **ステップ12** Circuit Creation Circuit Routing Preferences ダイアログボックスでは、すべてデフォルト値のままにします。**Finish** をクリックします。
- ステップ13 Dir カラムに、新しく作成した回線が双方向回線として表示されていることを確認します。

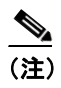

ループバックのセットアップ時には、通常、「LPBKTERMINAL (DS1、DS3)」(p.2-184)が 表示されます。ループバックを削除すると、この状態はクリアされます。

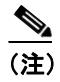

ONS 15454 DS-3 端末ループバックでは、ループバックから離れる方向には AIS を送信しま せん。AIS の代わりに、ループバックに一連の信号が伝送されます。DS3/EC1-48 カードは、 必要な場合には、端末ループバックで AIS を送信するようにプロビジョニングできます。

ステップ14 テスト対象の宛先ポート上でターミナルループバックを作成します。

- a. 宛先ノードのノードビューに移動します。
  - メニューバーから View > Go To Other Node を選択します。
  - Select Node ダイアログボックスのドロップダウン リストからノードを選択し、OK をクリックします。
- **b.** ノード ビューで、宛先ノードの DS-N カードなど、ループバックが必要なカードをダブルク リックします。
- **C.** Maintenance > DS3 タブをクリックします。

S, (注)

- d. DS3 タブでは、テストするポートに対して、Admin State カラムから OOS,MT を選択します。 このカードがマルチポート カードの場合、テストするポートに対応する行を選択します。DS1 タブでは、DS-1 がイン サービスになっていないかぎり、状態選択は必要ありません。Derived State が OOS,DSBLD の場合、DS-1 に対してループバック / 送信コードを選択することはできま せん。
- **e.** Loopback Type カラムから、**Terminal** を選択します。このカードがマルチポート カードの場合、 目的のポートに対応する行を選択します。
- f. Apply をクリックします。
- g. 確認用ダイアログボックスで Yes をクリックします。
- **ステップ15**「DS-3E または DS3XM 宛先ポート ターミナル ループバック回線のテストと解除」(p.1-31)の作業 を行います。

#### DS-3E または DS3XM 宛先ポート ターミナル ループバック回線のテストと解除

- **ステップ1** テスト セットからトラフィックをまだ送信していない場合は、ループバック回線にテスト用トラ フィックを送信します。
- **ステップ2** テスト セットで受信したテスト用トラフィックを調べます。テスト セットで検出されたエラーまたは他の信号情報を調べます。
- **ステップ3** 測定の結果、回線に異常がなければ、ループバック回線でのテストは終了です。ターミナル ループ バックが設定されている宛先ノードの電気回路カードをダブルクリックします。
- ステップ4 Maintenance > DS3 タブをクリックします。

(注)

- **ステップ5** テストするポートに対して、Loopback Type カラムから None を選択します。
- **ステップ6** テストするポートの Admin State カラムから、適切な状態(IS、OOS,DSBLD、OOS,MT、IS,AINS) を選択します。
- ステップ7 Apply をクリックします。
- **ステップ8** 確認用ダイアログボックスで Yes をクリックします。
- **ステップ9** ターミナル ループバックを解除します。
  - a. Circuits タブをクリックします。
  - b. テスト対象のループバック回線を選択します。
  - **C.** Delete をクリックします。
  - **d.** Delete Circuits ダイアログボックスで Yes をクリックします。他のチェックボックスはチェックしないでください。

■ 1.2 ループバックによる電気回線パスのトラブルシューティング

**ステップ10**「宛先の電気回路カードのテスト」(p.1-32)の作業を行います。

## 宛先の電気回路カードのテスト

- **ステップ1** 問題があると考えられるカードに対して「トラフィックカードの物理的な交換」(p.2-293)の作業 を行い、良好なカードと交換します。
- **ステップ2** 良好なカードを取り付けて、ループバック回線にテスト用トラフィックを再送信します。
- ステップ3 測定の結果、回線に異常がない場合は、カードの欠陥が問題であったと考えられます。RMA プロ セスを通じて、不良カードをシスコに返送してください。詳しくは、弊社テクニカルサポートにお 問い合わせください。
- **ステップ4** 不良な電気回路カードに対して、「トラフィックカードの物理的な交換」(p.2-293)の作業を行います。
- **ステップ5** ポートのターミナル ループバック状態を解除します。
  - **a.** ターミナル ループバックが設定されている宛先ノードの電気回路カードをダブルクリックします。
  - **b.** カードのタイプに応じて、Maintenance > Loopback タブ、Maintenance > DS1 タブ、または Maintenance > DS3 タブをクリックします。

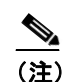

- C. テストするポートに対して、Loopback Type カラムから None を選択します。
- **d.** テストするポートの Admin State カラムから、適切な状態(IS、OOS,DSBLD、OOS,MT、IS,AINS) を選択します。
- e. Apply をクリックします。
- f. 確認用ダイアログボックスで Yes をクリックします。
- **ステップ6** ターミナル ループバック回線を削除します。
  - a. Circuits タブをクリックします。
  - b. テスト対象のループバック回線を選択します。
  - **C.** Delete をクリックします。
  - **d.** Delete Circuits ダイアログボックスで Yes をクリックします。他のチェックボックスはチェックしないでください。
- **ステップ7** 「1.2.5 宛先ノードの電気回路ポートでのファシリティ ループバックの実行(イーストからウェスト)」(p.1-33)の作業を行います。

# 1.2.5 宛先ノードの電気回路ポートでのファシリティ ループバックの実行(イーストからウェスト)

ファシリティ ループバック テストは、ネットワーク回線内の宛先ノードの電気回路ポートで実行 します。このポートでのファシリティ ループバックが正常に完了すれば、ケーブル接続、電気回路 カード、および EIA が障害ポイントである可能性を切り分けられます。図 1-15 に、宛先 DS-N ポー トのファシリティ ループバックの一例を示します。

#### 図 1-15 回線宛先 DS-N ポートでのファシリティ ループバック

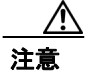

イン サービスの回線でループバックを実行すると、サービスに影響を及ぼします。トラフィック を保護するには、ターゲット ループバック ポートにロックアウトまたは強制切り替えを適用しま す。基本的な方法については、「2.9.2 保護切り替え、ロック開始、クリア」(p.2-278) を参照して ください。これらの操作の詳細については、『*Cisco ONS 15454 Procedure Guide*』の「Maintain the Node」の章を参照してください。

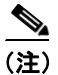

ファシリティループバックには、現場要員が必要です。

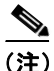

ONS 15454 DS-3 端末ループバックでは、ループバックから離れる方向には AIS を送信しません。 AIS の代わりに、ループバックに一連の信号が伝送されます。DS3/EC1-48 カードは、必要な場合 には、端末ループバックで AIS を送信するようにプロビジョニングできます。

カードのタイプに応じて、「宛先 DS-1、DS-3、DS3N-12、DS3i-N-12、または EC-1 ポートでのファ シリティループバックの作成」(p.1-34) または「発信元 DS3E または DS3XM ポートでのファシリ ティループバックの作成」(p.1-35) を実行します。続いて、説明に従いループバックをテストし、 解除します。

## 宛先 DS-1、DS-3、DS3N-12、DS3i-N-12、または EC-1 ポートでのファシリティ ループバックの作成

- ステップ1 テストするポートに電気テストセットを接続します。
  - a. 「1.2.4 宛先電気回路ポートでのターミナル ループバックの実行(ウェストからイースト)」 (p.1-26)の作業を完了したばかりであれば、宛先ノードのポートに電気テストセットを接続したままにします。
  - **b.** 適切なケーブル接続で、電気テスト セットの Tx および Rx 端末を、テストするポート用の EIA コネクタまたは DSx パネルに接続します。Tx および Rx 端末は、同じポートに接続します。
- **ステップ2** 必要に応じてテスト セットを調節します (テスト セットの使用については、製造元の説明を参照 してください)。
- **ステップ3** CTC ノード ビューで、カードをダブルクリックして、カード ビューを表示します。
- **ステップ4** Maintenance > Loopback タブをクリックします。
- **ステップ5** テストするポートに対して、Admin State カラムから OOS,MT を選択します。このカードがマルチ ポート カードの場合、テストするポートに対応する行を選択します。
- **ステップ6** テストするポートに対して、Loopback Type カラムから Facility を選択します。このカードがマルチ ポート カードの場合、テストするポートに対応する行を選択します。
- ステップ7 Apply をクリックします。
- **ステップ8** 確認用ダイアログボックスで Yes をクリックします。

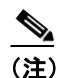

ループバックのセットアップ時には、通常、「LPBKFACILITY(DS1、DS3)」(p.2-179)が 表示されます。ループバックを削除すると、この状態はクリアされます。

**ステップ9** 「DS-3、DS3N-12、DS3i-N-12、または EC-1 ポートのファシリティ ループバック回線のテストと作 成」(p.1-34)の作業を行います。

#### DS-3、DS3N-12、DS3i-N-12、または EC-1 ポートのファシリティ ループバック回線のテストと作成

- **ステップ1** テスト セットからトラフィックをまだ送信していない場合は、ループバック回線にテスト用トラ フィックを送信します。
- **ステップ2** テスト セットで受信したトラフィックを調べます。テスト セットで検出されたエラーまたは他の 信号情報を調べます。
- **ステップ3** 測定の結果、回線に異常がなければ、ファシリティループバックでのテストは終了です。カードを ダブルクリックして、カードビューを表示します。
- **ステップ4** Maintenance > Loopback タブをクリックします。

**ステップ5** テストするポートに対して、Loopback Type カラムから None を選択します。

- ステップ6 テストするポートに対して、Admin State カラムから、適切な状態(IS、OOS,DSBLD、OOS,MT、 IS,AINS)を選択します。
- ステップ7 Apply をクリックします。
- **ステップ8** 確認用ダイアログボックスで Yes をクリックします。
- **ステップ9**「電気回路ケーブル接続のテスト」(p.1-36)の作業を行います。

#### 発信元 DS3E または DS3XM ポートでのファシリティ ループバックの作成

この手順は、DS3E、DS3XM-6、および DS3XM-12 カードに適用されます。DS3XM カードの FEAC ループバック機能は使用しません。FEAC の詳細については、「1.3 FEAC ループバックによる DS3XM-6 または DS3XM-12 カードの電気回路パスのトラブルシューティング」(p.1-54) を参照し てください。

**ステップ1** テストするポートに電気テスト セットを接続します。

適切なケーブル接続で、電気テスト セットの Tx および Rx 端末を、テストするポート用の EIA コ ネクタまたは DSx パネルに接続します。Tx および Rx 端末は、同じポートに接続します。必要に応 じてテスト セットを調節します (テスト セットの使用については、製造元の説明を参照してくだ さい)。

- **ステップ2** CTC ノード ビューで、カードをダブルクリックして、カード ビューを表示します。
- ステップ3 これらのカードのいずれかの Maintenance > DS3 タブをクリックします。

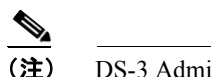

DS-3 Admin State は DS-1 Derived State の基本となります。

- ステップ4 DS3 タブでは、テストするポートに対して、Admin State カラムから OOS,MT を選択します。この カードがマルチポート カードの場合、テストするポートに対応する行を選択します。DS1 タブで は、DS-1 がイン サービスになっていないかぎり、状態選択は必要ありません。Derived State が OOS,DSBLD の場合、DS-1 に対してループバック / 送信コードを選択することはできません。
- **ステップ5** テストするポートに対して、Loopback Type カラムから Facility を選択します。このカードがマルチ ポート カードの場合、テストするポートに対応する行を選択します。
- ステップ6 Apply をクリックします。
- ステップ7 確認用ダイアログボックスで Yes をクリックします。

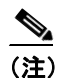

ループバックのセットアップ時には、通常、「LPBKFACILITY (DS1、DS3)」(p.2-179)が 表示されます。ループバックを削除すると、この状態はクリアされます。 **ステップ8** 「DS3E または DS3XM ポート ファシリティ ループバック回線のテストと解除」(p.1-36) の作業を行います。

#### DS3E または DS3XM ポート ファシリティ ループバック回線のテストと解除

- **ステップ1** テスト セットからトラフィックをまだ送信していない場合は、ループバック回線にテスト用トラ フィックを送信します。
- **ステップ2** テスト セットで受信したトラフィックを調べます。テスト セットで検出されたエラーまたは他の 信号情報を調べます。
- **ステップ3** 測定の結果、回線に異常がなければ、ファシリティループバックでのテストは終了です。カードを ダブルクリックして、カードビューを表示します。
- **ステップ4** これらのカードのいずれかの Maintenance > DS3 タブをクリックします。

(注)

DS-3 Admin State は DS-1 Derived State の基本となります。

- **ステップ5** テストするポートに対して、Loopback Type カラムから None を選択します。
- ステップ6 テストするポートに対して、Admin State カラムから、適切な状態(IS、OOS,DSBLD、OOS,MT、 IS,AINS)を選択します。
- ステップ7 Apply をクリックします。
- **ステップ8** 確認用ダイアログボックスで Yes をクリックします。
- **ステップ9**「電気回路ケーブル接続のテスト」(p.1-36)の作業を行います。

# 電気回路ケーブル接続のテスト

**ステップ1** 問題があると考えられるケーブル接続(テスト セットと DSx パネルまたは EIA ポート間のケーブル)を、良好なケーブルと交換します。詳細については、『*Cisco ONS 15454 Procedure Guide*』の「Install Cards and Fiber-Optic Cable」の章を参照してください。

良好なケーブルを使用できない場合は、テスト セットを使用して問題があると考えられるケーブル をテストします(テスト セットの使用については、製造元の説明を参照してください)。問題があ ると考えられるケーブルを DSx パネルまたは EIA から取り外し、テスト セットの Tx および Rx 端 末に接続します。トラフィックを伝送し、ケーブルが良好であるか、不良であるかを判断します。

**ステップ2** 良好なケーブルを取り付けて、ループバック回線にテスト用トラフィックを再送信します。測定の 結果、回線に異常がない場合は、ケーブルの欠陥が問題であったと考えられます。
- ステップ3 不良なケーブルを交換します。
- **ステップ4** 電気回路カードのカードビューで、タイプに応じて、Maintenance > Loopback タブ、Maintenance > DS1 タブ、または Maintenance > DS3 タブをクリックします。

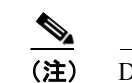

DS-3 Admin State は DS-1 Derived State の基本となります。

- **ステップ5** テストするポートに対して、Loopback Type カラムから None を選択します。
- ステップ6 テストするポートに対して、Admin State カラムから、適切な状態(IS、OOS,DSBLD、OOS,MT、 IS,AINS)を選択します。
- ステップ7 Apply をクリックします。
- **ステップ8** 確認用ダイアログボックスで Yes をクリックします。
- **ステップ9**「電気回路カードのテスト」(p.1-37)の作業を行います。

電気回路カードのテスト

- **ステップ1** 問題があると考えられるカードに対して「トラフィックカードの物理的な交換」(p.2-293)の作業 を行い、良好なカードと交換します。
- **ステップ2** 良好なカードを取り付けて、ループバック回線にテスト用トラフィックを再送信します。
- **ステップ3** 測定の結果、回線に異常がない場合は、カードの欠陥が問題であったと考えられます。RMA プロ セスを通じて、不良カードをシスコに返送してください。詳しくは、弊社テクニカル サポートにお 問い合わせください。
- **ステップ4** 不良カードに対して、「トラフィックカードの物理的な交換」(p.2-293)の作業を行います。
- **ステップ5** 電気回路カードのカードビューで、タイプに応じて、Maintenance > Loopback タブ、Maintenance > DS1 タブ、または Maintenance > DS3 タブをクリックします。

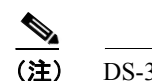

DS-3 Admin State は DS-1 Derived State の基本となります。

- ステップ6 テストするポートに対して、Loopback Type カラムから None を選択します。
- **ステップ7** テストするポートに対して、Admin State カラムから、適切な状態(IS、OOS,DSBLD、OOS,MT、 IS,AINS)を選択します。
- ステップ8 Apply をクリックします。

**ステップ9** 確認用ダイアログボックスで Yes をクリックします。

ステップ10「EIA のテスト」(p.1-38)の作業を行います。

### EIA のテスト

- ステップ1 次のように EIA を取り外して再度取り付け、正しく挿し込まれていることを確認します。
  - a. 下部のバックプレーン カバーを外します。カバーを ONS 15454 に固定している 5 本のネジを 緩めて、シェルフ アセンブリから引き抜きます。
  - **b.** EIA パネルを固定している周囲の9本のネジを緩めます。
  - **c.** EIA パネルを下から持ち上げて、シェルフ アセンブリから取り外します。
  - **d.** 該当する EIA の取り付け手順に従ってください。手順については、『*Cisco ONS 15454 Procedure Guide*』の「Install the Shelf and Backplane Cable」の章を参照してください。
- ステップ2 良好なケーブル接続、良好なカード、および再度取り付けた EIA を使用して、ループバック回線に テスト用トラフィックを再送信します。測定の結果、回線に異常がない場合は、EIA が正しく挿し 込まれていなかったことが問題であったと考えられます。ステップ16へ進んでください。問題が 解消せず、EIA が正しく固定されている場合は、ステップ3へ進みます。
- **ステップ3** 電気回路カードのカードビューで、タイプに応じて、Maintenance > Loopback タブ、Maintenance > DS1 タブ、または Maintenance > DS3 タブをクリックします。

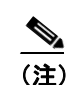

DS-3 Admin State は DS-1 Derived State の基本となります。

- **ステップ4** テストするポートに対して、Loopback Type カラムから None を選択します。
- ステップ5 テストするポートに対して、Admin State カラムから、適切な状態(IS、OOS,DSBLD、OOS,MT、 IS,AINS)を選択します。
- ステップ6 Apply をクリックします。
- **ステップ7** 確認用ダイアログボックスで Yes をクリックします。
- ステップ8 測定の結果、回線に異常がある場合は、EIA の欠陥が問題であると考えられます。RMA プロセス を通じて、不良 EIA をシスコに返送してください。詳しくは、弊社テクニカル サポートにお問い 合わせください。
- **ステップ9** 不良 EIA を交換します。「電気回路インターフェイス アセンブリの交換」(p.2-302)の作業を行います。
- ステップ10 良好なケーブル接続、良好なカード、および交換した EIA を使用して、ループバック回線にテスト 用トラフィックを再送信します。測定の結果、回線に異常がある場合は、ファシリティ ループバッ クのすべての手順を繰り返します。

- **ステップ11** 測定の結果、回線に異常がない場合は、EIA の欠陥が問題であったと考えられます。Maintenance > Loopback タブ、Maintenance > DS1 タブ、または Maintenance > DS3 タブをクリックして、ファシリティ ループバックを解除します。
- ステップ12 テストするポートに対して、Loopback Type カラムから None を選択します。
- **ステップ13** テストするポートに対して、Admin State カラムから、適切な状態(IS、OOS,DSBLD、OOS,MT、 IS,AINS)を選択します。
- ステップ14 Apply をクリックします。
- ステップ15 確認用ダイアログボックスで Yes をクリックします。
- **ステップ16**「1.2.6 宛先ノードの電気回路ポートでのヘアピンテストの実行(イーストからウェスト)」(p.1-39) の作業を行います。

# 1.2.6 宛先ノードの電気回路ポートでのヘアピン テストの実行(イーストからウェス ト)

ヘアピン テストは、ネットワーク回線内のクロスコネクト カードで実行し、発信元と宛先で同じ ポートを使用します。カード経由でヘアピンが正常に完了すれば、クロスコネクト カードが回線不 良の原因である可能性が切り分けられます。図 1-16 に、宛先ノードのポートでのヘアピン ループ バックの一例を示しています。

# 図 1-16 宛先ノードの DS-N ポートでのヘアピン

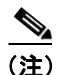

ONS 15454 は、クロスコネクト カードのシンプレックス オペレーションをサポートしていません。 各ノードに、同じタイプのクロスコネクト カードを 2 枚取り付ける必要があります。

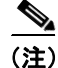

ヘアピン ループバックには、現場要員が必要です。

「宛先ノードのポートでのヘアピン回線の作成」(p.1-40)の作業を行います。

## 宛先ノードのポートでのヘアピン回線の作成

- ステップ1 テストするポートに電気テストセットを接続します。
  - a. 「1.2.5 宛先ノードの電気回路ポートでのファシリティ ループバックの実行(イーストから ウェスト)」(p.1-33)の作業を完了したばかりであれば、宛先ノードの電気回路ポートに電気テ ストセットを接続したままにします。
  - b. この手順を開始するときに、電気テスト セットが電気回路ポートに接続されていない場合は、 適切なケーブル接続で、電気テスト セットの Tx および Rx 端子を、テストするポートの DSx パネルまたは EIA コネクタに接続します。Tx および Rx 端末は、同じポートに接続します。
- **ステップ2** 必要に応じてテスト セットを調節します (テスト セットの使用については、製造元の説明を参照 してください)。
- **ステップ3** CTC を使用して、次のようにテスト ポートにヘアピン回線をセットアップします。
  - a. ノードビューで、Circuits タブをクリックし、Create をクリックします。
  - **b.** Circuit Creation ダイアログボックスで、タイプ(STS など)と番号(1 など)を選択します。
  - C. Next をクリックします。
  - **d.** 次の Circuit Creation ダイアログボックスで、回線に「Hairpin1」のような分かりやすい名前を 指定します。
  - e. サイズ (STS-1 など)を選択します。
  - f. Bidirectional チェックボックスをオフにします。State、SD Threshold、および SF Threshold の値 はデフォルトのままにします。
  - g. Next をクリックします。
  - h. Circuit Creation 発信元ダイアログボックスで、テスト セットの接続先と同じ Node、カード Slot、 Port、および STS (または VT) を選択します。Use Secondary Source のチェックはオフのまま にします。
  - i. Next をクリックします。
  - j. Circuit Creation 宛先ダイアログボックスで、発信元ダイアログボックスで選択したのと同じ Node、カード Slot、Port、および STS(または VT)を選択します。Use Secondary Destinationの チェックをオフのままにします。
  - **k.** Next をクリックします。
  - Circuit Creation Circuit Routing Preferences ダイアログボックスでは、すべてデフォルト値のまま にします。Finish をクリックします。
- **ステップ4**新しく作成した回線が Circuits タブに表示され、Dir カラムに単方向回線として示されていることを 確認します。
- **ステップ5**「電気へアピン回線のテストと削除」(p.1-41)の作業を行います。

## 電気へアピン回線のテストと削除

- **ステップ1** テスト セットからトラフィックをまだ送信していない場合は、ループバック回線にテスト用トラ フィックを送信します。
- **ステップ2** テスト セットで受信したテスト用トラフィックを調べます。テスト セットで検出されたエラーまたは他の信号情報を調べます。
- **ステップ3** 測定の結果、回線に異常がなければ、ヘアピン回線でのテストは終了です。次のようにヘアピン回線を解除します。
  - a. Circuits タブをクリックします。
  - **b.** テスト対象のヘアピン回線を選択します。
  - **C.** Delete をクリックします。
  - **d.** Delete Circuits ダイアログボックスで Yes をクリックします。他のチェックボックスはチェックしないでください。
  - e. Circuits タブの一覧からヘアピン回線が削除されていることを確認します。

ステップ4 「スタンバイクロスコネクトカードのテスト」(p.1-41)の作業を行います。

### スタンバイ クロスコネクト カードのテスト

(注)

- この手順を実行するノードでは、クロスコネクト カードを 2 枚(アクティブとスタンバイ)を使 用している必要があります。
- **ステップ1** アクティブ カードにするために、スタンバイ クロスコネクト カードでリセットを実行します。
  - a. スタンバイ クロスコネクト カードを判別します。物理ノードと CTC のノード ビュー ウィンド ウの両方で、スタンバイ クロスコネクトの ACT/SBY LED はオレンジであり、アクティブ カー ドの ACT/SBY LED はグリーンです。
  - **b.** スタンバイ クロスコネクト カードの上にカーソルを置きます。
  - c. 右クリックして、RESET CARD を選択します。
  - **d.** 確認用ダイアログボックスで Yes をクリックします。
- **ステップ2** ループバック回線を再テストする前に、クロスコネクトカードで外部切り替えコマンド(サイド切り替え)を開始します。

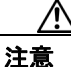

クロスコネクトのサイド切り替えは、XC-VXC-10G カードを使用したサイド切り替えを除き、サービスに影響します。ノードのカードにある実トラフィックは、最大 50 ミリ秒までの中断に耐えられます。XC-VXC-10G のサイド切り替えはエラーレスです。

- a. スタンバイ クロスコネクト カードを判別します。物理ノードと CTC のノード ビュー ウィンド ウの両方で、スタンバイ クロスコネクトの ACT/SBY LED はオレンジであり、アクティブ カー ドの ACT/SBY LED はグリーンです。
- **b.** ノードビューで、Maintenance > Cross Connect > Cards タブを選択します。
- **C.** Cross-Connect Cards 領域で Switch をクリックします。
- d. Confirm Switch ダイアログボックスで Yes をクリックします。

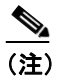

こ) アクティブ クロスコネクトがスタンバイ モードになると、元のスタンバイ カードがア クティブになり、そのカードの ACT/SBY LED がグリーンに変わります。元のアクティ ブ カードはスタンバイになり、そのカードの ACT/SBY LED はオレンジに変わります。

**ステップ3** ループバック回線にテスト用トラフィックを再送信します。

これで、テスト用トラフィックは代替のクロスコネクトカード経由で伝送されるようになります。

- **ステップ4** 測定の結果、回線に異常がある場合は、クロスコネクトカードが問題の原因ではないと想定されま す。次のようにヘアピン回線を解除します。
  - a. Circuits タブをクリックします。
  - **b.** テスト対象のヘアピン回線を選択します。
  - **C.** Delete をクリックします。
  - **d.** Delete Circuits ダイアログボックスで Yes をクリックします。他のチェックボックスはチェックしないでください。
  - e. Circuits タブの一覧からヘアピン回線が削除されていることを確認します。
- **ステップ5** 元のクロスコネクトカードに問題があることを確認するには、「元のクロスコネクトカードの再テ スト」(p.1-42)の作業を行います。

### 元のクロスコネクト カードの再テスト

- **ステップ1** クロスコネクト カードで外部切り替えコマンド(サイド切り替え)を開始します。
  - a. スタンバイ クロスコネクト カードを判別します。物理ノードと CTC のノード ビュー ウィンド ウの両方で、スタンバイ クロスコネクトの ACT/SBY LED はオレンジであり、アクティブ カー ドの ACT/SBY LED はグリーンです。
  - **b.** ノードビューで、Maintenance > Cross-Connect > Cards タブを選択します。
  - **c.** Cross Connect Cards メニューから、Switch を選択します。
  - d. Confirm Switch ダイアログボックスで Yes をクリックします。

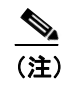

アクティブ クロスコネクトがスタンバイ モードになると、元のスタンバイ カードがア クティブになり、そのカードの ACT/SBY LED がグリーンに変わります。元のアクティ ブ カードはスタンバイになり、そのカードの ACT/SBY LED はオレンジに変わります。

■ Cisco ONS 15454 トラブルシューティング ガイド

- **ステップ2** ループバック回線にテスト用トラフィックを再送信します。
- ステップ3 測定の結果、回線に異常がある場合は、カードの欠陥が問題であると考えられます。RMA プロセスを通じて、不良カードをシスコに返送してください。弊社テクニカル サポートにお問い合わせの上、ステップ4へ進みます。テストの結果、回線に異常が見つからない場合は、ステップ5に進みます。
- **ステップ4** 不良なクロスコネクト カードについて、「イン サービス クロスコネクト カードの物理的な交換」 (p.2-293)の作業を行います。
- **ステップ5** 測定の結果、回線に異常がない場合は、クロスコネクトカードに一時的な問題があり、サイド切り 替えによってその問題が解消された可能性があります。次のようにヘアピン回線を解除します。
  - a. Circuits タブをクリックします。
  - **b.** テスト対象のヘアピン回線を選択します。
  - **C.** Delete をクリックします。
  - **d.** Delete Circuits ダイアログボックスで Yes をクリックします。他のチェックボックスはチェックしないでください。
  - e. Circuits タブの一覧からヘアピン回線が削除されていることを確認します。
- **ステップ6** 「1.2.7 電気回線を伝送している発信元ノード OC-N STS での XC ループバックの実行 (イーストからウェスト)」 (p.1-43) の作業を行います。

# 1.2.7 電気回線を伝送している発信元ノード OC-N STS での XC ループバックの実行 (イーストからウェスト)

XC ループバックでは、カード上の他のスパンから OC-N スパンを切り分けて、回線の OC-N スパンに問題があるかどうかをテストします。また、クロスコネクト カードが問題のある回線の障害原因になっているかどうかを切り分けます。ループバックは、ネットワーク回線のクロスコネクトカードで行います。図 1-17 に、発信元 OC-N ポートの XC ループバックの一例を示します。

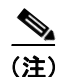

OC-N カードでの XC ループバックは、他の回線のトラフィックに影響を及ぼしません。

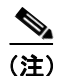

XC ループバックには、現場要員は不要です。

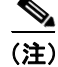

回線の発信元現用ポートか、1+1 保護グループの予備ポートで、XC ループバックを実施できます。

1.2 ループバックによる電気回線パスのトラブルシューティング

図 1-17 発信元 OC-N ポートでの XC ループバック

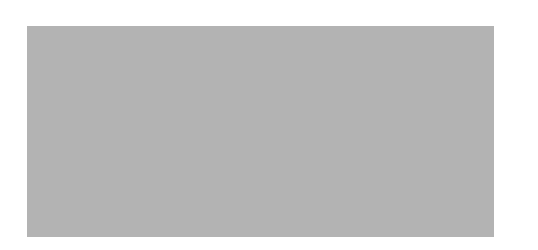

「電気回線を伝送する発信元 OC-N ポートでの XC ループバックの作成」(p.1-44)の作業を行います。

# 電気回線を伝送する発信元 OC-N ポートでの XC ループバックの作成

**ステップ1** テストするポートに光テスト セットを接続します。

- (注) テスト セット装置の接続、セットアップ、および使用方法については、製造元に確認して ください。
- a. 「1.2.6 宛先ノードの電気回路ポートでのヘアピン テストの実行(イーストからウェスト)」 (p.1-39)の作業が完了したばかりであれば、発信元ノードのポートに光テスト セットを接続し たままにします。
- **b.** 現在の手順を開始するときに、光テスト セットが送信ポートに接続されていない場合は、適切 なケーブル接続で、光テスト セットの Tx と Rx 端末をテストするポートに接続します。Tx お よび Rx 端末は、同じポートに接続します。
- **ステップ2** 必要に応じてテスト セットを調節します (テスト セットの使用については、製造元の説明を参照 してください)。
- ステップ3 CTC を使用して、テストする回線を次のようにアウト オブ サービス状態にします。
  - a. ノードビューで、Circuits タブをクリックします。
  - **b**. 回線をクリックし、Edit をクリックします。
  - c. Edit Circuit ダイアログボックスで、State タブをクリックします。
  - d. Target Circuit Admin State ドロップダウン リストから OOS,MT を選択します。
  - e. Apply をクリックします。
  - f. 確認用ダイアログボックスで Yes をクリックします。
- ステップ4 CTC を使用して、テストする回線に XC ループバックをセットアップします。
  - a. ノード ビューで、OC-N カードをダブルクリックしてカード ビューを表示します。
  - **b.** Maintenance > Loopback > SONET STS タブをクリックします。
  - C. テストするポートの XC Loopback カラムのチェックボックスをクリックします。
  - d. Apply をクリックします。
  - e. 確認用ダイアログボックスで Yes をクリックします。

**ステップ5**「XCループバック回線のテストと解除」(p.1-45)の作業を行います。

## XC ループバック回線のテストと解除

(注)

この手順は、OC-Nカードだけで実行します。

- **ステップ1** テスト セットからトラフィックをまだ送信していない場合は、ループバック回線にテスト用トラ フィックを送信します。
- **ステップ2** テスト セットで受信したテスト用トラフィックを調べます。テスト セットで検出されたエラーまたは他の信号情報を調べます。
- **ステップ3** 測定の結果、回線に異常がなければ、クロスコネクトでのテストは終了です。XC ループバックを 解除します。
  - a. カードビューで、Maintenance > Loopback > SONET STS タブをクリックします。
  - **b**. テスト対象の回線に対して、XC Loopback カラムにあるチェックボックスをオフにします。
  - **C.** Apply をクリックします。
  - **d.** 確認用ダイアログボックスで Yes をクリックします。
- ステップ4 「スタンバイ クロスコネクト カードのテスト」(p.1-45)の作業を行います。

### スタンバイ クロスコネクト カードのテスト

- **ステップ1** スタンバイ クロスコネクト カードでリセットを実行します。
  - a. スタンバイ クロスコネクト カードを判別します。物理ノードと CTC のノード ビュー ウィンド ウの両方で、スタンバイ クロスコネクトの ACT/SBY LED はオレンジであり、アクティブ カー ドの ACT/SBY LED はグリーンです。
  - **b.** スタンバイ クロスコネクト カードの上にカーソルを置きます。
  - c. 右クリックして、RESET CARD を選択します。
  - **d.** 確認用ダイアログボックスで Yes をクリックします。
- **ステップ2** ループバック回線を再テストする前に、クロスコネクトカードで外部切り替えコマンド(サイド切り替え)を開始します。

注意

クロスコネクトのサイド切り替えは、XC-VXC-10G カードを使用したサイド切り替えを除き、サービスに影響します。ノードのカードにある実トラフィックは、最大 50 ミリ秒までの中断に耐えられます。XC-VXC-10G のサイド切り替えではエラーは発生しません。

- a. スタンバイ クロスコネクト カードを判別します。物理ノードと CTC のノード ビュー ウィンド ウの両方で、スタンバイ クロスコネクトの ACT/SBY LED はオレンジであり、アクティブ カー ドの ACT/SBY LED はグリーンです。
- **b.** ノードビューで、Maintenance > Cross Connect > Cards タブを選択します。
- **c.** Cross-Connect Cards 領域で Switch をクリックします。
- d. Confirm Switch ダイアログボックスで Yes をクリックします。

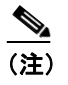

こ) アクティブ クロスコネクトがスタンバイ モードになると、元のスタンバイ カードがア クティブになり、そのカードの ACT/SBY LED がグリーンに変わります。元のアクティ ブ カードはスタンバイになり、そのカードの ACT/SBY LED はオレンジに変わります。

**ステップ3** ループバック回線にテスト用トラフィックを再送信します。

これで、テスト用トラフィックは代替のクロスコネクトカード経由で伝送されるようになります。

- **ステップ4** 測定の結果、回線に異常がある場合は、クロスコネクトカードが問題の原因ではないと考えられます。 XC ループバック回線を解除します。
  - a. Circuits タブをクリックします。
  - **b.** テスト対象の XC ループバック回線を選択します。
  - **C. Delete** をクリックします。
  - **d.** Delete Circuits ダイアログボックスで Yes をクリックします。他のチェックボックスはチェックしないでください。
  - **e.** Circuits タブの一覧から XC ループバック回線が削除されていることを確認します。測定の結果、回線に異常がない場合は、クロスコネクトカードに問題がある可能性があります。
- **ステップ5** 元のクロスコネクトカードに問題があることを確認するには、「元のクロスコネクトカードの再テ スト」(p.1-46)の作業を行います。

# 元のクロスコネクト カードの再テスト

(注)

この手順は、OC-Nカードとクロスコネクトカードだけで実行します。

**ステップ1** クロスコネクト カードで外部切り替えコマンド(サイド切り替え)を開始します。

- a. スタンバイ クロスコネクト カードを判別します。物理ノードと CTC のノード ビュー ウィンド ウの両方で、スタンバイ クロスコネクトの ACT/SBY LED はオレンジであり、アクティブ カー ドの ACT/SBY LED はグリーンです。
- **b.** ノードビューで、Maintenance > Cross-Connect > Cards タブを選択します。
- **C.** Cross-Connect Cards 領域で Switch をクリックします。
- d. Confirm Switch ダイアログボックスで Yes をクリックします。

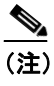

 アクティブ クロスコネクトがスタンバイ モードになると、元のスタンバイ カードがア クティブになり、そのカードの ACT/SBY LED がグリーンに変わります。元のアクティ ブ カードはスタンバイになり、そのカードの ACT/SBY LED はオレンジに変わります。

- **ステップ2** ループバック回線にテスト用トラフィックを再送信します。
- ステップ3 測定の結果、回線に異常がある場合は、カードの欠陥が問題であると考えられます。RMA プロセスを通じて、不良カードをシスコに返送してください。弊社テクニカル サポートにお問い合わせの上、ステップ4 へ進みます。回線に不良が見られず、カードも欠陥があることを示していない場合は、テストを終了します。
- **ステップ4** 不良なクロスコネクト カードについて、「イン サービス クロスコネクト カードの物理的な交換」 (p.2-293)の作業を行います。ステップ5を実行します。
- **ステップ5** 測定の結果、回線に異常がない場合は、クロスコネクトカードに一時的な問題があり、サイド切り 替えによってその問題が解消された可能性があります。XC ループバック回線を解除します。
  - a. Circuits タブをクリックします。
  - **b.** テスト対象の XC ループバック回線を選択します。
  - **C.** Delete をクリックします。
  - **d.** Delete Circuits ダイアログボックスで Yes をクリックします。他のチェックボックスはチェックしないでください。
  - e. 問題が解決しなければ、「1.2.8 発信元ノードの電気回路ポートでのターミナル ループバック の実行 (イーストからウェスト)」(p.1-47) へ進みます。

# 1.2.8 発信元ノードの電気回路ポートでのターミナル ループバックの実行(イースト からウェスト)

ターミナル ループバック テストは、発信元ノードの電気回路ポートなど、回線内の発信元ノード の電気回路ポートで実行されます。まず、宛先ノードの電気回路ポートで開始し、発信元ノードの 電気回路ポートでループバックする双方向回線を作成します。次に、ターミナル ループバック テ ストに進みます。発信元ノードの電気回路ポートへのターミナル ループバックが正常に完了すれ ば、回線が発信元の電気回路ポートまで問題ないことが実証されます。図 1-18 に、発信元 DS-N ポートでのターミナル ループバックの一例を示します。

### 図 1-18 発信元 DS-N ポートでのターミナル ループバック

<u>/</u>/ 注意

イン サービスの回線でループバックを実行すると、サービスに影響を及ぼします。トラフィック を保護するには、ターゲット ループバック ポートにロックアウトまたは強制切り替えを適用しま す。基本的な手順については、「2.9.2 保護切り替え、ロック開始、クリア」(p.2-278) を参照して ください。これらの操作の詳細については、『*Cisco ONS 15454 Procedure Guide*』の「Maintain the Node」の章を参照してください。

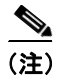

ターミナル ループバックには、現場要員が必要です。

(注)

ONS 15454 DS-3 端末ループバックでは、ループバックから離れる方向には AIS を送信しません。 AIS の代わりに、ループバックに一連の信号が伝送されます。DS3/EC1-48 カードは、必要な場合 には、端末ループバックで AIS を送信するようにプロビジョニングできます。

カードのタイプに応じて、「発信元 DS-1、DS-3、DS3N-12、DS3i-N-12、または EC1 ポートでのター ミナル ループアックの作成」(p.1-48) または「発信元 DS3E または DS3XM ポートでのターミナル ループバックの作成」(p.1-50) を実行します。続いて、説明に従いループバックをテストし、解除 します。

# 発信元 DS-1、DS-3、DS3N-12、DS3i-N-12、または EC1 ポートでのターミナル ループアックの作成

ステップ1 テストするポートに電気テストセットを接続します。

- a. 「1.2.7 電気回線を伝送している発信元ノード OC-N STS での XC ループバックの実行 (イーストからウェスト)」(p.1-43)の作業を完了したばかりであれば、発信元ノードの DS-N ポートに 電気テスト セットを接続したままにします。
- **b.** 電気テスト セットを DS-N ポートに接続せずにこの手順を開始する場合は、適切なケーブル接続で、電気テスト セットの Tx および Rx 端子を、テストするポートの EIA コネクタに接続します。Tx と Rx は、同じポートに接続します。
- **ステップ2** 必要に応じてテスト セットを調節します (テスト セットの使用については、製造元の説明を参照 してください)。
- **ステップ3** CTC のノード ビューで Circuits タブをクリックし、Create をクリックします。
- ステップ4 Circuit Creation ダイアログボックスで、タイプ(STS など)と番号(1 など)を選択します。
- **ステップ5** Next をクリックします。
- **ステップ6** 次の Circuit Creation ダイアログボックスで、回線に「DS1toDS4」のような分かりやすい名前を指定します。
- **ステップ7** Bidirectional チェックボックスは、オンの状態のままにします。
- **ステップ8** Next をクリックします。

■ Cisco ONS 15454 トラブルシューティング ガイド

- **ステップ9** Circuit Creation 発信元ダイアログボックスで、テスト セットの接続先と同じ Node、カード Slot、 Port、および STS (または VT)を選択します。
- **ステップ10** Next をクリックします。
- **ステップ11** Circuit Creation 宛先ダイアログボックスで、発信元ダイアログボックスで選択したのと同じ Node、 カード Slot、Port、および STS(または VT)を選択します。
  - **C.** Next をクリックします。
  - **d.** Circuit Creation Circuit Routing Preferences ダイアログボックスでは、すべてデフォルト値のまま にします。**Finish** をクリックします。
- **ステップ12** Dir カラムに、新しく作成した回線が双方向回線として表示されていることを確認します。

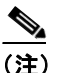

ループバックのセットアップ時には、通常、「LPBKTERMINAL(DS1、DS3)」(p.2-184)が 表示されます。ループバックを削除すると、この状態はクリアされます。

(注)

ONS 15454 DS-3 端末ループバックでは、ループバックから離れる方向には AIS を送信しません。 AIS の代わりに、ループバックに一連の信号が伝送されます。DS3/EC1-48 カードは、必要な場合 には、端末ループバックで AIS を送信するようにプロビジョニングできます。

ステップ13 テスト対象の宛先ポート上でターミナルループバックを作成します。

- a. 宛先ノードのノードビューに移動します。
  - メニューバーから View > Go To Other Node を選択します。
  - Select Node ダイアログボックスのドロップダウン リストからノードを選択し、OK をクリックします。
- **b.** ノード ビューで、宛先ノードの DS-N カードなど、ループバックが必要なカードをダブルク リックします。
- **C.** Maintenance > Loopback タブをクリックします。
- **d.** Admin State カラムから **OOS,MT** を選択します。このカードがマルチポート カードの場合、目的のポートに対応する行を選択します。
- **e.** Loopback Type カラムから、**Terminal** を選択します。このカードがマルチポート カードの場合、 目的のポートに対応する行を選択します。
- f. Apply をクリックします。
- g. 確認用ダイアログボックスで Yes をクリックします。
- **ステップ14**「DS-3、DS3N-12、DS3i-N-12、またはEC1 ポートのターミナル ループバックのテストと解除」 (p.1-50)の作業を行います。

### DS-3、DS3N-12、DS3i-N-12、または EC1 ポートのターミナル ループバックのテストと解除

- **ステップ1** テスト セットからトラフィックをまだ送信していない場合は、ループバック回線にテスト用トラ フィックを送信します。
- **ステップ2** テスト セットで受信したテスト用トラフィックを調べます。テスト セットで検出されたエラーまたは他の信号情報を調べます。
- **ステップ3** 測定の結果、回線に異常がなければ、ループバック回線でのテストは終了です。ターミナル ループ バックが設定されている宛先ノードの電気回路カードをダブルクリックします。
- **ステップ4** Maintenance > Loopback タブをクリックします。
- **ステップ5** テストするポートに対して、Loopback Type カラムから None を選択します。
- **ステップ6** テストするポートの Admin State カラムから、適切な状態(IS、OOS,DSBLD、OOS,MT、IS,AINS) を選択します。
- ステップ7 Apply をクリックします。
- **ステップ8** 確認用ダイアログボックスで Yes をクリックします。
- **ステップ9** ターミナル ループバックを解除します。
  - a. Circuits タブをクリックします。
  - b. テスト対象のループバック回線を選択します。
  - **C. Delete** をクリックします。
  - **d.** Delete Circuits ダイアログボックスで Yes をクリックします。他のチェックボックスはチェックしないでください。
- **ステップ10**「発信元の電気回路カードのテスト」(p.1-53)の作業を行います。

#### 発信元 DS3E または DS3XM ポートでのターミナル ループバックの作成

- ステップ1 テストするポートに電気テストセットを接続します。
  - a. 「1.2.7 電気回線を伝送している発信元ノード OC-N STS での XC ループバックの実行 (イーストからウェスト)」(p.1-43)の作業を完了したばかりであれば、発信元ノードの DS-N ポートに 電気テスト セットを接続したままにします。
  - b. 電気テストセットをDS-Nポートに接続せずにこの手順を開始する場合は、適切なケーブル接続で、電気テストセットのTxおよびRx端子を、テストするポートのEIAコネクタに接続します。TxとRxは、同じポートに接続します。
  - **C.** 必要に応じてテスト セットを調節します (テスト セットの使用については、製造元の説明を 参照してください)。

**ステップ2** CTC のノード ビューで Circuits タブをクリックし、Create をクリックします。

- ステップ3 Circuit Creation ダイアログボックスで、タイプ(STS など)と番号(1 など)を選択します。
- **ステップ4** Next をクリックします。
- **ステップ5** 次の Circuit Creation ダイアログボックスで、回線に「DS1toDS5」のような分かりやすい名前を指定します。
- **ステップ6** Bidirectional チェックボックスは、オンの状態のままにします。
- **ステップ7** Next をクリックします。
- **ステップ8** Circuit Creation 発信元ダイアログボックスで、テスト セットの接続先と同じ Node、カード Slot、 Port、および STS (または VT)を選択します。
- **ステップ9** Next をクリックします。
- **ステップ10** Circuit Creation 宛先ダイアログボックスで、発信元ダイアログボックスで選択したのと同じ Node、 カード Slot、Port、および STS(または VT)を選択します。
  - d. Next をクリックします。
  - **e.** Circuit Creation Circuit Routing Preferences ダイアログボックスでは、すべてデフォルト値のまま にします。**Finish** をクリックします。
- **ステップ 11** Dir カラムに、新しく作成した回線が双方向回線として表示されていることを確認します。

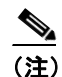

E) ループバックのセットアップ時には、通常、「LPBKTERMINAL (DS1、DS3)」(p.2-184)が 表示されます。ループバックを削除すると、この状態はクリアされます。

(注)

ONS 15454 DS-3 端末ループバックでは、ループバックから離れる方向には AIS を送信しません。 AIS の代わりに、ループバックに一連の信号が伝送されます。DS3/EC1-48 カードは、必要な場合 には、端末ループバックで AIS を送信するようにプロビジョニングできます。

ステップ12 テスト対象の宛先ポート上でターミナルループバックを作成します。

- a. 宛先ノードのノードビューに移動します。
  - メニューバーから View > Go To Other Node を選択します。
  - Select Node ダイアログボックスのドロップダウン リストからノードを選択し、OK をクリックします。
- **b.** ノード ビューで、宛先ノードの DS-N カードなど、ループバックが必要なカードをダブルク リックします。
- **C.** Maintenance > DS3 タブをクリックします。

(注)

DS-3 Admin State は DS-1 Derived State の基本となります。

- ステップ13 DS3 タブでは、テストするポートに対して、Admin State カラムから OOS,MT を選択します。この カードがマルチポート カードの場合、テストするポートに対応する行を選択します。DS1 タブで は、DS-1 がイン サービスになっていないかぎり、状態選択は必要ありません。Derived State が OOS,DSBLD の場合、DS-1 に対してループバック / 送信コードを選択することはできません。
  - **d.** Loopback Type カラムから、**Terminal** を選択します。このカードがマルチポート カードの場合、 目的のポートに対応する行を選択します。
  - **e.** Apply をクリックします。
  - f. 確認用ダイアログボックスで Yes をクリックします。
- **ステップ14**「DS3E または DS3XM ポート ターミナル ループバック回線のテストと解除」(p.1-52) の作業を行います。

### DS3E または DS3XM ポート ターミナル ループバック回線のテストと解除

- **ステップ1** テスト セットからトラフィックをまだ送信していない場合は、ループバック回線にテスト用トラ フィックを送信します。
- **ステップ2** テスト セットで受信したテスト用トラフィックを調べます。テスト セットで検出されたエラーまたは他の信号情報を調べます。
- **ステップ3** 測定の結果、回線に異常がなければ、ループバック回線でのテストは終了です。ターミナル ループ バックが設定されている宛先ノードの電気回路カードをダブルクリックします。
- **ステップ4** カードのタイプに応じて、Maintenance > Loopback タブ、Maintenance > DS1 タブ、または Maintenance > DS3 タブをクリックします。

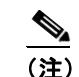

DS-3 Admin State は DS-1 Derived State の基本となります。

- ステップ5 テストするポートに対して、Loopback Type カラムから None を選択します。
- ステップ6 テストするポートの Admin State カラムから、適切な状態(IS、OOS,DSBLD、OOS,MT、IS,AINS) を選択します。
- ステップ7 Apply をクリックします。
- **ステップ8** 確認用ダイアログボックスで Yes をクリックします。
- **ステップ9** ターミナル ループバックを解除します。
  - a. Circuits タブをクリックします。
  - b. テスト対象のループバック回線を選択します。
  - **C. Delete** をクリックします。
  - **d.** Delete Circuits ダイアログボックスで Yes をクリックします。他のチェックボックスはチェックしないでください。

Cisco ONS 15454 トラブルシューティング ガイド

ステップ10「発信元の電気回路カードのテスト」(p.1-53)の作業を行います。

# 発信元の電気回路カードのテスト

- **ステップ1** 問題があると考えられるカードに対して「トラフィックカードの物理的な交換」(p.2-293)の作業 を行い、良好なカードと交換します。
- **ステップ2** 良好なカードを取り付けて、ループバック回線にテスト用トラフィックを再送信します。
- **ステップ3** 測定の結果、回線に異常がない場合は、カードの欠陥が問題であったと考えられます。RMA プロ セスを通じて、不良カードをシスコに返送してください。詳しくは、弊社テクニカル サポートにお 問い合わせください。
- **ステップ4** 不良な電気回路カードに対して、「トラフィックカードの物理的な交換」(p.2-293)の作業を行います。
- **ステップ5** ポートのターミナル ループバック状態を解除します。
  - **a.** ターミナル ループバックが設定されている宛先ノードの電気回路カードをダブルクリックします。
  - **b.** カードのタイプに応じて、Maintenance > Loopback タブ、Maintenance > DS1 タブ、または Maintenance > DS3 タブをクリックします。

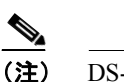

DS-3 Admin State は DS-1 Derived State の基本となります。

- C. テストするポートに対して、Loopback Type カラムから None を選択します。
- **d.** テストするポートの Admin State カラムから、適切な状態(IS、OOS,DSBLD、OOS,MT、IS,AINS) を選択します。
- e. Apply をクリックします。
- f. 確認用ダイアログボックスで Yes をクリックします。
- **ステップ6** ターミナル ループバック回線を削除します。
  - a. Circuits タブをクリックします。
  - **b.** テスト対象のループバック回線を選択します。
  - **C.** Delete をクリックします。
  - この回線のすべてのテストが完了しました。

# 1.3 FEAC ループバックによる DS3XM-6 または DS3XM-12 カードの 電気回路パスのトラブルシューティング

DS3XM-6 カードと DS3XM-12 カードは、基本的な DS-3 カードでは使用できない FEAC 機能をサ ポートしています。カード ビューで、DS3XM-6 または DS3XM-12 の Maintenance > DS1 タブをク リックすると、さらに 2 つの機能カラムが表示されます。図 1-19 に、DS3 サブタブと追加の Send Code および Inhibit FE Lbk 機能カラムを示します。

図 1-19 DS3XM-6 カードの FEAC 機能へのアクセス

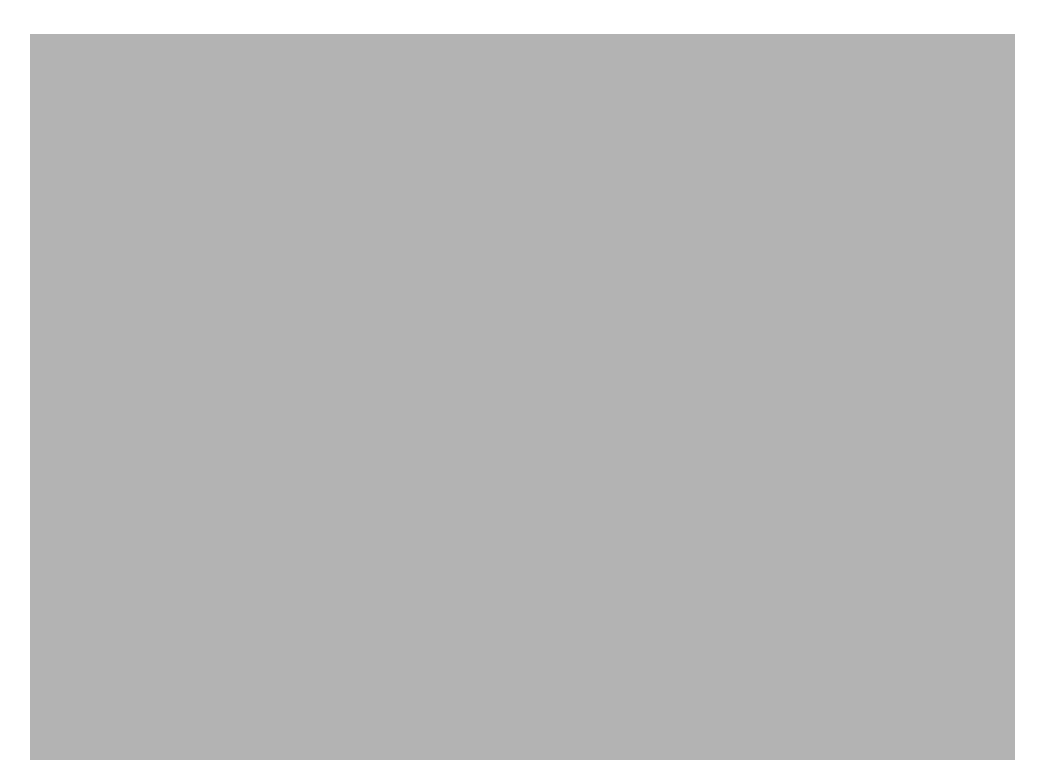

FEAC の「far end」(遠端)とは、回線の遠端ではなく、DS3XM カードに接続されている装置を指 します。図 1-20 では、DS3XM-6(近端)ポートが回線ループ コードを送信するように設定されて いた場合、コードは DS3XM-6(遠端)ポートではなく、接続されたテスト セットに送信されます。

### 図 1-20 FEAC 回線図

# 1.3.1 FEAC 送信コード

DS3XM-6 または DS3XM-12 カードの Maintenance タブの Send Code カラムは、CBIT フレーミング で設定された OOS-MA,MT ポートにだけ適用されます。このカラムで、ユーザは No Code (デフォ ルト) または回線ループコードを選択できます。回線ループコードを選択すると、接続されたファ シリティに送信される CBIT オーバーヘッドに回線ループ アクティベート FEAC が挿入されます。 このコードは、ファシリティから ONS 15454 へのループバックを開始します。No Code を選択する と、回線ループディアクティベート FEAC コードが、接続された装置に送信され、ループバックが 除去されます。DS-3 回線に多重化された 28 の DS-1 回線に FEAC を挿入することもできます。

# 1.3.2 DS-3E および DS3i-N-12 のループバック禁止

DS-3E および DS-3i-N-12 カードは、DS-3 レベルの FEAC コードに応答します(送信はしません)。 これらのカードの Maintenance ウィンドウにある Inhibit Lbk チェック ボックスを使用して、これら のカードのポートでの FEAC 応答を禁止できます。

# 1.3.3 DS3XM-6 および DS3XM-12 の FEAC ループバックの禁止

DS3XM-6 および DS3XM-12 ポートと多重化された DS-1 回線は、FEAC 回線ループ コードを受信す ると、ループバックを開始します。DS-3 ポートの Inhibit FE Lbk チェック ボックスがチェックされ ていた場合、このポートは受信した FEAC 回線ループ コードを無視して、ループバックしません (コードを返しません)。FEAC ループバック応答を禁止するように設定できるのは、DS-3 ポートだ けです。個々の DS-1 ポート (DS3XM DS1 タブでアクセス) で応答を禁止することはできません。 DS-3 ポートの遠端ループバック応答を禁止した場合でも、この DS-3 ポートとそれに含まれる DS-1 回線は、ターミナルまたはファシリティ ループバックに応答します。

# 1.3.4 FEAC アラーム

ONS 15454 ポートが FEAC ループバックのアクティブ化コードを受信すると、 「LPBKDS1FEAC-CMD」(p.2-177)または「LPBKDS3FEAC」(p.2-177)を生成します。この状態は、 ポートが FEAC ループバックを非アクティブ化するコマンドを受信するとクリアされます。ノード が FEAC ループバック コマンドを遠端に送信した場合、送信側ノードは近端ポートに対して 「LPBKDS1FEAC-CMD」(p.2-177)または「LPBKDS3FEAC-CMD」(p.2-178)を生成します。

# 1.4 ループバックによる光回線パスのトラブルシューティング

多くの場合、ファシリティループバック、ターミナルループバック、およびクロスコネクトルー プバック回線を使用して、ネットワーク全体の回線パスをテストしたり、障害を論理的に切り分け たりします。回線パスに沿った各ポイントでループバックテストを実施することにより、考えられ る障害ポイントを体系的に切り分けます。

この章で説明する手順は、OC-Nカードに適用されます。Gシリーズのイーサネットカードについては、「1.5 ループバックによるイーサネット回線パスのトラブルシューティング」(p.1-81)を参照してください。ここで扱う例では、3ノード BLSR 上の OC-N 回線をテストします。ファシリティ、クロスコネクトとターミナル ループバックを組み合わせて、例に示しているシナリオでは、回線パスをトレースし、考えられる障害箇所を検証して除去します。この工程は、7つのネットワーク試験手順で構成されます。

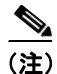

回線のテスト手順は、回線の種類とネットワーク トポロジによって異なります。

- 1. 発信元ノードの OC-N ポートでのファシリティ ループバック
- **2.** 発信元ノードの OC-N ポートでのターミナル ループバック
- 3. 発信元 OC-N ポートでのクロスコネクト ループバック
- 4. 中間ノードの OC-N ポートでのファシリティ ループバック
- 5. 中間ノードの OC-N ポートでのターミナル ループバック
- 6. 宛先ノードの OC-N ポートでのファシリティ ループバック
- 7. 宛先ノードの OC-N ポートでのターミナル ループバック

(注)

ファシリティ、ヘアピン、ターミナル ループバック テストには、現場要員が必要です。

# 1.4.1 発信元ノードの光ポートでのファシリティ ループバックの実行

ファシリティ ループバック テストは、ネットワーク回線内のノードの発信元ポートで実行されま す。次のテスト例では、発信元ノード内の発信元 OC-N ポートが対象です。このポートでのファシ リティ ループバックが正常に完了すれば、OC-N ポートが障害ポイントである可能性を切り分けら れます。図 1-21 に、回線の発信元 OC-N ポートでのファシリティ ループバックの一例を示します。

### 図 1-21 回線発信元 OC-N ポートでのファシリティ ループバック

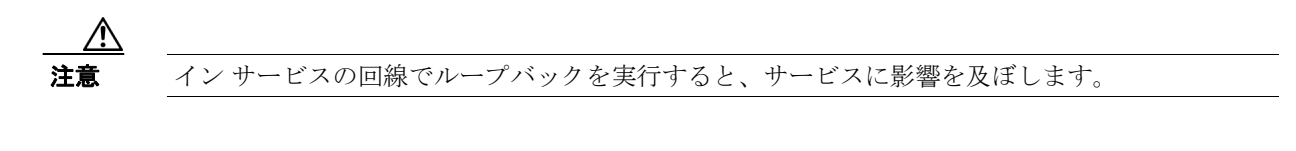

(注)

ファシリティループバックには、現場要員が必要です。

「発信元の光ポートでのファシリティループバックの作成」(p.1-57)の作業を行います。

### 発信元の光ポートでのファシリティ ループバックの作成

**ステップ1** テストするポートに光テスト セットを接続します。

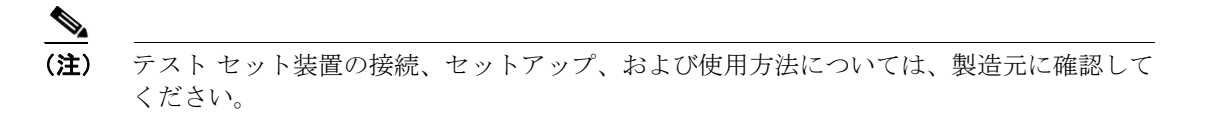

適切なケーブルを使用して、光テスト セットの Tx と Rx 端末をテスト対象のポートに接続します。 Tx および Rx 端末は、同じポートに接続します。必要に応じてテスト セットを調節します (テスト セットの使用については、製造元の説明を参照してください)。

- **ステップ2** CTC ノード ビューで、カードをダブルクリックして、カード ビューを表示します。
- **ステップ3** Maintenance > Loopback > Port タブをクリックします。
- **ステップ4** テストするポートに対して、Admin State カラムから **OOS,MT** を選択します。このカードがマルチ ポート カードの場合、目的のポートに対応する行を選択します。
- **ステップ5** テストするポートに対して、Loopback Type カラムから Facility を選択します。このカードがマルチ ポート カードの場合、目的のポートに対応する行を選択します。
- ステップ6 Apply をクリックします。
- **ステップ7** 確認用ダイアログボックスで Yes をクリックします。

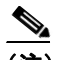

(注) ループバック セットアップ時には、通常、「LPBKFACILITY (OCN)」(p.2-182) または 「LPBKFACILITY (G1000)」(p.2-181)が表示されます。ループバックを削除すると、この 状態はクリアされます。

ステップ8 「ファシリティループバック回線のテストと解除」(p.1-58)の作業を行います。

ファシリティ ループバック回線のテストと解除

- **ステップ1** テスト セットからトラフィックをまだ送信していない場合は、ループバック回線にテスト用トラ フィックを送信します。
- **ステップ2** テスト セットで受信したトラフィックを調べます。テスト セットで検出されたエラーまたは他の 信号情報を調べます。
- **ステップ3** 測定の結果、回線に異常がなければ、ファシリティループバックでのテストは終了です。ファシリ ティループバックを解除します。
  - a. Maintenance > Loopback > Port タブをクリックします。
  - **b.** テストするポートに対して、Loopback Type カラムから None を選択します。
  - C. テストするポートに対して、Admin State カラムから、適切な状態(IS、OOS,DSBLD、OOS,MT、IS,AINS)を選択します。
  - d. Apply をクリックします。
  - e. 確認用ダイアログボックスで Yes をクリックします。
- ステップ4 「OC-N カードのテスト」(p.1-58)の作業を行います。

OC-N カードのテスト

- **ステップ1** 問題があると考えられるカードに対して「トラフィックカードの物理的な交換」(p.2-293)の作業 を行い、良好なカードと交換します。
- **ステップ2** 良好なカードを取り付けて、ループバック回線にテスト用トラフィックを再送信します。
- ステップ3 測定の結果、回線に異常がない場合は、カードの欠陥が問題であったと考えられます。RMA プロセスを通じて、不良カードをシスコに返送してください。詳しくは、弊社テクニカルサポートにお問い合わせください。
- **ステップ4** 不良カードに対して、「トラフィックカードの物理的な交換」(p.2-293)の作業を行います。
- **ステップ5** ファシリティループバックを解除します。
  - a. Maintenance > Loopback > Port タブをクリックします。
  - b. テストするポートに対して、Loopback Type カラムから None を選択します。
  - C. テストするポートに対して、Admin State カラムから、適切な状態(IS、OOS,DSBLD、OOS,MT、IS,AINS)を選択します。
  - d. Apply をクリックします。
  - e. 確認用ダイアログボックスで Yes をクリックします。
- **ステップ6** 「1.4.2 発信元ノードの光ポートでのターミナル ループバックの実行」(p.1-59)の作業を行います。

# 1.4.2 発信元ノードの光ポートでのターミナル ループバックの実行

ターミナル ループバック テストは発信元ノードの光ポートで実行されます。次のテスト例では、発信元ノード内の発信元 OC-N ポートが対象です。まず、ノードの宛先光ポートで始まり、ノードの 発信元光ポートでループバックする双方向回線を作成します。次に、ターミナル ループバック テ ストに進みます。ノードの発信元ポートへのターミナル ループバックが正常に完了すれば、回線が 発信元ポートまで問題ないことが実証されます。図 1-22 に、発信元 OC-N ポートでのターミナル ループバックの一例を示します。

# 図 1-22 発信元ノードの OC-N ポートでのターミナル ループバック

ターミナル ループバック状態の OC-N カードには、図 1-23 に示すように、CTC でアイコンが表示 されます。

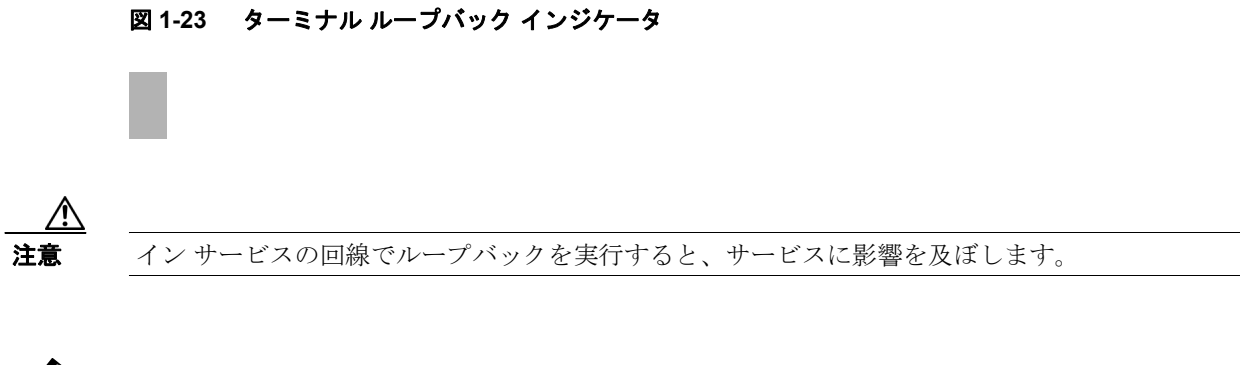

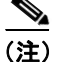

ターミナル ループバックには、現場要員が必要です。

「発信元ノードの光ポートでのターミナルループバックの作成」(p.1-59)の作業を行います。

## 発信元ノードの光ポートでのターミナル ループバックの作成

ステップ1 テストするポートに光テストセットを接続します。

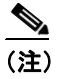

テスト セット装置の接続、セットアップ、および使用方法については、製造元に確認して ください。

- a. 「1.4.1 発信元ノードの光ポートでのファシリティループバックの実行」(p.1-56)の作業が完了 したばかりであれば、発信元ノードの OC-N ポートに光テスト セットを接続したままにします。
- b. 現在の手順を開始するときに、光テスト セットが送信ポートに接続されていない場合は、適切なケーブル接続で、光テスト セットの Tx と Rx 端末をテストするポートに接続します。Tx と Rx は、同じポートに接続します。
- **C.** 必要に応じてテスト セットを調節します (テスト セットの使用については、製造元の説明を 参照してください)。
- **ステップ2** CTC を使用して、次のようにテスト ポートにターミナル ループバックをセットアップします。
  - a. ノードビューで、Circuits タブをクリックし、Create をクリックします。
  - **b.** Circuit Creation ダイアログボックスで、タイプ(STS など)と番号(1 など)を選択します。
  - **C.** Next をクリックします。
  - **d.** 次の Circuit Creation ダイアログボックスで、回線に「OCN1toOCN2」のような分かりやすい名前を指定します。
  - e. Bidirectional チェックボックスは、オンの状態のままにします。
  - f. Next をクリックします。
  - **g.** Circuit Creation 発信元ダイアログボックスで、テストセットの接続先と同じ Node、カード Slot、 Port、および STS(または VT)を選択します。
  - h. Next をクリックします。
  - i. Circuit Creation 宛先ダイアログボックスで、発信元ダイアログボックスで選択したのと同じ Node、カード Slot、Port、および STS(または VT)を選択します。
  - j. Next をクリックします。
  - **k.** Circuit Creation Circuit Routing Preferences ダイアログボックスでは、すべてデフォルト値のまま にします。**Finish** をクリックします。
- **ステップ3** Circuits タブに、新しく作成した回線が双方向回線として表示されていることを確認します。

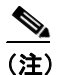

E) ループバックのセットアップ時には、通常、「LPBKTERMINAL (OCN)」(p.2-187) が表示 されます。ループバックを削除すると、この状態はクリアされます。

- **ステップ4** テスト対象の宛先ポート上でターミナル ループバックを作成します。
  - a. ノードビューで、発信元ノードの宛先 OC-N カードなど、ループバックが必要なカードをダブ ルクリックします。
  - **b.** Maintenance > Loopback > Port タブをクリックします。
  - **c.** Admin State カラムから **OOS,MT** を選択します。このカードがマルチポート カードの場合、目的のポートに対応する行を選択します。
  - **d.** Loopback Type カラムから、**Terminal** を選択します。このカードがマルチポート カードの場合、 目的のポートに対応する行を選択します。
  - e. Apply をクリックします。
  - f. 確認用ダイアログボックスで Yes をクリックします。
- **ステップ5** 「ターミナル ループバック回線のテストと解除」(p.1-61)の作業を行います。

### ターミナル ループバック回線のテストと解除

- **ステップ1** テスト セットからトラフィックをまだ送信していない場合は、ループバック回線にテスト用トラ フィックを送信します。
- **ステップ2** テスト セットで受信したテスト用トラフィックを調べます。テスト セットで検出されたエラーまたは他の信号情報を調べます。
- **ステップ3** 測定の結果、回線に異常がなければ、ループバック回線でのテストは終了です。ポートのターミナルループバック状態を解除します。
  - a. ターミナル ループバックが設定されている発信元ノードのカードをダブルクリックします。
  - **b.** Maintenance > Loopback > Port タブをクリックします。
  - **C.** テストするポートに対して、Loopback Type カラムから None を選択します。
  - **d.** テストするポートの Admin State カラムから、適切な状態(IS、OOS,DSBLD、OOS,MT、IS,AINS) を選択します。
  - **e.** Apply をクリックします。
  - f. 確認用ダイアログボックスで Yes をクリックします。
- ステップ4 ターミナルループバック回線を解除します。
  - a. Circuits タブをクリックします。
  - b. テスト対象のループバック回線を選択します。
  - **C. Delete** をクリックします。
  - **d.** Delete Circuits ダイアログボックスで Yes をクリックします。他のチェックボックスはチェックしないでください。
- **ステップ5** 「光カードのテスト」(p.1-61)の作業を行います。

## 光カードのテスト

- **ステップ1** 問題があると考えられるカードに対して「トラフィックカードの物理的な交換」(p.2-293)の作業 を行い、良好なカードと交換します。
- **ステップ2** 良好なカードを取り付けて、ループバック回線にテスト用トラフィックを再送信します。
- **ステップ3** 測定の結果、回線に異常がない場合は、カードの欠陥が問題であったと考えられます。RMA プロ セスを通じて、不良カードをシスコに返送してください。詳しくは、弊社テクニカル サポートにお 問い合わせください。
- **ステップ4** 不良カードに対して、「トラフィックカードの物理的な交換」(p.2-293)の作業を行います。

- **ステップ5** ネットワーク パスの次のセグメントの試験に進む前に、発信元カード ポートのターミナル ループ バックを解除します。
  - **a.** ターミナル ループバックが設定されている発信元ノードのカードをダブルクリックします。
  - **b.** Maintenance > Loopback > Port タブをクリックします。
  - **C.** テストするポートに対して、Loopback Type カラムから None を選択します。
  - **d.** テストするポートの Admin State カラムから、適切な状態(IS、OOS,DSBLD、OOS,MT、IS,AINS) を選択します。
  - e. Apply をクリックします。
  - f. 確認用ダイアログボックスで Yes をクリックします。
- **ステップ6** ネットワーク回線パスの次のセグメントの試験に進む前に、ターミナル ループバック回線を解除します。
  - a. Circuits タブをクリックします。
  - b. テスト対象のループバック回線を選択します。
  - **c.** Delete をクリックします。
  - **d.** Delete Circuits ダイアログボックスで Yes をクリックします。他のチェックボックスはチェックしないでください。
- **ステップ7** 「1.4.3 発信元の光ポートでの XC ループバックの実行」(p.1-62)の作業を行います。

# 1.4.3 発信元の光ポートでの XC ループバックの実行

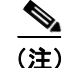

この手順は、OC-Nカードだけで実行し、クロスコネクト回線の接続をテストします。

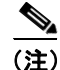

回線の発信元現用ポートか、1+1 保護グループの予備ポートで、XC ループバックを実施できます。

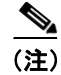

XC ループバックには、現場要員は不要です。

XC ループバック テストは、ネットワーク回線のクロスコネクト カードで実行します。クロスコネ クト カードを介して OC-N カードからの XC ループバックが正常に完了すると、不良な回線の障害 原因として、そのクロスコネクト カードを取り除けます。図 1-24 に、発信元 OC-N ポートの XC ループバック パスの一例を示します。 図 1-24 発信元 OC-N ポートでの XC ループバック

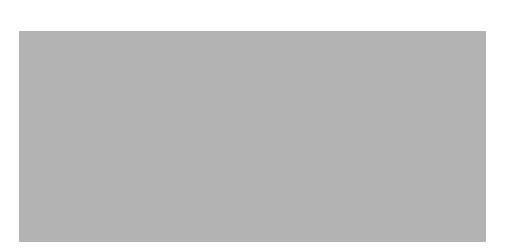

「発信元ノードの光ポートでの XC ループバックの作成」(p.1-63)の作業を行います。

## 発信元ノードの光ポートでの XC ループバックの作成

**ステップ1** テストするポートに光テスト セットを接続します。

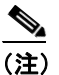

主 テスト セット装置の接続、セットアップ、および使用方法については、製造元に確認して ください。

- **a.** 「1.4.2 発信元ノードの光ポートでのターミナル ループバックの実行」(p.1-59)の作業が完了 したばかりであれば、発信元ノードのポートに光テスト セットを接続したままにします。
- b. 現在の手順を開始するときに、光テストセットが送信ポートに接続されていない場合は、適切なケーブル接続で、光テストセットのTxとRx端末をテストするポートに接続します。TxおよびRx端末は、同じポートに接続します。
- **ステップ2** 必要に応じてテスト セットを調節します (テスト セットの使用については、製造元の説明を参照 してください)。
- **ステップ3** CTC を使用して、テストする回線を次のようにアウト オブ サービス状態にします。
  - a. ノードビューで、Circuits タブをクリックします。
  - **b.** 回線をクリックし、Edit をクリックします。
  - **c.** Edit Circuit ダイアログボックスで、State タブをクリックします。
  - d. Target Circuit Admin State ドロップダウン リストから OOS,MT を選択します。
  - **e.** Apply をクリックします。
  - f. 確認用ダイアログボックスで Yes をクリックします。
- ステップ4 CTC を使用して、テストする回線に XC ループバックをセットアップします。
  - a. ノード ビューで、OC-N カードをダブルクリックしてカード ビューを表示します。
  - **b.** Maintenance > Loopback > SONET STS タブをクリックします。
  - C. テストするポートに対して、XC Loopback カラムにあるチェックボックスをオンにします。
  - **d.** Apply をクリックします。
  - e. 確認用ダイアログボックスで Yes をクリックします。

Cisco ONS 15454 トラブルシューティング ガイド

■ 1.4 ループバックによる光回線パスのトラブルシューティング

**ステップ5**「XCループバック回線のテストと解除」(p.1-64)の作業を行います。

## XC ループバック回線のテストと解除

(注)

この手順は、OC-Nカードだけで実行します。

- **ステップ1** テスト セットからトラフィックをまだ送信していない場合は、ループバック回線にテスト用トラ フィックを送信します。
- **ステップ2** テスト セットで受信したテスト用トラフィックを調べます。テスト セットで検出されたエラーまたは他の信号情報を調べます。
- **ステップ3** 測定の結果、回線に異常がなければ、クロスコネクトでのテストは終了です。XC ループバックを 解除します。
  - a. カードビューで、Maintenance > Loopback > SONET STS タブをクリックします。
  - **b.** テスト対象の回線に対して、XC Loopback カラムにあるチェックボックスをオフにします。
  - **C.** Apply をクリックします。
  - **d.** 確認用ダイアログボックスで Yes をクリックします。
- ステップ4 「スタンバイ クロスコネクト カードのテスト」(p.1-64)の作業を行います。

### スタンバイ クロスコネクト カードのテスト

(注)

この手順は、クロスコネクトカードだけで実行します。

- ステップ1 スタンバイ クロスコネクト カードでリセットを実行します。
  - a. スタンバイ クロスコネクト カードを判別します。物理ノードと CTC のノード ビュー ウィンド ウの両方で、スタンバイ クロスコネクトの ACT/SBY LED はオレンジであり、アクティブ カー ドの ACT/SBY LED はグリーンです。
  - **b.** スタンバイ クロスコネクト カードの上にカーソルを置きます。
  - c. 右クリックして、RESET CARD を選択します。
  - **d.** 確認用ダイアログボックスで Yes をクリックします。
- **ステップ2** ループバック回線を再テストする前に、クロスコネクトカードで外部切り替えコマンド(サイド切り替え)を開始します。

<u>/</u> 注意

クロスコネクトのサイド切り替えは、XC-VXC-10G カードを使用したサイド切り替えを除き、サービスに影響します。ノードのカードにある実トラフィックは、最大 50 ミリ秒までの中断に耐えられます。XC-VXC-10G のサイド切り替えはエラーレスです。

- a. スタンバイ クロスコネクト カードを判別します。物理ノードと CTC のノード ビュー ウィンド ウの両方で、スタンバイ クロスコネクトの ACT/SBY LED はオレンジであり、アクティブ カー ドの ACT/SBY LED はグリーンです。
- **b.** ノードビューで、Maintenance > Cross Connect > Cards タブを選択します。
- **C.** Cross-Connect Cards 領域で Switch をクリックします。
- d. Confirm Switch ダイアログボックスで Yes をクリックします。

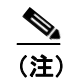

アクティブ クロスコネクトがスタンバイ モードになると、元のスタンバイ カードがア クティブになり、そのカードの ACT/SBY LED がグリーンに変わります。元のアクティ ブ カードはスタンバイになり、そのカードの ACT/SBY LED はオレンジに変わります。

**ステップ3** ループバック回線にテスト用トラフィックを再送信します。

これで、テスト用トラフィックは代替のクロスコネクトカード経由で伝送されるようになります。

- **ステップ4** 測定の結果、回線に異常がある場合は、クロスコネクトカードが問題の原因ではないと想定されます。 XC ループバック回線を解除します。
  - a. Circuits タブをクリックします。
  - **b.** テスト対象の XC ループバック回線を選択します。
  - **c. Delete** をクリックします。
  - **d.** Delete Circuits ダイアログボックスで Yes をクリックします。他のチェックボックスはチェックしないでください。
  - **e.** Circuits タブの一覧から XC ループバック回線が削除されていることを確認します。測定の結果、回線に異常がない場合は、クロスコネクトカードに問題がある可能性があります。
- **ステップ5** 元のクロスコネクトカードに問題があることを確認するには、「元のクロスコネクトカードの再テ スト」(p.1-66)の作業を行います。

## 元のクロスコネクト カードの再テスト

(注)

この手順は、OC-Nカードとクロスコネクトカードだけで実行します。

**ステップ1** クロスコネクト カードで外部切り替えコマンド(サイド切り替え)を開始します。

- a. スタンバイ クロスコネクト カードを判別します。物理ノードと CTC のノード ビュー ウィンド ウの両方で、スタンバイ クロスコネクトの ACT/SBY LED はオレンジであり、アクティブ カー ドの ACT/SBY LED はグリーンです。
- **b.** ノードビューで、Maintenance > Cross-Connect > Cards タブを選択します。
- **C.** Cross-Connect Cards 領域で Switch をクリックします。
- d. Confirm Switch ダイアログボックスで Yes をクリックします。

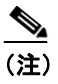

アクティブ クロスコネクトがスタンバイ モードになると、元のスタンバイ カードがア クティブになり、そのカードの ACT/SBY LED がグリーンに変わります。元のアクティ ブ カードはスタンバイになり、そのカードの ACT/SBY LED はオレンジに変わります。

- **ステップ2** ループバック回線にテスト用トラフィックを再送信します。
- ステップ3 測定の結果、回線に異常がある場合は、カードの欠陥が問題であると考えられます。RMA プロセスを通じて、不良カードをシスコに返送してください。弊社テクニカル サポートにお問い合わせの上、ステップ4へ進みます。回線に不良が見られず、カードも欠陥があることを示していない場合は、テストを終了します。
- **ステップ4** 不良カードに対して、「イン サービス クロスコネクト カードの物理的な交換」(p.2-293)の作業を 行います。
- **ステップ5** 測定の結果、回線に異常がない場合は、クロスコネクトカードに一時的な問題があり、サイド切り 替えによってその問題が解消された可能性があります。XC ループバック回線を解除します。
  - a. Circuits タブをクリックします。
  - b. テスト対象の XC ループバック回線を選択します。
  - **C. Delete** をクリックします。
  - **d.** Delete Circuits ダイアログボックスで Yes をクリックします。他のチェックボックスはチェックしないでください。
- ステップ6 「1.4.4 中間ノードでの光ポートのファシリティループバックの実行」(p.1-67)の作業を行います。

# 1.4.4 中間ノードでの光ポートのファシリティ ループバックの実行

中間ポートでファシリティループバック試験を実行することにより、そのノードが回線障害の原因かどうかを切り分けることができます。図 1-25 に示した状況では、中間 OC-N ポートでテストが実行されます。

図 1-25 中間ノードの OC-N ポートでのファシリティ ループバック パス

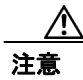

イン サービスの回線でループバックを実行すると、サービスに影響を及ぼします。

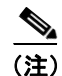

ファシリティループバックには、現場要員が必要です。

「中間ノードでの光ポートのファシリティ ループバックの作成」(p.1-67)の作業を行います。

## 中間ノードでの光ポートのファシリティ ループバックの作成

ステップ1 テストするポートに光テスト セットを接続します。

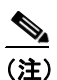

テスト セット装置の接続、セットアップ、および使用方法については、製造元に確認して ください。

- a. 「1.4.3 発信元の光ポートでの XC ループバックの実行」(p.1-62) の作業が完了したばかりであ れば、発信元ノードのポートに光テスト セットを接続したままにします。
- **b.** 現在の手順を開始するときに、光テスト セットが送信ポートに接続されていない場合は、適切 なケーブル接続で、光テスト セットの Tx と Rx 端末をテストするポートに接続します。Tx と Rx は、同じポートに接続します。
- **ステップ2** 必要に応じてテスト セットを調節します (テスト セットの使用については、製造元の説明を参照 してください)。

**ステップ3** CTC を使用して、次のようにテスト ポートにファシリティ ループバックをセットアップします。

- a. ノードビューで、Circuits タブをクリックし、Create をクリックします。
- **b.** Circuit Creation ダイアログボックスで、タイプ(STSなど)と番号(1など)を選択します。
- **C.** Next をクリックします。
- **d.** 次の Circuit Creation ダイアログボックスで、回線に「OCN1toOCN3」のような分かりやすい名前を指定します。
- e. Bidirectional チェックボックスは、オンの状態のままにします。
- f. Next をクリックします。
- **g.** Circuit Creation 発信元ダイアログボックスで、テストセットの接続先と同じ Node、カード Slot、 Port、および STS(または VT)を選択します。
- h. Next をクリックします。
- i. Circuit Creation 宛先ダイアログボックスで、発信元ダイアログボックスで選択したのと同じ Node、カード Slot、Port、および STS(または VT)を選択します。
- j. Next をクリックします。
- **k.** Circuit Creation Circuit Routing Preferences ダイアログボックスでは、すべてデフォルト値のまま にします。**Finish** をクリックします。
- ステップ4 Circuits タブに、新しく作成した回線が双方向回線として表示されていることを確認します。

(注)

こ ループバックのセットアップ時には、通常、「LPBKFACILITY (OCN)」(p.2-182)が表示されます。ループバックを削除すると、この状態はクリアされます。

- **ステップ5** テスト対象の宛先ポート上でファシリティ ループバックを作成します。
  - a. 中間ノードのノードビューに移動します。
    - メニューバーから View > Go To Other Node を選択します。
    - Select Node ダイアログボックスのドロップダウン リストからノードを選択し、OK をクリックします。
  - **b.** ノードビューで、ループバックが必要な中間ノードのカードをダブルクリックします。
  - **C.** Maintenance > Loopback > Port タブをクリックします。
  - **d.** Admin State カラムから **OOS,MT** を選択します。このカードがマルチポート カードの場合、目的のポートに対応する行を選択します。
  - **e.** Loopback Type カラムから、**Facility** を選択します。このカードがマルチポート カードの場合、 目的のポートに対応する行を選択します。
  - f. Apply をクリックします。
  - **g.** 確認用ダイアログボックスで Yes をクリックします。
- **ステップ6** 「ファシリティループバック回線のテストと解除」(p.1-69)の作業を行います。

### ファシリティ ループバック回線のテストと解除

- **ステップ1** テスト セットからトラフィックをまだ送信していない場合は、ループバック回線にテスト用トラ フィックを送信します。
- **ステップ2** テスト セットで受信したトラフィックを調べます。テスト セットで検出されたエラーまたは他の 信号情報を調べます。
- **ステップ3** 測定の結果、回線に異常がなければ、ファシリティループバックでのテストは終了です。ポートからファシリティループバックを解除します。
  - a. Maintenance > Loopback > Port タブをクリックします。
  - b. テストするポートに対して、Loopback Type カラムから None を選択します。
  - C. テストするポートに対して、Admin State カラムから、適切な状態(IS、OOS,DSBLD、OOS,MT、IS,AINS)を選択します。
  - d. Apply をクリックします。
  - e. 確認用ダイアログボックスで Yes をクリックします。
- ステップ4 ファシリティループバック回線を解除します。
  - a. Circuits タブをクリックします。
  - b. テスト対象のループバック回線を選択します。
  - **C.** Delete をクリックします。
  - **d.** Delete Circuits ダイアログボックスで Yes をクリックします。他のチェックボックスはチェックしないでください。
- ステップ5 「光カードのテスト」(p.1-69)の作業を行います。

# 光カードのテスト

- **ステップ1** 問題があると考えられるカードに対して「トラフィックカードの物理的な交換」(p.2-293)の作業 を行い、良好なカードと交換します。
- **ステップ2** 良好なカードを取り付けて、ループバック回線にテスト用トラフィックを再送信します。
- **ステップ3** 測定の結果、回線に異常がない場合は、カードの欠陥が問題であったと考えられます。RMA プロ セスを通じて、不良カードをシスコに返送してください。詳しくは、弊社テクニカルサポートにお 問い合わせください。
- **ステップ4** 不良カードに対して、「トラフィック カードの物理的な交換」(p.2-293)の作業を行います。
- **ステップ5** ポートからファシリティループバックを解除します。
  - a. Maintenance > Loopback > Port タブをクリックします。
  - b. テストするポートに対して、Loopback Type カラムから None を選択します。

Cisco ONS 15454 トラブルシューティング ガイド

- **c.** テストするポートに対して、Admin State カラムから、適切な状態(IS、OOS,DSBLD、OOS,MT、IS,AINS)を選択します。
- d. Apply をクリックします。
- e. 確認用ダイアログボックスで Yes をクリックします。
- **ステップ6** ファシリティループバック回線を解除します。
  - a. Circuits タブをクリックします。
  - b. テスト対象のループバック回線を選択します。
  - **C.** Delete をクリックします。
  - **d.** Delete Circuits ダイアログボックスで Yes をクリックします。他のチェックボックスはチェックしないでください。
- ステップ7 「1.4.5 中間ノードの光ポートでのターミナルループバックの実行」(p.1-70)の作業を行います。

# 1.4.5 中間ノードの光ポートでのターミナル ループバックの実行

次のトラブルシューティングテストでは、中間ノードのポートに対してターミナル ループバック を実行することにより、宛先ポートが回線障害の原因となっているかどうかを切り分けます。図 1-26 に示す例の状況では、ターミナル ループバックを、回線内の中間光ポートに対して実行しま す。まず、発信元ノードの光ポートで始まり、中間ノードのポートでループバックする双方向回線 を作成します。次に、ターミナル ループバック テストに進みます。ノードでのターミナル ループ バックが正常に完了すれば、このノードを回線障害の原因から除外します。

## 図 1-26 中間ノードの OC-N ポートでのターミナル ループバック パス

ファシリティ ループバック状態の OC-N カードには、図 1-27 に示すようにアイコンが表示されます。

図 1-27 ファシリティ ループバック インジケータ

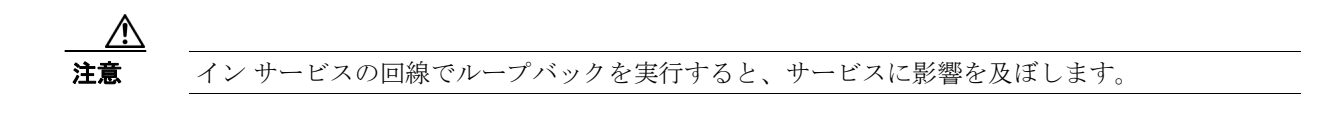

(注)

ターミナル ループバックには、現場要員が必要です。

「中間ノードの光ポートでのターミナルループバックの作成」(p.1-71)の作業を行います。

### 中間ノードの光ポートでのターミナル ループバックの作成

**ステップ1** テストするポートに光テスト セットを接続します。

- (注) テスト セット装置の接続、セットアップ、および使用方法については、製造元に確認してください。
- **a.** 「1.4.4 中間ノードでの光ポートのファシリティ ループバックの実行」(p.1-67)の作業が完了 したばかりであれば、発信元ノードのポートに光テスト セットを接続したままにします。
- b. 現在の手順を開始するときに、光テスト セットが送信ポートに接続されていない場合は、適切なケーブル接続で、光テスト セットの Tx と Rx 端末をテストするポートに接続します。Tx と Rx は、同じポートに接続します。
- **ステップ2** 必要に応じてテスト セットを調節します (テスト セットの使用については、製造元の説明を参照 してください)。
- **ステップ3** CTC を使用して、次のようにテスト ポートにターミナル ループバックをセットアップします。
  - a. ノードビューで、Circuits タブをクリックし、Create をクリックします。
  - **b.** Circuit Creation ダイアログボックスで、タイプ(STS など)と番号(1 など)を選択します。
  - **C.** Next をクリックします。
  - **d.** 次の Circuit Creation ダイアログボックスで、回線に「OCN1toOCN4」のような分かりやすい名前を指定します。
  - e. Bidirectional チェックボックスは、オンの状態のままにします。
  - f. Next をクリックします。
  - **g.** Circuit Creation 発信元ダイアログボックスで、テストセットの接続先と同じ Node、カード Slot、 Port、および STS(または VT)を選択します。
  - h. Next をクリックします。
  - i. Circuit Creation 宛先ダイアログボックスで、発信元ダイアログボックスで選択したのと同じ Node、カード Slot、Port、および STS(または VT)を選択します。
  - j. Next をクリックします。
  - **k.** Circuit Creation Circuit Routing Preferences ダイアログボックスでは、すべてデフォルト値のまま にします。**Finish** をクリックします。

- **ステップ4** 新しく作成した回線が Circuits タブに表示され、Dir カラムで双方向回線として表示されていること を確認します。
  - ▲
    ループバックのセットアップ時には、通常、「LPBKTERMINAL (OCN)」(p.2-187)が表示 されます。ループバックを削除すると、この状態はクリアされます。
- **ステップ5** テスト対象の宛先ポート上でターミナル ループバックを作成します。
  - a. 中間ノードのノード ビューに移動します。
    - メニューバーから View > Go To Other Node を選択します。
    - Select Node ダイアログボックスのドロップダウン リストからノードを選択し、OK をク リックします。
  - **b.** ノードビューで、ループバックが必要なカードをダブルクリックします。
  - **C.** Maintenance > Loopback > Port タブをクリックします。
  - **d.** Admin State カラムから **OOS,MT** を選択します。このカードがマルチポート カードの場合、目的のポートに対応する行を選択します。
  - **e.** Loopback Type カラムから、**Terminal** を選択します。このカードがマルチポート カードの場合、 目的のポートに対応する行を選択します。
  - f. Apply をクリックします。
  - g. 確認用ダイアログボックスで Yes をクリックします。
- **ステップ6** 「光ターミナル ループバック回線のテストと解除」(p.1-72)の作業を行います。

# 光ターミナル ループバック回線のテストと解除

- **ステップ1** テスト セットからトラフィックをまだ送信していない場合は、ループバック回線にテスト用トラ フィックを送信します。
- **ステップ2** テスト セットで受信したテスト用トラフィックを調べます。テスト セットで検出されたエラーまたは他の信号情報を調べます。
- **ステップ3** 測定の結果、回線に異常がなければ、ループバック回線でのテストは終了です。ポートからターミ ナル ループバックを解除します。
  - **a.** カードビューを表示するために、ターミナル ループバックが設定されている中間ノードのカー ドをダブルクリックします。
  - **b.** Maintenance > Loopback > Port タブをクリックします。
  - **C.** テストするポートに対して、Loopback Type カラムから None を選択します。
  - **d.** テストするポートの Admin State カラムから、適切な状態(IS、OOS,DSBLD、OOS,MT、IS,AINS) を選択します。
  - **e.** Apply をクリックします。
  - f. 確認用ダイアログボックスで Yes をクリックします。

Cisco ONS 15454 トラブルシューティング ガイド
ステップ4 ターミナルループバック回線を解除します。

- a. Circuits タブをクリックします。
- **b.** テスト対象のループバック回線を選択します。
- **c.** Delete をクリックします。
- **d.** Delete Circuits ダイアログボックスで Yes をクリックします。他のチェックボックスはチェックしないでください。
- ステップ5 「光カードのテスト」(p.1-73)の作業を行います。

# 光カードのテスト

- **ステップ1** 問題があると考えられるカードに対して「トラフィックカードの物理的な交換」(p.2-293)の作業 を行い、良好なカードと交換します。
- **ステップ2** 良好なカードを取り付けて、ループバック回線にテスト用トラフィックを再送信します。
- **ステップ3** 測定の結果、回線に異常がない場合は、カードの欠陥が問題であったと考えられます。RMA プロ セスを通じて、不良カードをシスコに返送してください。詳しくは、弊社テクニカル サポートにお 問い合わせください。
- ステップ4 不良カードに対して、「トラフィックカードの物理的な交換」(p.2-293)の作業を行います。
- **ステップ5** ポートのターミナル ループバックを解除します。
  - a. ターミナル ループバックが設定されている発信元ノードのカードをダブルクリックします。
  - **b.** Maintenance > Loopback > Port タブをクリックします。
  - C. テストするポートに対して、Loopback Type カラムから None を選択します。
  - **d.** テストするポートの Admin State カラムから、適切な状態(IS、OOS,DSBLD、OOS,MT、IS,AINS) を選択します。
  - e. Apply をクリックします。
  - f. 確認用ダイアログボックスで Yes をクリックします。
- **ステップ6** ターミナル ループバック回線を解除します。
  - a. Circuits タブをクリックします。
  - b. テスト対象のループバック回線を選択します。
  - **C.** Delete をクリックします。
  - **d.** Delete Circuits ダイアログボックスで Yes をクリックします。他のチェックボックスはチェックしないでください。
- **ステップ7** 「1.4.6 宛先ノードの光ポートでのファシリティ ループバックの実行」(p.1-74) の作業を行います。

■ 1.4 ループバックによる光回線パスのトラブルシューティング

# 1.4.6 宛先ノードの光ポートでのファシリティ ループバックの実行

宛先ポートでファシリティ ループバック試験を実行することにより、ローカル ポートが回線障害の原因かどうか判別します。図 1-28 に、宛先ノードの OC-N ポートで実行するファシリティ ループバックの例を示します。

図 1-28 宛先ノードの OC-N ポートでのファシリティ ループバック パス

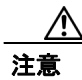

イン サービスの回線でループバックを実行すると、サービスに影響を及ぼします。

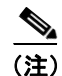

ファシリティループバックには、現場要員が必要です。

「宛先ノードの光ポートでのファシリティ ループバックの作成」(p.1-74)の作業を行います。

## 宛先ノードの光ポートでのファシリティ ループバックの作成

ステップ1 テストするポートに光テスト セットを接続します。

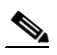

(注) テスト セット装置の接続、セットアップ、および使用方法については、製造元に確認して ください。

- **a.** 「1.4.5 中間ノードの光ポートでのターミナル ループバックの実行」(p.1-70)の作業が完了したばかりであれば、発信元ノードのポートに光テスト セットを接続したままにします。
- b. 現在の手順を開始するときに、光テストセットが送信ポートに接続されていない場合は、適切なケーブル接続で、光テストセットのTxとRx端末をテストするポートに接続します。TxとRxは、同じポートに接続します。
- **ステップ2** 必要に応じてテスト セットを調節します (テスト セットの使用については、製造元の説明を参照 してください)。

**ステップ3** CTC を使用して、次のようにテスト ポートにヘアピン回線をセットアップします。

- a. ノードビューで、Circuits タブをクリックし、Create をクリックします。
- **b.** Circuit Creation ダイアログボックスで、タイプ(STSなど)と番号(1など)を選択します。
- **C.** Next をクリックします。
- **d.** 次の Circuit Creation ダイアログボックスで、回線に「OCN1toOCN5」のような分かりやすい名前を指定します。
- e. Bidirectional チェックボックスは、オンの状態のままにします。
- f. Next をクリックします。
- **g.** Circuit Creation 発信元ダイアログボックスで、テストセットの接続先と同じ Node、カード Slot、 Port、および STS(または VT)を選択します。
- h. Next をクリックします。
- i. Circuit Creation 宛先ダイアログボックスで、発信元ダイアログボックスで選択したのと同じ Node、カード Slot、Port、および STS(または VT)を選択します。
- j. Next をクリックします。
- **k.** Circuit Creation Circuit Routing Preferences ダイアログボックスでは、すべてデフォルト値のまま にします。**Finish** をクリックします。
- ステップ4 Circuits タブに、新しく作成した回線が双方向回線として表示されていることを確認します。

(注)

こ) ループバックのセットアップ時には、通常、「LPBKFACILITY (OCN)」(p.2-182)が表示されます。ループバックを削除すると、この状態はクリアされます。

- **ステップ5** テスト対象の宛先ポート上でファシリティ ループバックを作成します。
  - a. 宛先ノードのノードビューに移動します。
    - メニューバーから View > Go To Other Node を選択します。
    - Select Node ダイアログボックスのドロップダウン リストからノードを選択し、OK をクリックします。
  - **b.** ノードビューで、ループバックが必要なカードをダブルクリックします。
  - **C.** Maintenance > Loopback > Port タブをクリックします。
  - **d.** Admin State カラムから **OOS,MT** を選択します。このカードがマルチポート カードの場合、目的のポートに対応する行を選択します。
  - **e.** Loopback Type カラムから、**Facility** を選択します。このカードがマルチポート カードの場合、 目的のポートに対応する行を選択します。
  - f. Apply をクリックします。
  - g. 確認用ダイアログボックスで Yes をクリックします。

**ステップ6** 「光ファシリティループバック回線のテストと解除」(p.1-76)の作業を行います。

# 光ファシリティ ループバック回線のテストと解除

- **ステップ1** テスト セットからトラフィックをまだ送信していない場合は、ループバック回線にテスト用トラ フィックを送信します。
- **ステップ2** テスト セットで受信したトラフィックを調べます。テスト セットで検出されたエラーまたは他の 信号情報を調べます。
- **ステップ3** 測定の結果、回線に異常がなければ、ファシリティループバックでのテストは終了です。ポートからファシリティループバックを解除します。
  - a. Maintenance > Loopback > Port タブをクリックします。
  - **b.** テストするポートに対して、Loopback Type カラムから None を選択します。
  - C. テストするポートに対して、Admin State カラムから、適切な状態(IS、OOS,DSBLD、OOS,MT、IS,AINS)を選択します。
  - d. Apply をクリックします。
  - e. 確認用ダイアログボックスで Yes をクリックします。
- ステップ4 ファシリティループバック回線を解除します。
  - a. Circuits タブをクリックします。
  - b. テスト対象のループバック回線を選択します。
  - **C.** Delete をクリックします。
  - **d.** Delete Circuits ダイアログボックスで Yes をクリックします。他のチェックボックスはチェックしないでください。
- **ステップ5**「光カードのテスト」(p.1-76)の作業を行います。

# 光カードのテスト

- **ステップ1** 問題があると考えられるカードに対して「トラフィックカードの物理的な交換」(p.2-293)の作業 を行い、良好なカードと交換します。
- **ステップ2** 良好なカードを取り付けて、ループバック回線にテスト用トラフィックを再送信します。
- **ステップ3** 測定の結果、回線に異常がない場合は、カードの欠陥が問題であったと考えられます。RMA プロ セスを通じて、不良カードをシスコに返送してください。詳しくは、弊社テクニカル サポートにお 問い合わせください。
- **ステップ4** 不良カードに対して、「トラフィックカードの物理的な交換」(p.2-293)の作業を行います。
- **ステップ5** ポートでファシリティループバックを解除します。
  - a. Maintenance > Loopback > Port タブをクリックします。
  - b. テストするポートに対して、Loopback Type カラムから None を選択します。

- **c.** テストするポートに対して、Admin State カラムから、適切な状態(IS、OOS,DSBLD、OOS,MT、IS,AINS)を選択します。
- d. Apply をクリックします。
- e. 確認用ダイアログボックスで Yes をクリックします。
- **ステップ6** ファシリティループバック回線を解除します。
  - a. Circuits タブをクリックします。
  - **b.** テスト対象のループバック回線を選択します。
  - **C.** Delete をクリックします。
  - **d.** Delete Circuits ダイアログボックスで Yes をクリックします。他のチェックボックスはチェックしないでください。
- **ステップ7** 「1.4.7 宛先ノードの光ポートでのターミナルループバックの実行」(p.1-77)の作業を行います。

# 1.4.7 宛先ノードの光ポートでのターミナル ループバックの実行

宛先ノードのポートでのターミナル ループバックは、回線トラブルシューティング プロセスの中 でローカルなハードウェア エラーを除去する最後の手順です。テストが成功すれば、回線が宛先 ポートまで正常であることが分かります。図 1-29 に示した例は、中間ノードの宛先 OC-N ポートで のターミナル ループバックです。

#### 図 1-29 宛先ノードの OC-N ポートでのターミナル ループバック パス

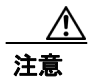

イン サービスの回線でループバックを実行すると、サービスに影響を及ぼします。

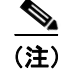

ターミナル ループバックには、現場要員が必要です。

「宛先ノードの光ポートでのターミナル ループバックの作成」(p.1-78)の作業を行います。

## 宛先ノードの光ポートでのターミナル ループバックの作成

**ステップ1** テストするポートに光テスト セットを接続します。

# <u>》</u> (注)

E) テスト セット装置の接続、セットアップ、および使用方法については、製造元に確認して ください。

- **a.** 「1.4.6 宛先ノードの光ポートでのファシリティ ループバックの実行」(p.1-74)の作業が完了 したばかりであれば、発信元ポートに光テスト セットを接続したままにします。
- **b.** 現在の手順を開始するときに、光テスト セットが送信ポートに接続されていない場合は、適切 なケーブル接続で、光テスト セットの Tx と Rx 端末をテストするポートに接続します。Tx と Rx は、同じポートに接続します。
- **ステップ2** 必要に応じてテスト セットを調節します (テスト セットの使用については、製造元の説明を参照 してください)。
- **ステップ3** CTC を使用して、次のようにテスト ポートにターミナル ループバックをセットアップします。
  - a. ノードビューで、Circuits タブをクリックし、Create をクリックします。
  - **b.** Circuit Creation ダイアログボックスで、タイプ(STSなど)と番号(1など)を選択します。
  - **C.** Next をクリックします。
  - **d.** 次の Circuit Creation ダイアログボックスで、回線に「OCN1toOCN6」のような分かりやすい名前を指定します。
  - e. Bidirectional チェックボックスは、オンの状態のままにします。
  - f. Next をクリックします。
  - **g.** Circuit Creation 発信元ダイアログボックスで、テストセットの接続先と同じ Node、カード Slot、 Port、および STS(または VT)を選択します。
  - h. Next をクリックします。
  - i. Circuit Creation 宛先ダイアログボックスで、発信元ダイアログボックスで選択したのと同じ Node、カード Slot、Port、および STS(または VT)を選択します。
  - j. Next をクリックします。
  - **k.** Circuit Creation Circuit Routing Preferences ダイアログボックスでは、すべてデフォルト値のまま にします。**Finish** をクリックします。
- ステップ4 Circuits タブに、新しく作成した回線が双方向回線として表示されていることを確認します。

(注)

ループバックのセットアップ時には、通常、「LPBKTERMINAL (OCN)」(p.2-187)が表示 されます。ループバックを削除すると、この状態はクリアされます。

- **ステップ5** テスト対象の宛先ポート上でターミナル ループバックを作成します。
  - a. 宛先ノードのノードビューに移動します。
    - メニューバーから View > Go To Other Node を選択します。
    - Select Node ダイアログボックスのドロップダウン リストからノードを選択し、OK をクリックします。

■ Cisco ONS 15454 トラブルシューティング ガイド

- **b.** ノードビューで、ループバックが必要なカードをダブルクリックします。
- **c.** Maintenance > Loopback > Port タブをクリックします。
- **d.** Admin State カラムから **OOS,MT** を選択します。このカードがマルチポート カードの場合、目的のポートに対応する行を選択します。
- **e.** Loopback Type カラムから、Terminal を選択します。このカードがマルチポート カードの場合、 目的のポートに対応する行を選択します。
- f. Apply をクリックします。
- g. 確認用ダイアログボックスで Yes をクリックします。
- **ステップ6** 「光ターミナル ループバック回線のテストと解除」(p.1-79)の作業を行います。

#### 光ターミナル ループバック回線のテストと解除

- **ステップ1** テスト セットからトラフィックをまだ送信していない場合は、ループバック回線にテスト用トラ フィックを送信します。
- **ステップ2** テスト セットで受信したテスト用トラフィックを調べます。テスト セットで検出されたエラーまたは他の信号情報を調べます。
- **ステップ3** 測定の結果、回線に異常がなければ、ループバック回線でのテストは終了です。ポートからターミ ナル ループバックを解除します。
  - **a.** ターミナル ループバックが設定されている中間ノードのカードをダブルクリックします。
  - **b.** Maintenance > Loopback > Port タブをクリックします。
  - **C.** テストするポートに対して、Loopback Type カラムから None を選択します。
  - **d.** テストするポートの Admin State カラムから、適切な状態(IS、OOS,DSBLD、OOS,MT、IS,AINS) を選択します。
  - **e.** Apply をクリックします。
  - f. 確認用ダイアログボックスで Yes をクリックします。
- ステップ4 ターミナル ループバック回線を解除します。
  - a. Circuits タブをクリックします。
  - b. テスト対象のループバック回線を選択します。
  - **c.** Delete をクリックします。
  - **d.** Delete Circuits ダイアログボックスで Yes をクリックします。他のチェックボックスはチェックしないでください。

回線パス全体が、一連の総合ループバックテストに合格しました。この回線は、実トラ フィックの伝送に適しています。

**ステップ5** 測定の結果、回線に異常がある場合は、カード不良が問題であると考えられます。

ステップ6 「光カードのテスト」(p.1-80)の作業を行います。

# 光カードのテスト

- **ステップ1** 問題があると考えられるカードに対して「トラフィック カードの物理的な交換」(p.2-293)の作業 を行い、良好なカードと交換します。
- **ステップ2** 良好なカードを取り付けて、ループバック回線にテスト用トラフィックを再送信します。
- **ステップ3** 測定の結果、回線に異常がない場合は、カードの欠陥が問題であったと考えられます。RMA プロ セスを通じて、不良カードをシスコに返送してください。詳しくは、弊社テクニカル サポートにお 問い合わせください。
- ステップ4 不良カードに対して、「トラフィックカードの物理的な交換」(p.2-293)の作業を行います。
- **ステップ5** ポートのターミナル ループバックを解除します。
  - a. ターミナル ループバックが設定されている発信元ノードのカードをダブルクリックします。
  - **b.** Maintenance > Loopback > Port タブをクリックします。
  - **c.** テストするポートに対して、Loopback Type カラムから None を選択します。
  - **d.** テストするポートの Admin State カラムから、適切な状態(IS、OOS,DSBLD、OOS,MT、IS,AINS) を選択します。
  - e. Apply をクリックします。
  - f. 確認用ダイアログボックスで Yes をクリックします。
- **ステップ6** ターミナル ループバック回線を解除します。
  - a. Circuits タブをクリックします。
  - b. テスト対象のループバック回線を選択します。
  - **C. Delete** をクリックします。
  - **d.** Delete Circuits ダイアログボックスで Yes をクリックします。他のチェックボックスはチェックしないでください。

回線パス全体が、一連の総合ループバックテストに合格しました。この回線は、実トラフィックの 伝送に適しています。

# 1.5 ループバックによるイーサネット回線パスのトラブルシューティ ング

多くの場合、ファシリティループバック、ターミナルループバック、およびクロスコネクトルー プバック回線を使用して、ネットワーク全体の回線パスをテストしたり、障害を論理的に切り分け たりします。回線パスに沿った各ポイントでループバックテストを実施することにより、考えられ る障害ポイントを体系的に切り分けます。

これらの手順は、G シリーズ および CE シリーズ イーサネット カードには使用できますが、E シ リーズまたは ML シリーズ イーサネット カードには使用できません。ここで扱う例では、3 ノード BLSR 上の G シリーズ カード回線をテストします。例に示しているシナリオでは、ファシリティ ループバックとターミナル ループバックを組み合わせて、回線パスをトレースし、考えられる障害 箇所を検証して切り分けます。この工程は、6 つのネットワーク試験手順で構成されます。

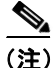

回線のテスト手順は、回線の種類とネットワークトポロジによって異なります。

- 1. 発信元ノードのイーサネット ポートでのファシリティ ループバック
- 2. 発信元ノードのイーサネット ポートでのターミナル ループバック
- 3. 中間ノードのイーサネット ポートでのファシリティ ループバック
- 4. 中間ノードのイーサネット ポートでのターミナル ループバック
- 5. 宛先ノードのイーサネットポートでのファシリティループバック
- 6. 宛先ノードのイーサネット ポートでのターミナル ループバック

(注)

ファシリティ、ヘアピン、ターミナル ループバック テストには、現場要員が必要です。

# 1.5.1 発信元ノードのイーサネット ポートでのファシリティ ループバックの実行

ファシリティ ループバック テストは、ネットワーク回線内のノードの発信元ポートで実行されま す。次のテスト例では、発信元ノード内の発信元 G シリーズ ポートが対象です。このポートでの ファシリティ ループバックが正常に完了すれば、G シリーズ ポートが障害ポイントである可能性 が切り分けられます。図 1-21 に、回線の発信元のイーサネット ポートでのファシリティ ループバッ クの一例を示します。

(注)

ファシリティループバックは、Release 4.1以前のGシリーズカードでは使用できません。

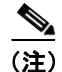

ファシリティループバックには、現場要員が必要です。

■ 1.5 ループパックによるイーサネット回線パスのトラブルシューティング

図 1-30 回線の発信元イーサネット ポートでのファシリティ ループバック

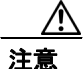

イン サービスの回線でループバックを実行すると、サービスに影響を及ぼします。

「発信元ノードのイーサネット ポートでのファシリティ ループバックの作成」(p.1-82)の作業を行います。

# 発信元ノードのイーサネット ポートでのファシリティ ループバックの作成

**ステップ1** テストするポートに光テスト セットを接続します。

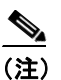

ラストセット装置の接続、セットアップ、および使用方法については、製造元に確認してください。

適切なケーブルを使用して、光テスト セットの Tx と Rx 端末をテスト対象のポートに接続します。 Tx および Rx 端末は、同じポートに接続します。

- **ステップ2** 必要に応じてテスト セットを調節します (テスト セットの使用については、製造元の説明を参照 してください)。
- **ステップ3** CTC ノード ビューで、カードをダブルクリックして、カード ビューを表示します。
- ステップ4 Maintenance > Loopback タブをクリックします。
- **ステップ5** テストするポートに対して、Admin State カラムから **OOS,MT** を選択します。このカードがマルチ ポート カードの場合、目的のポートに対応する行を選択します。
- **ステップ6** テストするポートに対して、Loopback Type カラムから Facility を選択します。このカードがマルチ ポート カードの場合、目的のポートに対応する行を選択します。
- ステップ7 Apply をクリックします。
- **ステップ8** 確認用ダイアログボックスで Yes をクリックします。

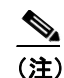

) ループバックのセットアップ時には、通常、「LPBKFACILITY(G1000)」(p.2-181)が表示 されます。ループバックを削除すると、この状態はクリアされます。

■ Cisco ONS 15454 トラブルシューティング ガイド

**ステップ9** 「ファシリティループバック回線のテストと解除」(p.1-83)の作業を行います。

# ファシリティ ループバック回線のテストと解除

- **ステップ1** テスト セットからトラフィックをまだ送信していない場合は、ループバック回線にテスト用トラ フィックを送信します。
- **ステップ2** テスト セットで受信したトラフィックを調べます。テスト セットで検出されたエラーまたは他の 信号情報を調べます。
- **ステップ3** 測定の結果、回線に異常がなければ、ファシリティループバックでのテストは終了です。ファシリ ティループバックを解除します。
  - a. Maintenance > Loopback タブをクリックします。
  - b. テストするポートに対して、Loopback Type カラムから None を選択します。
  - **c.** テストするポートの Admin State カラムから、適切な状態(IS、OOS,DSBLD、OOS,MT)を選択します。
  - d. Apply をクリックします。
  - e. 確認用ダイアログボックスで Yes をクリックします。
- ステップ4 「イーサネットカードのテスト」(p.1-83)の作業を行います。

#### イーサネット カードのテスト

- **ステップ1** 問題があると考えられるカードに対して「トラフィックカードの物理的な交換」(p.2-293)の作業 を行い、良好なカードと交換します。
- **ステップ2** 良好なカードを取り付けて、ループバック回線にテスト用トラフィックを再送信します。
- **ステップ3** 測定の結果、回線に異常がない場合は、カードの欠陥が問題であったと考えられます。RMA プロ セスを通じて、不良カードをシスコに返送してください。詳しくは、弊社テクニカルサポートにお 問い合わせください。
- **ステップ4** 不良カードに対して、「トラフィックカードの物理的な交換」(p.2-293)の作業を行います。
- **ステップ5** ファシリティループバックを解除します。
  - a. Maintenance > Loopback タブをクリックします。
  - **b.** テストするポートに対して、Loopback Type カラムから None を選択します。
  - **c.** テストするポートの Admin State カラムから、適切な状態(IS、OOS,DSBLD、OOS,MT)を選択します。
  - d. Apply をクリックします。
  - e. 確認用ダイアログボックスで Yes をクリックします。

Cisco ONS 15454 トラブルシューティング ガイド

ステップ6 「1.5.2 発信元ノードのイーサネット ポートでのターミナル ループバックの実行」(p.1-84)の作業 を行います。

# 1.5.2 発信元ノードのイーサネット ポートでのターミナル ループバックの実行

ターミナル ループバック テストは発信元ノードのイーサネット ポートで実行されます。次のテス ト例では、発信元ノードの発信元 G シリーズ ポートが対象です。まず、ノードの宛先 G シリーズ ポートで始まり、ノードの発信元 G シリーズ ポートでループバックする双方向回線を作成します。 次に、ターミナル ループバック テストに進みます。ノードの発信元ポートへのターミナル ループ バックが正常に完了すれば、回線が発信元ポートまで問題ないことが実証されます。図1-31に、G シリーズポートのターミナル ループバックの一例を示します。

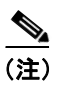

ターミナルループバックは、Release 4.0以前のGシリーズカードでは使用できません。

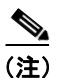

ターミナル ループバックには、現場要員が必要です。

図 1-31 G シリーズ ポートでのターミナル ループバック

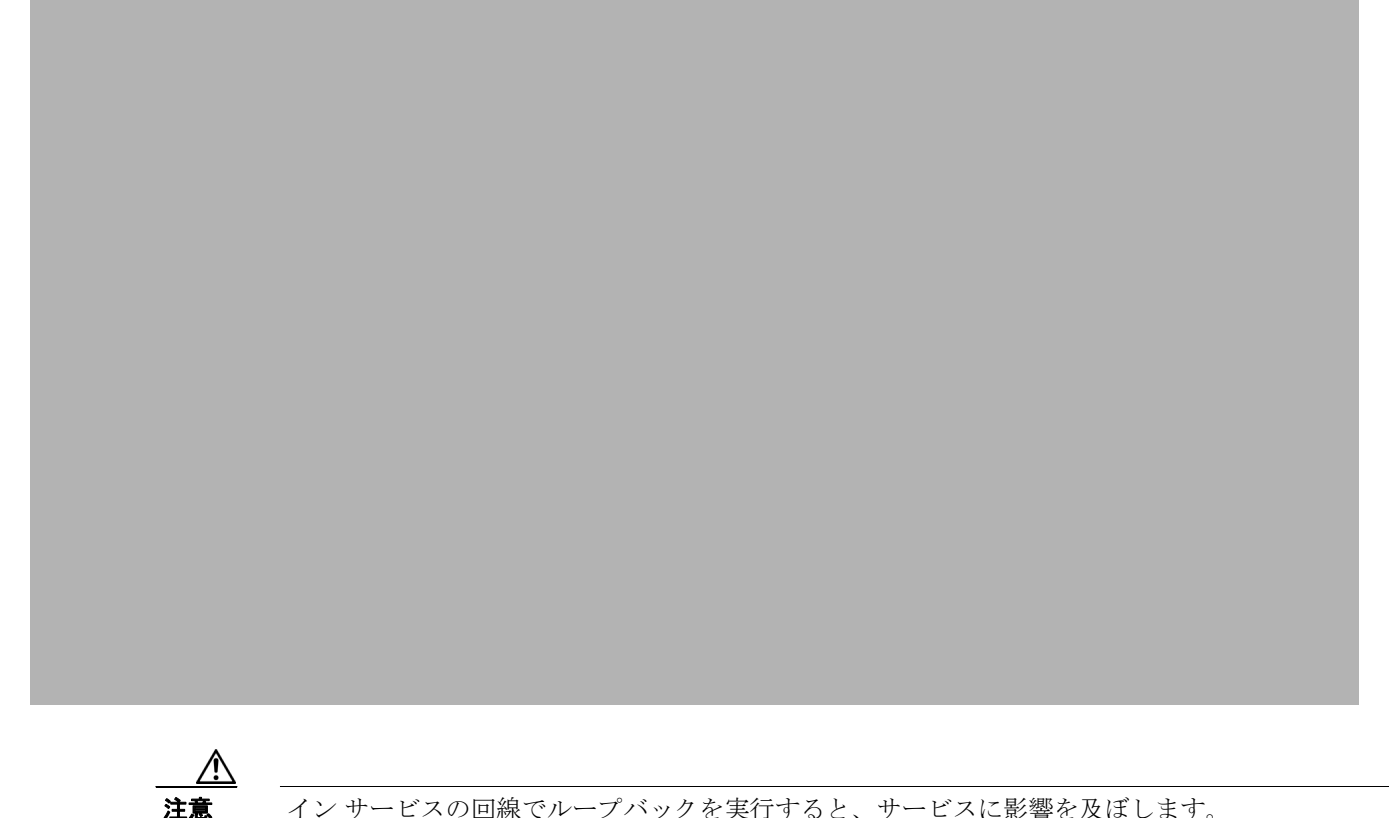

インサービスの回線でループバックを実行すると、サービスに影響を及ぼします。

「発信元ノードのイーサネットポートでのターミナル ループバックの作成」(p.1-85)の作業を行い ます。

## 発信元ノードのイーサネット ポートでのターミナル ループバックの作成

**ステップ1** テストするポートに光テスト セットを接続します。

- 主) テスト セット装置の接続、セットアップ、および使用方法については、製造元に確認して ください。
- a. 「1.5.1 発信元ノードのイーサネット ポートでのファシリティ ループバックの実行」(p.1-81) の作業が完了したばかりであれば、発信元ノードのイーサネット ポートに光テスト セットを 接続したままにします。
- b. 現在の手順を開始するときに、光テストセットが送信ポートに接続されていない場合は、適切なケーブル接続で、光テストセットのTxとRx端末をテストするポートに接続します。TxとRxは、同じポートに接続します。
- **ステップ2** 必要に応じてテスト セットを調節します (テスト セットの使用については、製造元の説明を参照 してください)。
- **ステップ3** CTC を使用して、次のようにテスト ポートにターミナル ループバックをセットアップします。
  - a. ノードビューで、Circuits タブをクリックし、Create をクリックします。
  - **b.** Circuit Creation ダイアログボックスで、タイプ(STSなど)と番号(1など)を選択します。
  - **C.** Next をクリックします。
  - **d.** 次の Circuit Creation ダイアログボックスで、回線に「G1K1toG1K2」のような分かりやすい名前を指定します。
  - e. Bidirectional チェックボックスは、オンの状態のままにします。
  - f. Next をクリックします。
  - **g.** Circuit Creation 発信元ダイアログボックスで、テストセットの接続先と同じ Node、カード Slot、 Port、および STS(または VT)を選択します。
  - h. Next をクリックします。
  - i. Circuit Creation 宛先ダイアログボックスで、発信元ダイアログボックスで選択したのと同じ Node、カード Slot、Port、および STS(または VT)を選択します。
  - j. Next をクリックします。
  - **k.** Circuit Creation Circuit Routing Preferences ダイアログボックスでは、すべてデフォルト値のまま にします。**Finish** をクリックします。
- ステップ4 Circuits タブに、新しく作成した回線が双方向回線として表示されていることを確認します。

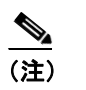

- **E)** ループバックのセットアップ時には、通常、「LPBKTERMINAL (G1000)」(p.2-186)が表示されます。ループバックを削除すると、この状態はクリアされます。
- **ステップ5** テスト対象の宛先ポート上でターミナル ループバックを作成します。
  - **a.** ノード ビューで、発信元ノードの G シリーズ カードなど、ループバックが必要なカードをダ ブルクリックします。

Cisco ONS 15454 トラブルシューティング ガイド

- **b.** Maintenance > Loopback タブをクリックします。
- **c.** Admin State カラムから **OOS,MT** を選択します。このカードがマルチポート カードの場合、目的のポートに対応する行を選択します。
- **d.** Loopback Type カラムから、**Terminal** を選択します。このカードがマルチポート カードの場合、 目的のポートに対応する行を選択します。
- **e.** Apply をクリックします。
- f. 確認用ダイアログボックスで Yes をクリックします。
- **ステップ6** 「イーサネットターミナル ループバック回線のテストと解除」(p.1-86)の作業を行います。

#### イーサネット ターミナル ループバック回線のテストと解除

- **ステップ1** テスト セットからトラフィックをまだ送信していない場合は、ループバック回線にテスト用トラ フィックを送信します。
- **ステップ2** テスト セットで受信したテスト用トラフィックを調べます。テスト セットで検出されたエラーまたは他の信号情報を調べます。
- **ステップ3** 測定の結果、回線に異常がなければ、ループバック回線でのテストは終了です。ポートのターミナルループバック状態を解除します。
  - a. ターミナル ループバックが設定されている発信元ノードのカードをダブルクリックします。
  - **b.** Maintenance > Loopback タブをクリックします。
  - C. テストするポートに対して、Loopback Type カラムから None を選択します。
  - **d.** テストするポートの Admin State カラムから、適切な状態(IS、OOS,DSBLD、OOS,MT)を選択します。
  - e. Apply をクリックします。
  - f. 確認用ダイアログボックスで Yes をクリックします。
- ステップ4 ターミナルループバック回線を解除します。
  - a. Circuits タブをクリックします。
  - b. テスト対象のループバック回線を選択します。
  - **C.** Delete をクリックします。
  - **d.** Delete Circuits ダイアログボックスで Yes をクリックします。他のチェックボックスはチェックしないでください。
- **ステップ5** 「イーサネットカードのテスト」(p.1-87)の作業を行います。

# イーサネット カードのテスト

- **ステップ1** 問題があると考えられるカードに対して「トラフィックカードの物理的な交換」(p.2-293)の作業 を行い、良好なカードと交換します。
- **ステップ2** 良好なカードを取り付けて、ループバック回線にテスト用トラフィックを再送信します。
- **ステップ3** 測定の結果、回線に異常がない場合は、カードの欠陥が問題であったと考えられます。RMA プロ セスを通じて、不良カードをシスコに返送してください。詳しくは、弊社テクニカル サポートにお 問い合わせください。
- ステップ4 不良カードに対して、「トラフィックカードの物理的な交換」(p.2-293)の作業を行います。
- **ステップ5** ネットワーク パスの次のセグメントの試験に進む前に、発信元カード ポートのターミナル ループ バックを解除します。
  - a. ターミナル ループバックが設定されている発信元ノードのカードをダブルクリックします。
  - **b.** Maintenance > Loopback タブをクリックします。
  - **C.** テストするポートに対して、Loopback Type カラムから None を選択します。
  - **d.** テストするポートの Admin State カラムから、適切な状態(IS、OOS,DSBLD、OOS,MT)を選択します。
  - e. Apply をクリックします。
  - f. 確認用ダイアログボックスで Yes をクリックします。
- **ステップ6** ネットワーク回線パスの次のセグメントの試験に進む前に、ターミナルループバック回線を解除し ます。
  - a. Circuits タブをクリックします。
  - b. テスト対象のループバック回線を選択します。
  - **C.** Delete をクリックします。
  - **d.** Delete Circuits ダイアログボックスで Yes をクリックします。他のチェックボックスはチェックしないでください。
- **ステップ7** 「1.5.3 中間ノードでのイーサネットポートのファシリティループバックの作成」(p.1-88)の作業 を行います。

# 1.5.3 中間ノードでのイーサネット ポートのファシリティ ループバックの作成

中間ポートでファシリティループバック試験を実行することにより、そのノードが回線障害の原因かどうかを切り分けることができます。これを図1-32に示します。

図 1-32 中間ノードのイーサネット ポートでのファシリティ ループバック

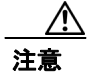

インサービスの回線でループバックを実行すると、サービスに影響を及ぼします。

(注)

ファシリティループバックには、現場要員が必要です。

「中間ノードでのイーサネット ポートのファシリティ ループバックの作成」(p.1-88)の作業を行います。

#### 中間ノードでのイーサネット ポートのファシリティ ループバックの作成

**ステップ1** テストするポートに光テスト セットを接続します。

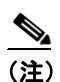

テスト セット装置の接続、セットアップ、および使用方法については、製造元に確認して ください。

- a. 「1.5.2 発信元ノードのイーサネット ポートでのターミナル ループバックの実行」(p.1-84)の 作業が完了したばかりであれば、発信元ノードのポートに光テスト セットを接続したままにし ます。
- b. 現在の手順を開始するときに、光テストセットが送信ポートに接続されていない場合は、適切なケーブル接続で、光テストセットのTxとRx端末をテストするポートに接続します。TxとRxは、同じポートに接続します。
- **ステップ2** 必要に応じてテスト セットを調節します (テスト セットの使用については、製造元の説明を参照 してください)。

**ステップ3** CTC を使用して、次のようにテスト ポートにファシリティ ループバックをセットアップします。

- a. ノードビューで、Circuits タブをクリックし、Create をクリックします。
- **b.** Circuit Creation ダイアログボックスで、タイプ(STSなど)と番号(1など)を選択します。
- **C.** Next をクリックします。
- **d.** 次の Circuit Creation ダイアログボックスで、回線に「G1K1toG1K3」のような分かりやすい名前を指定します。
- e. Bidirectional チェックボックスは、オンの状態のままにします。
- f. Next をクリックします。
- **g.** Circuit Creation 発信元ダイアログボックスで、テストセットの接続先と同じ Node、カード Slot、 Port、および STS(または VT)を選択します。
- h. Next をクリックします。
- i. Circuit Creation 宛先ダイアログボックスで、発信元ダイアログボックスで選択したのと同じ Node、カード Slot、Port、および STS(または VT)を選択します。
- j. Next をクリックします。
- **k.** Circuit Creation Circuit Routing Preferences ダイアログボックスでは、すべてデフォルト値のまま にします。**Finish** をクリックします。
- ステップ4 Circuits タブに、新しく作成した回線が双方向回線として表示されていることを確認します。

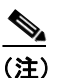

E) ループバック セットアップ時には、通常、「LPBKFACILITY (G1000)」(p.2-181)、または「LPBKFACILITY (OCN)」(p.2-182) が表示されます。ループバックを削除すると、この状態はクリアされます。

- **ステップ5** テスト対象の宛先ポート上でファシリティ ループバックを作成します。
  - a. 中間ノードのノードビューに移動します。
    - メニューバーから View > Go To Other Node を選択します。
    - Select Node ダイアログボックスのドロップダウン リストからノードを選択し、OK をク リックします。
  - **b.** ノードビューで、ループバックが必要な中間ノードのカードをダブルクリックします。
  - **c.** Maintenance > Loopback タブをクリックします。
  - **d.** Admin State カラムから **OOS,MT** を選択します。このカードがマルチポート カードの場合、目的のポートに対応する行を選択します。
  - **e.** Loopback Type カラムから、**Facility** を選択します。このカードがマルチポート カードの場合、 目的のポートに対応する行を選択します。
  - f. Apply をクリックします。
  - g. 確認用ダイアログボックスで Yes をクリックします。
- ステップ6 「イーサネットファシリティループバック回線のテストと解除」(p.1-90)の作業を行います。

# イーサネット ファシリティ ループバック回線のテストと解除

- **ステップ1** テスト セットからトラフィックをまだ送信していない場合は、ループバック回線にテスト用トラ フィックを送信します。
- **ステップ2** テスト セットで受信したトラフィックを調べます。テスト セットで検出されたエラーまたは他の 信号情報を調べます。
- **ステップ3** 測定の結果、回線に異常がなければ、ファシリティループバックでのテストは終了です。ポートからファシリティループバックを解除します。
  - a. Maintenance > Loopback タブをクリックします。
  - **b.** テストするポートに対して、Loopback Type カラムから None を選択します。
  - **c.** テストするポートの Admin State カラムから、適切な状態(IS、OOS,DSBLD、OOS,MT)を選択します。
  - d. Apply をクリックします。
  - e. 確認用ダイアログボックスで Yes をクリックします。
- ステップ4 ファシリティループバック回線を解除します。
  - a. Circuits タブをクリックします。
  - b. テスト対象のループバック回線を選択します。
  - **C. Delete** をクリックします。
  - **d.** Delete Circuits ダイアログボックスで Yes をクリックします。他のチェックボックスはチェックしないでください。
- **ステップ5**「イーサネットカードのテスト」(p.1-90)の作業を行います。

# イーサネット カードのテスト

- **ステップ1** 問題があると考えられるカードに対して「トラフィックカードの物理的な交換」(p.2-293)の作業 を行い、良好なカードと交換します。
- **ステップ2** 良好なカードを取り付けて、ループバック回線にテスト用トラフィックを再送信します。
- **ステップ3** 測定の結果、回線に異常がない場合は、カードの欠陥が問題であったと考えられます。RMA プロ セスを通じて、不良カードをシスコに返送してください。詳しくは、弊社テクニカルサポートにお 問い合わせください。
- **ステップ4** 不良カードに対して、「トラフィックカードの物理的な交換」(p.2-293)の作業を行います。
- **ステップ5** ポートからファシリティループバックを解除します。
  - a. Maintenance > Loopback タブをクリックします。
  - b. テストするポートに対して、Loopback Type カラムから None を選択します。

- **c.** テストするポートの Admin State カラムから、適切な状態(IS、OOS,DSBLD、OOS,MT)を選択します。
- d. Apply をクリックします。
- e. 確認用ダイアログボックスで Yes をクリックします。
- **ステップ6** ファシリティループバック回線を解除します。
  - a. Circuits タブをクリックします。
  - b. テスト対象のループバック回線を選択します。
  - **C.** Delete をクリックします。
  - **d.** Delete Circuits ダイアログボックスで Yes をクリックします。他のチェックボックスはチェックしないでください。
- **ステップ7** 「1.5.4 中間ノードのイーサネットポートでのターミナル ループバックの作成」(p.1-91)の作業を 行います。

# 1.5.4 中間ノードのイーサネット ポートでのターミナル ループバックの作成

次のトラブルシューティングテストでは、中間ノードのポートに対してターミナル ループバック を実行することにより、宛先ポートが回線障害の原因となっているかどうかを切り分けます。図 1-33 に示す例の状況では、ターミナル ループバックを、回線内の中間イーサネット ポートに対し て実行します。まず、発信元ノードのイーサネット ポートで開始し、中間ノードのポートでループ バックする双方向回線を作成します。次に、ターミナル ループバック テストに進みます。ノード でのターミナル ループバックが正常に完了すれば、このノードを回線障害の原因から除外します。

## 図 1-33 中間ノードのイーサネット ポートでのターミナル ループバック

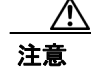

イン サービスの回線でループバックを実行すると、サービスに影響を及ぼします。

(注)

ターミナル ループバックには、現場要員が必要です。

「中間ノードのイーサネット ポートでのターミナル ループバックの作成」(p.1-92)の作業を行います。

### 中間ノードのイーサネット ポートでのターミナル ループバックの作成

**ステップ1** テストするポートに光テスト セットを接続します。

- a. イーサネット回線に対して「1.5.3 中間ノードでのイーサネット ポートのファシリティ ルー プバックの作成」(p.1-88)の作業が完了したばかりであれば、中間ノードのポートに光テスト セットを接続したままにします。
- b. 現在の手順を開始するときに、光テストセットが送信ポートに接続されていない場合は、適切なケーブル接続で、光テストセットのTxとRx端末をテストするポートに接続します。TxとRxは、同じポートに接続します。
- **ステップ2** 必要に応じてテスト セットを調節します (テスト セットの使用については、製造元の説明を参照 してください)。
- **ステップ3** CTC を使用して、次のようにテスト ポートにターミナル ループバックをセットアップします。
  - a. ノードビューで、Circuits タブをクリックし、Create をクリックします。
  - **b.** Circuit Creation ダイアログボックスで、タイプ(STS など)と番号(1 など)を選択します。
  - **C.** Next をクリックします。
  - **d.** 次の Circuit Creation ダイアログボックスで、回線に「G1K1toG1K4」のような分かりやすい名前を指定します。
  - e. Bidirectional チェックボックスは、オンの状態のままにします。
  - f. Next をクリックします。
  - **g.** Circuit Creation 発信元ダイアログボックスで、テスト セットの接続先と同じノード、カードス ロット、ポート、および STS(または VT)を選択します。
  - h. Next をクリックします。
  - i. Circuit Creation 宛先ダイアログボックスで、発信元ダイアログボックスで選択したのと同じ ノード、カード スロット、ポート、および STS(または VT)を選択します。
  - j. Next をクリックします。
  - **k.** Circuit Creation Circuit Routing Preferences ダイアログボックスでは、すべてデフォルト値のまま にします。**Finish** をクリックします。
- ステップ4 新しく作成した回線が Circuits タブに表示され、Dir カラムで双方向回線として表示されていること を確認します。

# 

- (注) ループバックのセットアップ時には、通常、「LPBKTERMINAL (G1000)」(p.2-186)が表示されます。ループバックを削除すると、この状態はクリアされます。
- **ステップ5** テスト対象の宛先ポート上でターミナル ループバックを作成します。
  - **a.** 中間ノードのノード ビューに移動します。

- メニューバーから View > Go To Other Node を選択します。
- Select Node ダイアログボックスのドロップダウン リストからノードを選択し、OK をク リックします。
- **b.** ノードビューで、ループバックが必要なカードをダブルクリックします。
- **C.** Maintenance > Loopback タブをクリックします。
- **d.** Admin State カラムから **OOS,MT** を選択します。このカードがマルチポート カードの場合、目的のポートに対応する行を選択します。
- **e.** Loopback Type カラムから、**Terminal** を選択します。このカードがマルチポート カードの場合、 目的のポートに対応する行を選択します。
- f. Apply をクリックします。
- g. 確認用ダイアログボックスで Yes をクリックします。

**ステップ6** 「イーサネットターミナルループバック回線のテストと解除」(p.1-93)の作業を行います。

#### イーサネット ターミナル ループバック回線のテストと解除

- **ステップ1** テスト セットからトラフィックをまだ送信していない場合は、ループバック回線にテスト用トラ フィックを送信します。
- **ステップ2** テスト セットで受信したテスト用トラフィックを調べます。テスト セットで検出されたエラーまたは他の信号情報を調べます。
- **ステップ3** 測定の結果、回線に異常がなければ、ループバック回線でのテストは終了です。ポートからターミ ナル ループバックを解除します。
  - **a.** カードビューを表示するために、ターミナル ループバックが設定されている中間ノードのカー ドをダブルクリックします。
  - b. Maintenance > Loopback タブをクリックします。
  - **c.** テストするポートに対して、Loopback Type カラムから None を選択します。
  - **d.** テストするポートの Admin State カラムから、適切な状態(IS、OOS,DSBLD、OOS,MT)を選択します。
  - **e.** Apply をクリックします。
  - f. 確認用ダイアログボックスで Yes をクリックします。
- ステップ4 ターミナルループバック回線を解除します。
  - a. Circuits タブをクリックします。
  - b. テスト対象のループバック回線を選択します。
  - **C.** Delete をクリックします。
  - **d.** Delete Circuits ダイアログボックスで Yes をクリックします。他のチェックボックスはチェックしないでください。
- ステップ5 「イーサネットカードのテスト」(p.1-94)の作業を行います。

# イーサネット カードのテスト

- **ステップ1** 問題があると考えられるカードに対して「トラフィックカードの物理的な交換」(p.2-293)の作業 を行い、良好なカードと交換します。
- ステップ2 良好なカードを取り付けて、ループバック回線にテスト用トラフィックを再送信します。
- **ステップ3** 測定の結果、回線に異常がない場合は、カードの欠陥が問題であったと考えられます。RMA プロ セスを通じて、不良カードをシスコに返送してください。詳しくは、弊社テクニカル サポートにお 問い合わせください。
- ステップ4 不良カードに対して、「トラフィックカードの物理的な交換」(p.2-293)の作業を行います。
- **ステップ5** ポートのターミナル ループバックを解除します。
  - a. ターミナル ループバックが設定されている発信元ノードのカードをダブルクリックします。
  - **b.** Maintenance > Loopback タブをクリックします。
  - **C.** テストするポートに対して、Loopback Type カラムから None を選択します。
  - **d.** テストするポートの Admin State カラムから、適切な状態(IS、OOS,DSBLD、OOS,MT)を選択します。
  - e. Apply をクリックします。
  - f. 確認用ダイアログボックスで Yes をクリックします。
- **ステップ6** ターミナル ループバック回線を解除します。
  - a. Circuits タブをクリックします。
  - **b.** テスト対象のループバック回線を選択します。
  - **C.** Delete をクリックします。
  - **d.** Delete Circuits ダイアログボックスで Yes をクリックします。他のチェックボックスはチェックしないでください。
- **ステップ7** 「1.5.5 宛先ノードのイーサネット ポートでのファシリティ ループバックの実行」(p.1-95)の作業 を行います。

# 1.5.5 宛先ノードのイーサネット ポートでのファシリティ ループバックの実行

宛先ポートでファシリティ ループバック試験を実行することにより、ローカル ポートが回線障害 の原因かどうか判別します。図 1-34 に、イーサネット ポートで実行するファシリティ ループバッ クの例を示します。

図 1-34 宛先ノードの イーサネット ポートでのファシリティ ループバック

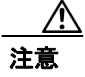

イン サービスの回線でループバックを実行すると、サービスに影響を及ぼします。

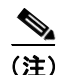

ファシリティループバックには、現場要員が必要です。

「宛先ノードのイーサネット ポートでのファシリティ ループバックの作成」(p.1-95)の作業を行います。

#### 宛先ノードのイーサネット ポートでのファシリティ ループバックの作成

**ステップ1** テストするポートに光テスト セットを接続します。

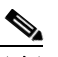

(注) テスト セット装置の接続、セットアップ、および使用方法については、製造元に確認して ください。

- a. 「1.5.4 中間ノードのイーサネット ポートでのターミナル ループバックの作成」(p.1-91)の作業が完了したばかりであれば、発信元ノードのポートに光テスト セットを接続したままにします。
- b. 現在の手順を開始するときに、光テストセットが送信ポートに接続されていない場合は、適切なケーブル接続で、光テストセットのTxとRx端末をテストするポートに接続します。TxとRxは、同じポートに接続します。
- **ステップ2** 必要に応じてテスト セットを調節します (テスト セットの使用については、製造元の説明を参照 してください)。

78-17734-01-J

**ステップ3** CTC を使用して、次のようにテスト ポートにヘアピン回線をセットアップします。

- a. ノードビューで、Circuits タブをクリックし、Create をクリックします。
- **b.** Circuit Creation ダイアログボックスで、タイプ(STS など)と番号(1 など)を選択します。
- C. Next をクリックします。
- **d.** 次の Circuit Creation ダイアログボックスで、回線に「G1K1toG1K5」のような分かりやすい名前を指定します。
- e. Bidirectional チェックボックスは、オンの状態のままにします。
- f. Next をクリックします。
- **g.** Circuit Creation 発信元ダイアログボックスで、テストセットの接続先と同じ Node、カード Slot、 Port、および STS(または VT)を選択します。
- h. Next をクリックします。
- i. Circuit Creation 宛先ダイアログボックスで、発信元ダイアログボックスで選択したのと同じ Node、カード Slot、Port、および STS(または VT)を選択します。
- j. Next をクリックします。
- **k.** Circuit Creation Circuit Routing Preferences ダイアログボックスでは、すべてデフォルト値のまま にします。**Finish** をクリックします。
- ステップ4 Circuits タブに、新しく作成した回線が双方向回線として表示されていることを確認します。

(注)

E) ループバックのセットアップ時には、通常、「LPBKFACILITY (G1000)」(p.2-181) が表示 されます。ループバックを削除すると、この状態はクリアされます。

- **ステップ5** テスト対象の宛先ポート上でファシリティ ループバックを作成します。
  - a. 宛先ノードのノードビューに移動します。
    - メニューバーから View > Go To Other Node を選択します。
    - Select Node ダイアログボックスのドロップダウン リストからノードを選択し、OK をク リックします。
  - **b.** ノードビューで、ループバックが必要なカードをダブルクリックします。
  - **C.** Maintenance > Loopback タブをクリックします。
  - **d.** Admin State カラムから **OOS,MT** を選択します。このカードがマルチポート カードの場合、目的のポートに対応する行を選択します。
  - **e.** Loopback Type カラムから、**Facility** を選択します。このカードがマルチポート カードの場合、 目的のポートに対応する行を選択します。
  - f. Apply をクリックします。
  - **g.** 確認用ダイアログボックスで Yes をクリックします。

ステップ6 「イーサネットファシリティループバック回線のテストと解除」(p.1-97)の作業を行います。

# イーサネット ファシリティ ループバック回線のテストと解除

- **ステップ1** テスト セットからトラフィックをまだ送信していない場合は、ループバック回線にテスト用トラ フィックを送信します。
- **ステップ2** テスト セットで受信したトラフィックを調べます。テスト セットで検出されたエラーまたは他の 信号情報を調べます。
- **ステップ3** 測定の結果、回線に異常がなければ、ファシリティループバックでのテストは終了です。ポートからファシリティループバックを解除します。
  - a. Maintenance > Loopback タブをクリックします。
  - **b.** テストするポートに対して、Loopback Type カラムから None を選択します。
  - **c.** テストするポートの Admin State カラムから、適切な状態(IS、OOS,DSBLD、OOS,MT)を選択します。
  - d. Apply をクリックします。
  - e. 確認用ダイアログボックスで Yes をクリックします。
- ステップ4 ファシリティループバック回線を解除します。
  - a. Circuits タブをクリックします。
  - b. テスト対象のループバック回線を選択します。
  - **C.** Delete をクリックします。
  - **d.** Delete Circuits ダイアログボックスで Yes をクリックします。他のチェックボックスはチェックしないでください。
- ステップ5 「イーサネットカードのテスト」(p.1-97)の作業を行います。

# イーサネット カードのテスト

- **ステップ1** 問題があると考えられるカードに対して「トラフィックカードの物理的な交換」(p.2-293)の作業 を行い、良好なカードと交換します。
- **ステップ2** 良好なカードを取り付けて、ループバック回線にテスト用トラフィックを再送信します。
- **ステップ3** 測定の結果、回線に異常がない場合は、カードの欠陥が問題であったと考えられます。RMA プロ セスを通じて、不良カードをシスコに返送してください。詳しくは、弊社テクニカル サポートにお 問い合わせください。
- **ステップ4** 不良カードに対して、「トラフィックカードの物理的な交換」(p.2-293)の作業を行います。
- **ステップ5** ポートでファシリティループバックを解除します。
  - a. Maintenance > Loopback タブをクリックします。
  - b. テストするポートに対して、Loopback Type カラムから None を選択します。

Cisco ONS 15454 トラブルシューティング ガイド

- **c.** テストするポートの Admin State カラムから、適切な状態(IS、OOS,DSBLD、OOS,MT)を選択します。
- d. Apply をクリックします。
- e. 確認用ダイアログボックスで Yes をクリックします。
- **ステップ6** ファシリティ ループバック回線を解除します。
  - a. Circuits タブをクリックします。
  - **b.** テスト対象のループバック回線を選択します。
  - **C.** Delete をクリックします。
  - **d.** Delete Circuits ダイアログボックスで Yes をクリックします。他のチェックボックスはチェックしないでください。
- **ステップ7** 「1.5.6 宛先ノードのイーサネット ポートでのターミナル ループバックの実行」(p.1-98)の作業を 行います。

# 1.5.6 宛先ノードのイーサネット ポートでのターミナル ループバックの実行

宛先ノードのポートでのターミナル ループバックは、回線トラブルシューティング プロセスの中 でローカルなハードウェア エラーを除去する最後の手順です。テストが成功すれば、回線が宛先 ポートまで正常であることが分かります。図 1-29 に、中間ノードの宛先イーサネット ポートでの ターミナル ループバックの例を示します。

#### 図 1-35 宛先ノードの イーサネット ポートでのターミナル ループバック

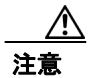

イン サービスの回線でループバックを実行すると、サービスに影響を及ぼします。

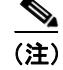

ターミナル ループバックには、現場要員が必要です。

「宛先ノードのイーサネット ポートでのターミナル ループバックの作成」(p.1-99)の作業を行います。

## 宛先ノードのイーサネット ポートでのターミナル ループバックの作成

**ステップ1** テストするポートに光テスト セットを接続します。

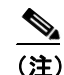

- テストセット装置の接続、セットアップ、および使用方法については、製造元に確認してください。
- **a.** 「1.5.5 宛先ノードのイーサネット ポートでのファシリティ ループバックの実行」(p.1-95)の 作業が完了したばかりであれば、発信元ポートに光テスト セットを接続したままにします。
- b. 現在の手順を開始するときに、光テストセットが送信ポートに接続されていない場合は、適切なケーブル接続で、光テストセットのTxとRx端末をテストするポートに接続します。TxとRxは、同じポートに接続します。
- **ステップ2** 必要に応じてテスト セットを調節します (テスト セットの使用については、製造元の説明を参照 してください)。
- **ステップ3** CTC を使用して、次のようにテスト ポートにターミナル ループバックをセットアップします。
  - a. ノードビューで、Circuits タブをクリックし、Create をクリックします。
  - **b.** Circuit Creation ダイアログボックスで、タイプ(STS など)と番号(1 など)を選択します。
  - **C.** Next をクリックします。
  - **d.** 次の Circuit Creation ダイアログボックスで、回線に「G1K1toG1K6」のような分かりやすい名前を指定します。
  - e. Bidirectional チェックボックスは、オンの状態のままにします。
  - f. Next をクリックします。
  - **g.** Circuit Creation 発信元ダイアログボックスで、テストセットの接続先と同じ Node、カード Slot、 Port、および STS(または VT)を選択します。
  - h. Next をクリックします。
  - i. Circuit Creation 宛先ダイアログボックスで、発信元ダイアログボックスで選択したのと同じ Node、カード Slot、Port、および STS(または VT)を選択します。
  - j. Next をクリックします。
  - **k.** Circuit Creation Circuit Routing Preferences ダイアログボックスでは、すべてデフォルト値のまま にします。**Finish** をクリックします。
- ステップ4 Circuits タブに、新しく作成した回線が双方向回線として表示されていることを確認します。

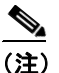

**E)** ループバックのセットアップ時には、通常、「LPBKTERMINAL (G1000)」(p.2-186)が表示されます。ループバックを削除すると、この状態はクリアされます。

- **ステップ5** テスト対象の宛先ポート上でターミナル ループバックを作成します。
  - a. 宛先ノードのノードビューに移動します。
    - メニューバーから View > Go To Other Node を選択します。
    - Select Node ダイアログボックスのドロップダウン リストからノードを選択し、OK をクリックします。

Cisco ONS 15454 トラブルシューティング ガイド

- **b.** ノードビューで、ループバックが必要なカードをダブルクリックします。
- **C.** Maintenance > Loopback タブをクリックします。
- **d.** Admin State カラムから **OOS,MT** を選択します。このカードがマルチポート カードの場合、目的のポートに対応する行を選択します。
- **e.** Loopback Type カラムから、**Terminal** を選択します。このカードがマルチポート カードの場合、 目的のポートに対応する行を選択します。
- f. Apply をクリックします。
- g. 確認用ダイアログボックスで Yes をクリックします。
- **ステップ6** 「イーサネット ターミナル ループバック回線のテストと解除」(p.1-100)の作業を行います。

#### イーサネット ターミナル ループバック回線のテストと解除

- **ステップ1** テスト セットからトラフィックをまだ送信していない場合は、ループバック回線にテスト用トラ フィックを送信します。
- **ステップ2** テスト セットで受信したテスト用トラフィックを調べます。テスト セットで検出されたエラーまたは他の信号情報を調べます。
- **ステップ3** 測定の結果、回線に異常がなければ、ループバック回線でのテストは終了です。ポートからターミ ナル ループバックを解除します。
  - a. ターミナル ループバックが設定されている中間ノードのカードをダブルクリックします。
  - **b.** Maintenance > Loopback タブをクリックします。
  - **C.** テストするポートに対して、Loopback Type カラムから None を選択します。
  - **d.** テストするポートの Admin State カラムから、適切な状態(IS、OOS,DSBLD、OOS,MT)を選択します。
  - e. Apply をクリックします。
  - f. 確認用ダイアログボックスで Yes をクリックします。
- ステップ4 ターミナル ループバック回線を解除します。
  - a. Circuits タブをクリックします。
  - b. テスト対象のループバック回線を選択します。
  - **C. Delete** をクリックします。
  - **d.** Delete Circuits ダイアログボックスで Yes をクリックします。他のチェックボックスはチェックしないでください。

回線パス全体が、一連の総合ループバックテストに合格しました。この回線は、実トラフィックの 伝送に適しています。

**ステップ5** 測定の結果、回線に異常がある場合は、カード不良が問題であると考えられます。

**ステップ6** 「イーサネットカードのテスト」(p.1-101)の作業を行います。

# イーサネット カードのテスト

- **ステップ1** 問題があると考えられるカードに対して「トラフィックカードの物理的な交換」(p.2-293)の作業 を行い、良好なカードと交換します。
- **ステップ2** 良好なカードを取り付けて、ループバック回線にテスト用トラフィックを再送信します。
- **ステップ3** 測定の結果、回線に異常がない場合は、カードの欠陥が問題であったと考えられます。RMA プロ セスを通じて、不良カードをシスコに返送してください。詳しくは、弊社テクニカル サポートにお 問い合わせください。
- ステップ4 不良カードに対して、「トラフィックカードの物理的な交換」(p.2-293)の作業を行います。
- **ステップ5** ポートのターミナル ループバックを解除します。
  - a. ターミナル ループバックが設定されている発信元ノードのカードをダブルクリックします。
  - **b.** Maintenance > Loopback タブをクリックします。
  - **c.** テストするポートに対して、Loopback Type カラムから None を選択します。
  - **d.** テストするポートの Admin State カラムから、適切な状態(IS、OOS,DSBLD、OOS,MT)を選択します。
  - e. Apply をクリックします。
  - f. 確認用ダイアログボックスで Yes をクリックします。
- ステップ6 ターミナルループバック回線を解除します。
  - a. Circuits タブをクリックします。
  - b. テスト対象のループバック回線を選択します。
  - **C. Delete** をクリックします。
  - **d.** Delete Circuits ダイアログボックスで Yes をクリックします。他のチェックボックスはチェックしないでください。

回線パス全体が、一連の総合ループバックテストに合格しました。この回線は、実トラフィックの 伝送に適しています。

# 1.6 ループバックによる FC\_MR 回線パスのトラブルシューティング

多くの場合、ファシリティループバック、ターミナルループバック、およびクロスコネクトルー プバック回線を使用して、ネットワーク全体の回線パスをテストしたり、障害を論理的に切り分け たりします。回線パスに沿った各ポイントでループバックテストを実施することにより、考えられ る障害ポイントを体系的に切り分けます。FC\_MRループバックテストは、ループバックテストが 回線の作成を必要としないので、電気、光、およびイーサネットのテストとは異なります。FC\_MR クライアントポートは、固定的にトランクポートにマッピングされ、ループバックをテストする ためにクロスコネクトカード(回線内で)を信号が経由する必要はありません。

この手順を、ファイバチャネルデータストレージ(FC\_MR)カードで実行できます。ここで扱う 例では、3ノード BLSR 上で FC\_MR 回線をテストします。例に示しているシナリオでは、ファシ リティループバックとターミナル ループバックを組み合わせて、回線パスをトレースし、考えら れる障害箇所を検証して切り分けます。この工程は、7つのネットワーク試験手順で構成されます。

(注)

FC\_MR カードのクライアント ポートは、プロビジョニングされていなければ、Maintenance > Loopback タブには表示されません。カード ビューの Provisioning > Pluggable Port Modules タブで、 ポートをプロビジョニングします。クライアント ポートのプロビジョニングについては、 『*Cisco ONS 15454 Procedure Guide*』を参照してください。

(注)

回線のテスト手順は、回線の種類とネットワークトポロジによって異なります。

- 1. 発信元ノードの FC MR ポートでのファシリティ ループバック
- 2. 発信元ノードの FC\_MR ポートでのターミナル ループバック
- 3. 宛先ノードの FC\_MR ポートでのファシリティ ループバック
- 4. 宛先ノードの FC MR ポートでのターミナル ループバック

(注)

ファシリティ、ヘアピン、ターミナル ループバック テストには、現場要員が必要です。

# 1.6.1 発信元ノードの FC\_MR ポートでのファシリティ ループバックの実行

ファシリティループバックテストは、ネットワーク回線内のノードの発信元ポートで実行されます。この例のテスト状況では、発信元ノード内の発信元マックスポンダまたはトランスポンダポートが対象です。このポートでのファシリティループバックが正常に完了すれば、FC\_MR ポートが障害ポイントである可能性が切り分けられます。図 1-36 に、回線の発信元の FC\_MR ポートでのファシリティループバックの一例を示します。

図 1-36 回線の発信元 FC\_MR ポートでのファシリティ ループバック

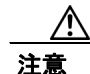

イン サービスの回線でループバックを実行すると、サービスに影響を及ぼします。

(注)

ファシリティループバックには、現場要員が必要です。

「発信元ノードの FC\_MR ポートでのファシリティ ループバックの作成」(p.1-103)の作業を行います。

### 発信元ノードの FC\_MR ポートでのファシリティ ループバックの作成

**ステップ1** テストするポートに光テスト セットを接続します。

<u>》</u> (注)

E) テスト セット装置の接続、セットアップ、および使用方法については、製造元に確認して ください。

適切なケーブルを使用して、光テスト セットの Tx と Rx 端末をテスト対象のポートに接続します。 Tx および Rx 端末は、同じポートに接続します。

- **ステップ2** 必要に応じてテスト セットを調節します (テスト セットの使用については、製造元の説明を参照 してください)。
- **ステップ3** CTC ノード ビューで、カードをダブルクリックして、カード ビューを表示します。
- ステップ4 Maintenance > Loopback タブをクリックします。
- **ステップ5** テストするポートに対して、Admin State カラムから OOS,MT を選択します。このカードがマルチ ポート カードの場合、目的のポートに対応する行を選択します。
- **ステップ6** テストするポートに対して、Loopback Type カラムから Facility を選択します。このカードがマルチ ポート カードの場合、目的のポートに対応する行を選択します。
- ステップ7 Apply をクリックします。

Cisco ONS 15454 トラブルシューティング ガイド

**ステップ8** 確認用ダイアログボックスで Yes をクリックします。

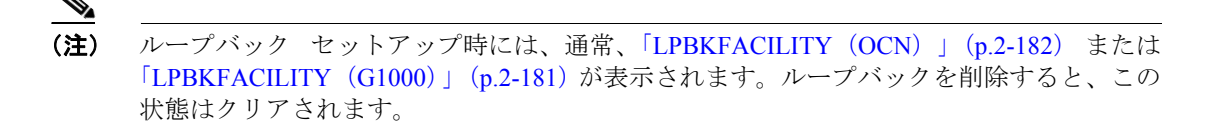

**ステップ9** 「FC MR ファシリティループバック回線のテストと解除」(p.1-104)の作業を行います。

### FC\_MR ファシリティ ループバック回線のテストと解除

- **ステップ1** テスト セットからトラフィックをまだ送信していない場合は、ループバック回線にテスト用トラ フィックを送信します。
- **ステップ2** テスト セットで受信したトラフィックを調べます。テスト セットで検出されたエラーまたは他の 信号情報を調べます。
- **ステップ3** 測定の結果、回線に異常がなければ、ファシリティループバックでのテストは終了です。ファシリ ティループバックを解除します。
  - a. Maintenance > Loopback タブをクリックします。
  - **b.** テストするポートに対して、Loopback Type カラムから None を選択します。
  - C. テストするポートに対して、Admin State カラムから、適切な状態(IS、OOS,DSBLD、OOS,MT、IS,AINS)を選択します。
  - d. Apply をクリックします。
  - e. 確認用ダイアログボックスで Yes をクリックします。
- **ステップ4** 「FC\_MR カードのテスト」(p.1-104)の作業を行います。

## FC\_MR カードのテスト

- **ステップ1** 問題があると考えられるカードに対して「トラフィックカードの物理的な交換」(p.2-293)の作業 を行い、良好なカードと交換します。
- **ステップ2** 良好なカードを取り付けて、ループバック回線にテスト用トラフィックを再送信します。
- **ステップ3** 測定の結果、回線に異常がない場合は、カードの欠陥が問題であったと考えられます。RMA プロ セスを通じて、不良カードをシスコに返送してください。詳しくは、弊社テクニカル サポートにお 問い合わせください。
- **ステップ4** 不良カードに対して、「トラフィック カードの物理的な交換」(p.2-293)の作業を行います。

ステップ5 ファシリティループバックを解除します。

- a. Maintenance > Loopback タブをクリックします。
- **b.** テストするポートに対して、Loopback Type カラムから None を選択します。
- **c.** テストするポートに対して、Admin State カラムから、適切な状態(IS、OOS,DSBLD、OOS,MT、IS,AINS)を選択します。
- d. Apply をクリックします。
- e. 確認用ダイアログボックスで Yes をクリックします。
- **ステップ6** 「1.6.2 発信元ノードの FC\_MR ポートでのターミナル ループバックの実行」(p.1-105)の作業を行います。

# 1.6.2 発信元ノードの FC\_MR ポートでのターミナル ループバックの実行

ターミナル ループバック テストは発信元ノードの FC\_MR マックスポンドダまたはトランスポン ダ ポートで実行されます。次のテスト例では、発信元ノードの発信元 FC\_MR ポートが対象です。 ノードの発信元ポートへのターミナル ループバックが正常に完了すれば、回線が発信元ポートまで 問題ないことが実証されます。図 1-37 に、発信元 FC\_MR ポートでのターミナル ループバックの一 例を示します。

#### 図 1-37 発信元ノードの FC\_MR ポートでのターミナル ループバック

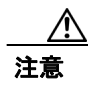

イン サービスの回線でループバックを実行すると、サービスに影響を及ぼします。

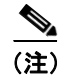

ターミナル ループバックには、現場要員が必要です。

「発信元ノードの FC\_MR ポートでのターミナル ループバックの作成」(p.1-106)の作業を行います。

# 発信元ノードの FC\_MR ポートでのターミナル ループバックの作成

**ステップ1** テストするポートに光テスト セットを接続します。

- a. 「1.6.1 発信元ノードの FC\_MR ポートでのファシリティ ループバックの実行」(p.1-102)の作業が完了したばかりであれば、発信元ノードの FC\_MR ポートに光テスト セットを接続したままにします。
- b. 現在の手順を開始するときに、光テストセットが送信ポートに接続されていない場合は、適切なケーブル接続で、光テストセットのTxとRx端末をテストするポートに接続します。TxとRxは、同じポートに接続します。
- **ステップ2** 必要に応じてテスト セットを調節します (テスト セットの使用については、製造元の説明を参照 してください)。
- **ステップ3** ノード ビューで、発信元ノードの宛先 OC-N カードなど、ループバックが必要なカードをダブルク リックします。
- **ステップ4** Maintenance > Loopback タブをクリックします。
- **ステップ5** Admin State カラムから **OOS,MT** を選択します。このカードがマルチポート カードの場合、目的の ポートに対応する行を選択します。
- **ステップ6** Loopback Type カラムから、**Terminal** を選択します。このカードがマルチポート カードの場合、目的のポートに対応する行を選択します。
- ステップ7 Apply をクリックします。
- **ステップ8** 確認用ダイアログボックスで Yes をクリックします。
- **ステップ9** 「FC MR ポートのターミナル ループバック回線のテストと解除」(p.1-106)の作業を行います。

#### FC\_MR ポートのターミナル ループバック回線のテストと解除

- **ステップ1** テスト セットからトラフィックをまだ送信していない場合は、ループバック回線にテスト用トラ フィックを送信します。
- **ステップ2** テスト セットで受信したテスト用トラフィックを調べます。テスト セットで検出されたエラーまたは他の信号情報を調べます。

- **ステップ3** 測定の結果、回線に異常がなければ、ループバック回線でのテストは終了です。ポートのターミナルループバック状態を解除します。
  - a. ターミナル ループバックが設定されている発信元ノードのカードをダブルクリックします。
  - **b.** Maintenance > Loopback タブをクリックします。
  - **C.** テストするポートに対して、Loopback Type カラムから None を選択します。
  - **d.** テストするポートの Admin State カラムから、適切な状態(IS、OOS,DSBLD、OOS,MT、IS,AINS) を選択します。
  - **e.** Apply をクリックします。
  - f. 確認用ダイアログボックスで Yes をクリックします。
- **ステップ4** 「FC\_MR カードのテスト」(p.1-107)の作業を行います。

## FC\_MR カードのテスト

- **ステップ1** 問題があると考えられるカードに対して「トラフィックカードの物理的な交換」(p.2-293)の作業 を行い、良好なカードと交換します。
- **ステップ2** 良好なカードを取り付けて、ループバック回線にテスト用トラフィックを再送信します。
- ステップ3 測定の結果、回線に異常がない場合は、カードの欠陥が問題であったと考えられます。RMA プロ セスを通じて、不良カードをシスコに返送してください。詳しくは、弊社テクニカル サポートにお 問い合わせください。
- **ステップ4** 不良カードに対して、「トラフィック カードの物理的な交換」(p.2-293)の作業を行います。
- **ステップ5** ネットワーク パスの次のセグメントの試験に進む前に、発信元カード ポートのターミナル ループ バックを解除します。
  - a. ターミナル ループバックが設定されている発信元ノードのカードをダブルクリックします。
  - **b.** Maintenance > Loopback タブをクリックします。
  - **c.** テストするポートに対して、Loopback Type カラムから None を選択します。
  - **d.** テストするポートの Admin State カラムから、適切な状態(IS、OOS,DSBLD、OOS,MT、IS,AINS) を選択します。
  - **e.** Apply をクリックします。
  - f. 確認用ダイアログボックスで Yes をクリックします。
- **ステップ6** 「1.6.3 中間ノードでの FC\_MR ポートのファシリティ ループバックの作成」(p.1-108) の作業を行います。

# 1.6.3 中間ノードでの FC\_MR ポートのファシリティ ループバックの作成

中間ポートでファシリティループバック試験を実行することにより、そのノードが回線障害の原因かどうかを判断できます。図 1-38 に、中間 FC\_MR ポートで実行するテストの例を示します。

#### 図 1-38 中間ノードの FC\_MR ポートでのファシリティ ループバック

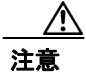

イン サービスの回線でループバックを実行すると、サービスに影響を及ぼします。

(注)

ファシリティループバックには、現場要員が必要です。

「中間ノードでの FC MR ポートのファシリティ ループバックの作成」(p.1-108)の作業を行います。

# 中間ノードでの FC\_MR ポートのファシリティ ループバックの作成

**ステップ1** テストするポートに光テスト セットを接続します。

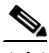

(注) テスト セット装置の接続、セットアップ、および使用方法については、製造元に確認して ください。

- a. 「1.6.2 発信元ノードの FC\_MR ポートでのターミナル ループバックの実行」(p.1-105)の作業 が完了したばかりであれば、発信元ノードのポートに光テスト セットを接続したままにしま す。
- b. 現在の手順を開始するときに、光テストセットが送信ポートに接続されていない場合は、適切なケーブル接続で、光テストセットのTxとRx端末をテストするポートに接続します。TxとRxは、同じポートに接続します。
- **ステップ2** 必要に応じてテスト セットを調節します (テスト セットの使用については、製造元の説明を参照 してください)。
- **ステップ3** ノード ビューで、ループバックが必要な中間ノードのカードをダブルクリックします。
- ステップ4 Maintenance > Loopback タブをクリックします。
- **ステップ5** Admin State カラムから **OOS,MT** を選択します。このカードがマルチポート カードの場合、目的の ポートに対応する行を選択します。
- **ステップ6** Loopback Type カラムから、Facility を選択します。このカードがマルチポート カードの場合、目的のポートに対応する行を選択します。
- ステップ7 Apply をクリックします。
- **ステップ8** 確認用ダイアログボックスで Yes をクリックします。
- **ステップ9** 「FC MR ポートのファシリティ ループバック回線のテストと解除」(p.1-109)の作業を行います。

#### FC\_MR ポートのファシリティ ループバック回線のテストと解除

- **ステップ1** テスト セットからトラフィックをまだ送信していない場合は、ループバック回線にテスト用トラ フィックを送信します。
- **ステップ2** テスト セットで受信したトラフィックを調べます。テスト セットで検出されたエラーまたは他の 信号情報を調べます。
- **ステップ3** 測定の結果、回線に異常がなければ、ファシリティループバックでのテストは終了です。ポートからファシリティループバックを解除します。
  - a. Maintenance > Loopback タブをクリックします。
  - **b.** テストするポートに対して、Loopback Type カラムから None を選択します。
  - **c.** テストするポートに対して、Admin State カラムから、適切な状態(IS、OOS,DSBLD、OOS,MT、IS,AINS)を選択します。
  - **d.** Apply をクリックします。
  - e. 確認用ダイアログボックスで Yes をクリックします。
- **ステップ4** 「FC MR カードのテスト」(p.1-109) の作業を行います。

#### FC\_MR カードのテスト

- **ステップ1** 問題があると考えられるカードに対して「トラフィックカードの物理的な交換」(p.2-293)の作業 を行い、良好なカードと交換します。
- **ステップ2** 良好なカードを取り付けて、ループバック回線にテスト用トラフィックを再送信します。
- **ステップ3** 測定の結果、回線に異常がない場合は、カードの欠陥が問題であったと考えられます。RMA プロ セスを通じて、不良カードをシスコに返送してください。詳しくは、弊社テクニカル サポートにお 問い合わせください。

**ステップ4** 不良カードに対して、「トラフィックカードの物理的な交換」(p.2-293)の作業を行います。

- **ステップ5** ポートからファシリティループバックを解除します。
  - a. Maintenance > Loopback タブをクリックします。
  - **b.** テストするポートに対して、Loopback Type カラムから None を選択します。
  - **c.** テストするポートに対して、Admin State カラムから、適切な状態(IS、OOS,DSBLD、OOS,MT、IS,AINS)を選択します。
  - d. Apply をクリックします。
  - e. 確認用ダイアログボックスで Yes をクリックします。
- **ステップ6** 「1.6.4 中間ノードの FC\_MR ポートでのターミナル ループバックの作成」(p.1-110)の作業を行います。

## 1.6.4 中間ノードの FC\_MR ポートでのターミナル ループバックの作成

次のトラブルシューティング テストでは、中間ノードのポートに対してターミナル ループバック を実行することにより、宛先ポートが回線障害の原因となっているかどうかを切り分けます。図 1-39 に示す例の状況では、ターミナル ループバックを、回線内の中間 FC\_MR ポートに対して実行 します。ノードでのターミナル ループバックが正常に完了すれば、このノードを回線障害の原因か ら除外します。

#### 図 1-39 中間ノードの FC\_MR ポートでのターミナル ループバック

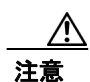

インサービスの回線でループバックを実行すると、サービスに影響を及ぼします。

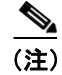

ターミナル ループバックには、現場要員が必要です。

「中間ノードの FC MR ポートでのターミナル ループバックの作成」 (p.1-111) の作業を行います。

#### 中間ノードの FC\_MR ポートでのターミナル ループバックの作成

**ステップ1** テストするポートに光テスト セットを接続します。

# (注) テスト セット装置の接続、セットアップ、および使用方法については、製造元に確認してください。

- a. 「1.6.3 中間ノードでの FC\_MR ポートのファシリティ ループバックの作成」(p.1-108)の作業 が完了したばかりであれば、発信元ノードのポートに光テスト セットを接続したままにしま す。
- b. 現在の手順を開始するときに、光テストセットが送信ポートに接続されていない場合は、適切なケーブル接続で、光テストセットのTxとRx端末をテストするポートに接続します。TxとRxは、同じポートに接続します。
- **ステップ2** 必要に応じてテスト セットを調節します (テスト セットの使用については、製造元の説明を参照 してください)。
- **ステップ3** テスト対象の宛先ポート上でターミナル ループバックを作成します。
  - a. 中間ノードのノードビューに移動します。
    - メニューバーから View > Go To Other Node を選択します。
    - Select Node ダイアログボックスのドロップダウン リストからノードを選択し、OK をク リックします。
  - **b.** ノードビューで、ループバックが必要なカードをダブルクリックします。
  - **C.** Maintenance > Loopback タブをクリックします。
  - **d.** Admin State カラムから **OOS,MT** を選択します。このカードがマルチポート カードの場合、目的のポートに対応する行を選択します。
  - **e.** Loopback Type カラムから、**Terminal** を選択します。このカードがマルチポート カードの場合、 目的のポートに対応する行を選択します。
  - f. Apply をクリックします。
  - g. 確認用ダイアログボックスで Yes をクリックします。
- **ステップ4** 「FC MR ターミナル ループバック回線のテストと解除」(p.1-111)の作業を行います。

#### FC\_MR ターミナル ループバック回線のテストと解除

- **ステップ1** テスト セットからトラフィックをまだ送信していない場合は、ループバック回線にテスト用トラ フィックを送信します。
- **ステップ2** テスト セットで受信したテスト用トラフィックを調べます。テスト セットで検出されたエラーまたは他の信号情報を調べます。

- **ステップ3** 測定の結果、回線に異常がなければ、ループバック回線でのテストは終了です。ポートからターミ ナル ループバックを解除します。
  - **a.** カードビューを表示するために、ターミナル ループバックが設定されている中間ノードのカー ドをダブルクリックします。
  - **b.** Maintenance > Loopback タブをクリックします。
  - **c.** テストするポートに対して、Loopback Type カラムから None を選択します。
  - **d.** テストするポートの Admin State カラムから、適切な状態(IS、OOS,DSBLD、OOS,MT、IS,AINS) を選択します。
  - e. Apply をクリックします。
  - f. 確認用ダイアログボックスで Yes をクリックします。

**ステップ4** 「FC MR カードのテスト」(p.1-112) の作業を行います。

#### FC\_MR カードのテスト

- **ステップ1** 問題があると考えられるカードに対して「トラフィックカードの物理的な交換」(p.2-293)の作業 を行い、良好なカードと交換します。
- **ステップ2** 良好なカードを取り付けて、ループバック回線にテスト用トラフィックを再送信します。
- ステップ3 測定の結果、回線に異常がない場合は、カードの欠陥が問題であったと考えられます。RMA プロ セスを通じて、不良カードをシスコに返送してください。詳しくは、弊社テクニカルサポートにお 問い合わせください。
- ステップ4 不良カードに対して、「トラフィックカードの物理的な交換」(p.2-293)の作業を行います。
- **ステップ5** ポートのターミナル ループバックを解除します。
  - a. ターミナル ループバックが設定されている発信元ノードのカードをダブルクリックします。
  - **b.** Maintenance > Loopback タブをクリックします。
  - **c.** テストするポートに対して、Loopback Type カラムから None を選択します。
  - **d.** テストするポートの Admin State カラムから、適切な状態(IS、OOS,DSBLD、OOS,MT、IS,AINS) を選択します。
  - e. Apply をクリックします。
  - f. 確認用ダイアログボックスで Yes をクリックします。
- **ステップ6** 「1.6.5 宛先ノードの FC\_MR ポートでのファシリティ ループバックの実行」(p.1-113)の作業を行います。

## 1.6.5 宛先ノードの FC\_MR ポートでのファシリティ ループバックの実行

宛先ポートでファシリティ ループバック試験を実行することにより、ローカル ポートが回線障害の原因かどうか判別します。図 1-40 に、FC\_MR ポートで実行するファシリティ ループバックの例を示します。

図 1-40 宛先ノードの FC\_MR ポートでのファシリティ ループバック

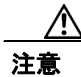

インサービスの回線でループバックを実行すると、サービスに影響を及ぼします。

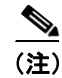

ファシリティループバックには、現場要員が必要です。

「宛先ノードの FC\_MR ポートでのファシリティ ループバックの作成」(p.1-113)の作業を行います。

#### 宛先ノードの FC\_MR ポートでのファシリティ ループバックの作成

**ステップ1** テストするポートに光テスト セットを接続します。

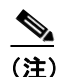

テスト セット装置の接続、セットアップ、および使用方法については、製造元に確認して ください。

- **a.** 「1.6.4 中間ノードの FC\_MR ポートでのターミナル ループバックの作成」(p.1-110)の作業が 完了したばかりであれば、発信元ノードのポートに光テスト セットを接続したままにします。
- b. 現在の手順を開始するときに、光テスト セットが送信ポートに接続されていない場合は、適切 なケーブル接続で、光テスト セットの Tx と Rx 端末をテストするポートに接続します。Tx と Rx は、同じポートに接続します。
- **ステップ2** 必要に応じてテスト セットを調節します (テスト セットの使用については、製造元の説明を参照 してください)。

**ステップ3** テスト対象の宛先ポート上でファシリティループバックを作成します。

- a. 宛先ノードのノードビューに移動します。
  - メニューバーから View > Go To Other Node を選択します。
  - Select Node ダイアログボックスのドロップダウン リストからノードを選択し、OK をクリックします。
- **b.** ノードビューで、ループバックが必要なカードをダブルクリックします。
- **C.** Maintenance > Loopback タブをクリックします。
- **d.** Admin State カラムから **OOS,MT** を選択します。このカードがマルチポート カードの場合、目的のポートに対応する行を選択します。
- **e.** Loopback Type カラムから、**Facility** を選択します。このカードがマルチポート カードの場合、 目的のポートに対応する行を選択します。
- f. Apply をクリックします。
- g. 確認用ダイアログボックスで Yes をクリックします。
- **ステップ4** 「FC MR ファシリティ ループバック回線のテストと解除」(p.1-114)の作業を行います。

#### FC\_MR ファシリティ ループバック回線のテストと解除

- **ステップ1** テスト セットからトラフィックをまだ送信していない場合は、ループバック回線にテスト用トラ フィックを送信します。
- **ステップ2** テスト セットで受信したトラフィックを調べます。テスト セットで検出されたエラーまたは他の 信号情報を調べます。
- **ステップ3** 測定の結果、回線に異常がなければ、ファシリティループバックでのテストは終了です。ポートからファシリティループバックを解除します。
  - a. Maintenance > Loopback タブをクリックします。
  - b. テストするポートに対して、Loopback Type カラムから None を選択します。
  - **c.** テストするポートに対して、Admin State カラムから、適切な状態(IS、OOS,DSBLD、OOS,MT、IS,AINS)を選択します。
  - d. Apply をクリックします。
  - e. 確認用ダイアログボックスで Yes をクリックします。
- **ステップ4** 「FC MR カードのテスト」(p.1-115)の作業を行います。

#### FC\_MR カードのテスト

- **ステップ1** 問題があると考えられるカードに対して「トラフィックカードの物理的な交換」(p.2-293)の作業 を行い、良好なカードと交換します。
- **ステップ2** 良好なカードを取り付けて、ループバック回線にテスト用トラフィックを再送信します。
- **ステップ3** 測定の結果、回線に異常がない場合は、カードの欠陥が問題であったと考えられます。RMA プロ セスを通じて、不良カードをシスコに返送してください。詳しくは、弊社テクニカル サポートにお 問い合わせください。
- ステップ4 不良カードに対して、「トラフィックカードの物理的な交換」(p.2-293)の作業を行います。
- **ステップ5** ポートでファシリティ ループバックを解除します。
  - a. Maintenance > Loopback タブをクリックします。
  - b. テストするポートに対して、Loopback Type カラムから None を選択します。
  - C. テストするポートに対して、Admin State カラムから、適切な状態(IS、OOS,DSBLD、OOS,MT、 IS,AINS)を選択します。
  - d. Apply をクリックします。
  - e. 確認用ダイアログボックスで Yes をクリックします。
- **ステップ6** 「1.6.6 宛先ノードの FC\_MR ポートでのターミナル ループバックの実行」(p.1-115)の作業を行います。

#### 1.6.6 宛先ノードの FC\_MR ポートでのターミナル ループバックの実行

宛先ノードのポートでのターミナル ループバックは、回線トラブルシューティング プロセスの中 でローカルなハードウェア エラーを除去する最後の手順です。テストが成功すれば、回線が宛先 ポートまで正常であることが分かります。図 1-41 に、中間ノードの宛先 FC\_MR ポートでのターミ ナル ループバックの例を示します。

#### 図 1-41 宛先ノードの FC\_MR ポートでのターミナル ループバック

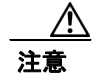

イン サービスの回線でループバックを実行すると、サービスに影響を及ぼします。

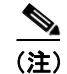

ターミナル ループバックには、現場要員が必要です。

「宛先ノードの FC MR ポートでのターミナル ループバックの作成」(p.1-116)の作業を行います。

#### 宛先ノードの FC\_MR ポートでのターミナル ループバックの作成

**ステップ1** テストするポートに光テスト セットを接続します。

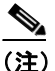

テスト セット装置の接続、セットアップ、および使用方法については、製造元に確認して ください。

- **a.** 「1.6.5 宛先ノードの FC\_MR ポートでのファシリティ ループバックの実行」(p.1-113)の作業 が完了したばかりであれば、発信元ポートに光テスト セットを接続したままにします。
- b. 現在の手順を開始するときに、光テスト セットが送信ポートに接続されていない場合は、適切なケーブル接続で、光テスト セットの Tx と Rx 端末をテストするポートに接続します。Tx と Rx は、同じポートに接続します。
- **ステップ2** 必要に応じてテスト セットを調節します (テスト セットの使用については、製造元の説明を参照 してください)。
- **ステップ3** Circuits タブに、新しく作成した回線が双方向回線として表示されていることを確認します。

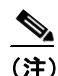

E) ループバックのセットアップ時には、通常、「LPBKTERMINAL (OCN)」(p.2-187) が表示 されます。ループバックを削除すると、この状態はクリアされます。

- **ステップ4** テスト対象の宛先ポート上でターミナル ループバックを作成します。
  - a. 宛先ノードのノードビューに移動します。
    - メニューバーから View > Go To Other Node を選択します。
    - Select Node ダイアログボックスのドロップダウン リストからノードを選択し、OK をクリックします。
  - **b.** ノード ビューで、ループバックが必要なカードをダブルクリックします。
  - **c.** Maintenance > Loopback タブをクリックします。
  - **d.** Admin State カラムから **OOS,MT** を選択します。このカードがマルチポート カードの場合、目的のポートに対応する行を選択します。
  - **e.** Loopback Type カラムから、**Terminal** を選択します。このカードがマルチポート カードの場合、 目的のポートに対応する行を選択します。
  - f. Apply をクリックします。
  - g. 確認用ダイアログボックスで Yes をクリックします。
- **ステップ5** 「FC MR ターミナル ループバック回線のテストと解除」(p.1-117)の作業を行います。

#### FC\_MR ターミナル ループバック回線のテストと解除

- **ステップ1** テスト セットからトラフィックをまだ送信していない場合は、ループバック回線にテスト用トラ フィックを送信します。
- **ステップ2** テスト セットで受信したテスト用トラフィックを調べます。テスト セットで検出されたエラーまたは他の信号情報を調べます。
- **ステップ3** 測定の結果、回線に異常がなければ、ループバック回線でのテストは終了です。ポートからターミ ナル ループバックを解除します。
  - a. ターミナル ループバックが設定されている中間ノードのカードをダブルクリックします。
  - **b.** Maintenance > Loopback タブをクリックします。
  - C. テストするポートに対して、Loopback Type カラムから None を選択します。
  - **d.** テストするポートの Admin State カラムから、適切な状態(IS、OOS,DSBLD、OOS,MT、IS,AINS) を選択します。
  - e. Apply をクリックします。
  - f. 確認用ダイアログボックスで Yes をクリックします。
- ステップ4 測定の結果、回線に異常がある場合は、カード不良が問題であると考えられます。
- **ステップ5** 「FC MR カードのテスト」(p.1-117)の作業を行います。

#### FC\_MR カードのテスト

- **ステップ1** 問題があると考えられるカードに対して「トラフィックカードの物理的な交換」(p.2-293)の作業 を行い、良好なカードと交換します。
- **ステップ2** 良好なカードを取り付けて、ループバック回線にテスト用トラフィックを再送信します。
- **ステップ3** 測定の結果、回線に異常がない場合は、カードの欠陥が問題であったと考えられます。RMA プロ セスを通じて、不良カードをシスコに返送してください。詳しくは、弊社テクニカル サポートにお 問い合わせください。
- **ステップ4** 不良カードに対して、「トラフィックカードの物理的な交換」(p.2-293)の作業を行います。
- **ステップ5** ポートのターミナル ループバックを解除します。
  - a. ターミナル ループバックが設定されている発信元ノードのカードをダブルクリックします。
  - **b.** Maintenance > Loopback タブをクリックします。
  - C. テストするポートに対して、Loopback Type カラムから None を選択します。
  - **d.** テストするポートの Admin State カラムから、適切な状態(IS、OOS,DSBLD、OOS,MT、IS,AINS) を選択します。
  - e. Apply をクリックします。
  - f. 確認用ダイアログボックスで Yes をクリックします。

回線パス全体が、一連の総合ループバックテストに合格しました。この回線は、実トラフィックの 伝送に適しています。

## 1.7 CTC 診断の使用

CTC では、次のような診断機能を使用できます。

- 適切なカード ASICS 機能の確認
- スタンバイカードの動作確認
- 適切なカード LED 動作の確認
- 診断回線の作成
- アラームで検出した問題のお客様への通知
- ダウンロード可能な機械語の診断情報ファイルのプロビジョニング(弊社サポート担当が使用)

ASIC の検証やスタンバイカード動作などの機能が、バックグラウンドで監視されています。Alarms and Conditions ウィンドウに、システムの変化や問題の通知が表示されます。カード LED 機能の確 認、双方向診断回線の作成、シスコの技術サポート担当者が使用する診断ファイルのダウンロード など、その他の診断機能は、ノードビューの Maintenance > Diagnostic タブから使用できます。ユー ザが操作できる診断機能を、次の項に示します。

## 1.7.1 カード LED 点灯テスト

LED 点灯テストでは、カードレベルの LED が動作可能かを調べます。この診断テストは、ONS 15454 の初期ターンアップまたは定期メンテナンス作業の一環として実施するか、あるいは LED の動作 に疑いがあるときに随時実施します。メンテナンス ユーザ、またはより高い権限を持つユーザは、 LED 動作を確認するために、次のような作業を行うことができます。

#### 一般的なカード LED の動作確認

ステップ1 ノードビューで、Maintenance > Diagnostic タブをクリックします (図 1-42 を参照)。

図 1-42 CTC ノード ビューの診断ウィンドウ

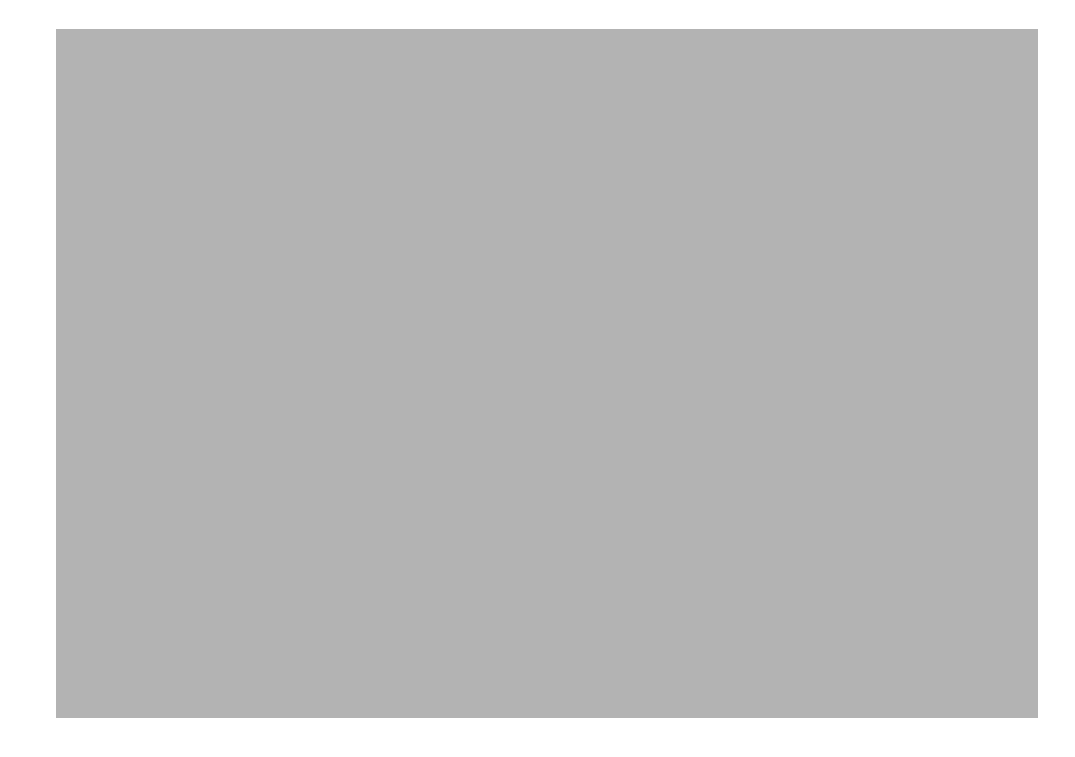

- ステップ2 Lamp Test をクリックします。
- ステップ3 すべてのポート LED が同時に数秒間点灯することを確認します。
  - 3 色 LED: 5 秒間ずつ 3 回
  - 2 色 LED: 5 秒間 1 回と 10 秒間 1 回
  - AIC または AIC-I: 15 秒間 1 回
- **ステップ4** Lamp Test Run ダイアログボックスで **OK** をクリックします。

前述の例外を除き、OC-N または DS-N の LED が点灯しない場合、LED に障害があります。RMA プロセスを通じて、不良カードをシスコに返送してください。弊社の TAC にお問い合わせくださ い。

#### G シリーズ イーサネット カードまたは FC\_MR カードのポート レベル LED の動作確認

(注)

G シリーズ カードおよび FC\_MR カードの場合、点灯テスト時にカードレベルの LED は点灯しま すが、ポートレベルの LED は点灯しません。

**ステップ1** 「一般的なカード LED の動作確認」(p.1-118)の作業を行い、カードレベルの LED が動作することを確認します。

- **ステップ2** 次のガイドラインを参照し、G シリーズ イーサネット ポートの LED が正しく動作しているかどう かを物理的にテストします。ポートが記載の状態のときに LED が記載の点灯状態であれば、LED は正しく機能しているとみなすことができます。
  - 透明なポート LED: 受信リンクの損失(リンクの切断や GBIC [ギガビットインターフェイス コンバータ]が外れている場合など)が発生した場合にのみ点灯します。ポートには LOS ア ラームが発生している可能性があります。
  - オレンジのポート LED: ポートは無効であるがリンクが接続状態の場合、またはポートは有効でリンクは接続状態である転送障害がある場合にのみ点灯します。ポートには TPTFAIL アラームが発生している可能性があります。
  - グリーンのポート LED: ポートが有効で、かつポートにエラーがないか、ポートにトラフィックが流れている場合に点灯します。ポートが有効でエラーがなく、点滅速度に応じたトラフィックが流れている場合にも点灯します。トラフィックに影響のあるポートアラームは発生していません。
- ステップ3 ポートの状態を判断できない場合は、弊社のサポート担当者に問い合わせてください。

#### E シリーズと ML シリーズ イーサネット カードのポート レベル LED の動作確認

(注)

E シリーズおよび ML シリーズ カードでは、点灯テスト時にカードレベルの LED は点灯しますが、 ポートレベルの LED は点灯しません。

(注)

- ML シリーズのカードの詳細については、『Ethernet Card Software Feature and Configuration Guide for the Cisco ONS 15454, Cisco ONS 15454 SDH, and Cisco ONS 15327』を参照してください。
- **ステップ1** 「一般的なカード LED の動作確認」(p.1-118)の作業を行い、カードレベルの LED が動作することを確認します。
- **ステップ2** 次のガイドラインを参照し、E シリーズまたは ML シリーズイーサネット カードの各ポートの LED が正しく動作しているかどうかを物理的にテストします。ポートが記載の状態のときに LED が記載の点灯状態であれば、LED は正しく機能しているとみなすことができます。
  - 透明なポートLED:受信リンクの損失(リンクの切断やGBICが外れている場合など)が発生した場合、またはトラフィックが一方の方向(送信方向または受信方向)に流れている場合にのみ点灯します。ポートにはCARLOSSアラームが発生している可能性があります。
  - オレンジのポート LED: リンクが接続されていて、送受信トラフィックが物理ポートを流れている場合に限り点灯します。
  - グリーンのポート LED: リンクが動作中で、かつポートをトラフィックが流れていない場合に 点灯します。
- **ステップ3** ポートの状態を判断できない場合は、弊社のテクニカル サポート担当者に問い合わせてください。

## 1.7.2 Retrieve Diagnostics File ボタン

Maintenance ウィンドウで Retrieve Diagnostics File ボタンをクリックすると、CTC にシステム デー タを取り込むことができます。メンテナンス担当のユーザ、またはより高い権限を持つユーザは、 そのシステム データをローカルのディレクトリに保存して負荷分散できます。また、それを弊社サ ポート担当に送ることができます。診断ファイルは機械語レベルで、容易に読むことは出来ません が、弊社テクニカル サポート担当者が問題解析に利用できます。診断ファイルをオフロードするた めに、次の作業を行います。

(注)

機械語レベルの診断ファイルに加えて、ONS 15454 は、ユーザ ログイン、リモートのログイン、シ ステムの設定や変更などのすべてのシステム イベントの監査証跡を保存します。この監査証跡は、 トラブルシューティング機能というよりも、記録機能と考えられます。機能についての詳細は、 『*Cisco ONS 15454 Procedure Guide*』の「Maintain the Node」の章を参照してください。

#### 診断ファイルのオフロード

- ステップ1 ノードビューで、Maintenance > Diagnostic タブをクリックします(図 1-42 参照)。
- ステップ2 Retrieve Tech Support Log をクリックします。
- **ステップ3** Saving Diagnostic File ダイアログボックスで、ファイルを保存したいディレクトリ(ローカルまた はネットワーク)に移動します。
- ステップ4 File Name フィールドに名前を入力します。

アーカイブ ファイルには特定の拡張子を付ける必要がありません。弊社テクニカル サポート担当 者が解凍して読むことができる圧縮ファイル (gzip) です。

**ステップ5** Save をクリックします。

Get Diagnostics status ウィンドウは、ファイルの格納の進行状況を進行バーで表示し、完了すると「Get Diagnostics Complete」が表示されます。

ステップ6 OK をクリックします。

#### 1.7.3 双方向診断回線

CTC には、Pseudo-Random Bit Sequence (PRBS; 擬似ランダム ビット シーケンス) エラー検出を使用して、スタンバイ UPSR、BLSR、1+1、または非保護回線パスの状態を監視する診断用の双方向ループバック回線機能があります。

診断回線は双方向であり、STS で単一の VT 1.5 を使用します。回線は複数のノードに渡ることがで きますが、パス全体を同じ STS で伝送されなければなりません。回線は同じノードから出て、同じ ノードに帰ってきますが、他のノードを経由してループさせることもできます(ヘアピン回線に よって)。回線が発信元ノードに戻ったあと、PRBS によって信号結果が検出されて、エラー分析さ れます。 このタイプの回線は、通常のスタンバイ保護チャネルアクセス (PCA)回線とほぼ同様に作成され ますが、回線作成時に Diagnostic チェックボックスをチェックすることによって指定されます。通 常の回線は回線カードをエンドポイントとして使用しますが、回線が診断用として設定された場 合、エンドポイントはクロスコネクト カードになります。

カードのタイプによって、診断機能の利用方法が異なります。スタンバイ電気回路カードは、PRBS テストを実行することによって、信号パスの整合性を確認します。光カードは PRBS テストを実行 せず、代わりに ASIC テストを実行して、カードの動作をテストします。クロスコネクト カードは、 スタンバイ パスを確認します。

診断回線は、エンドツーエンドまたは複数ノードパスレイアウトで設定でき、送信および受信ス タンバイパスを経由します図 1-43 を参照)。

図 1-43 CTC ノード ビューの診断ウィンドウ

診断回線の最大サイズは VT1.5 であり、使用可能な診断回線の最大数は、1 ノードにつき 1 つです (言い換えると、STS 内に診断 VT を作成した場合、残りの 27 の VT をプロビジョニングでき、他 のノードを発信元とする診断回線を含めることもできます)。

他の双方向回線と同じように、診断回線は、回線が経由する各スパンで同じ STS が使用可能な場合 だけ作成できます。1 つまたは複数の中間ノードを経由する双方向診断を使用するときには、各中 間ノードに双方向回線を作成するか、各中間ノードの既存の双方向回線を利用してください。終端 ノードでは、信号を返すために、PRBS 発信元スパンの最後にヘアピン ループバックを作成する必 要があります。

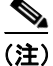

診断 VT 回線は、AIS-P または UNEQ-P が PRBS 検出器に返された場合も障害アラームを生成しま せん。障害のある診断回線を示すアラームを表示するには、回線が生成元とは別のペイロードを 伴って、かつ AIS-P または UNEQ-P 状態を伴わずに、PRBS 検出器に戻されなければなりません。

#### 双方向診断回線の作成

- **ステップ1** 診断回線を作成するノードにログインします。ログインの手順については、『*Cisco ONS 15454 Procedure Guide*』の「Connect the PC and Log into the GUI」の章を参照してください。
- **ステップ2** 回線を作成する前に、回線の発信元ポートと宛先ポートに名前を付けたい場合は、『*Cisco ONS 15454 Procedure Guide*』の「Create Circuits and VT Tunnels」の章にある、ポートへの名前の割り当てタス クを参照してください。そうでない場合は、ステップ3の作業を実行してください。
- ステップ3 View メニューから Go to Network View を選択します。
- ステップ4 Circuits タブをクリックして、Create をクリックします。
- **ステップ5** Circuit Creation ダイアログボックスで、以下のフィールドに入力します。
  - Circuit Type VT を選択します。
  - Number of Circuits 1 を入力します(STS につき使用可能な診断回線の最大数)。
  - Auto-ranged ボックスのチェックを外します(このオプションは、診断回線には適用できません。)
- **ステップ6** Next をクリックします。
- **ステップ7** Circuit Creation ダイアログボックス(図 1-44)で以下のパラメータを使用して、回線の属性を定義します。
  - 図 1-44 ネットワーク ビューの Circuit Creation ダイアログボックス
  - Name 回線に名前を付けます。名前には 48 文字までの英数字(スペースを含めて)を使用で きます。モニタ回線を作成したい場合は、44 文字以下の回線名にしてください。このフィール ドを空白のままにした場合は、CTC がデフォルトの名前を回線に割り当てます。
  - Size デフォルトは VT1.5 です。これを変更することはできません。
  - Bidirectional これはデフォルト値です。この回線については、チェックしたままにしておきます。

- State Diagnostic オプションをチェックした場合、このオプションは使用できません。
- Diagnostic 診断回線を作成するには、このボックスをチェックします。
- Apply to drop ports このボックスは、チェックを付けないままにしておきます。
- Create cross-connects only (TL1-like) 診断回線では使用できません。
- Inter-domain (UCP) SLA 診断回線では使用できません。
- Protected Drops 診断回線では使用できません。
- **ステップ8** Next をクリックします。
- **ステップ9** Circuit Creation ペインの Source エリアで、以下の操作を行います。
  - a. Node ドロップダウン リストから、ノードを選択します。
  - b. Slot ドロップダウン リストから、PRBS Generator を選択します。
  - **C.** Next をクリックします。
- ステップ10 Circuit Creation ペインの Destination エリアで、以下の操作を行います。
  - **a.** Node ドロップダウン リストから、ノードを選択します。このリストで選択できるのは、発信 元ノードとして選択したノードだけです。
  - b. Slot ドロップダウン リストから、スパンの発信元スロットを選択します。
  - c. STS ドロップダウン リストから、STS を選択します。
  - d. VT ドロップダウン リストから、VT を選択します。
  - **e.** Next をクリックします。

ステップ11 Finish をクリックします。

ステップ12 Circuits ウィンドウで、回線リストに新しい回線が表示されていることを確認します。

## 1.7.4 データ通信ネットワーク ツール

CTC には、Data Communications Network (DCN; データ通信ネットワーク) ツールがあり、Open Shortest Path First (OSPF) ネットワークのネットワーク トラブルシューティングを支援します。このツールはネットワーク ビューに表示されています (図 1-45 を参照)。このツールは internal dump コマンドを実行して、エントリ ポイントからアクセス可能なノードすべてに関する情報を取得します。

図 1-45 DCN ツールの OSPF ダンプ

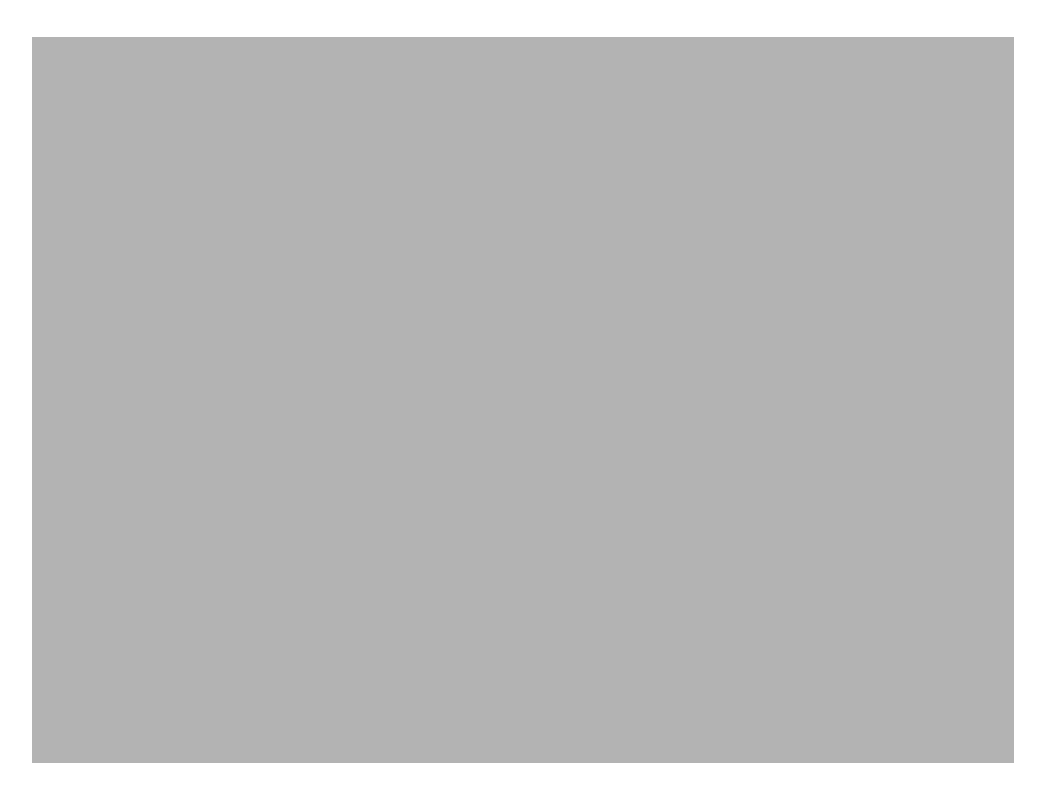

ダンプは、特別なネットワーキング コマンドによって実行されたダンプと同じ情報が得られます。 Maintenance > Diagnostic タブのネットワーク ビューで使用できます。Select Node ドロップダウン リストからアクセス ポイント ノードを選択します。ダンプを作成するには、Retrieve をクリックし ます (ダンプをクリアするには、Clear をクリックします)。

ダンプ ファイルの内容は、保存または印刷され、シスコ テクニカル サポート担当者が OSPF ネットワーク サポートで使用するために提供されます。

## 1.8 データベースとデフォルト設定の復元

ここでは、ソフトウェアデータまたはデフォルトのノード設定の復元を必要とするノードの動作エ ラーに関するトラブルシューティングについて説明します。

## 1.8.1 ノード データベースの復元

現象 1つ以上のノードが正しく機能していない、またはそのデータが不正です。

考えられる原因 ノードデータベースが不正または破壊されている。

**推奨処置** 手順については、『Cisco ONS 15454 Procedure Guide』の「Maintain the Node」の章を 参照してください。

## 1.9 PC 接続のトラブルシューティング

ここでは、最小システム要件、サポートされるプラットフォーム、ブラウザ、および JRE について 説明します。また、ONS 15454 への PC とネットワーク接続に関するトラブルシューティングの手 順についても説明します。

#### 1.9.1 PC システムの最小要件

Windows プラットフォームで CTC ソフトウェア リリース 7.2 を運用するワークステーションの最 小要件は次のとおりです。

- Pentium III 以上のプロセッサ
- プロセッサ速度 700 MHz 以上
- 256 MB 以上の RAM
- 50 MB 以上のハードディスクの空きスペース
- 20 GB 以上のハードドライブ容量

#### 1.9.2 Sun システムの最小要件

Sun ワークステーションでソフトウェア 7.2 を運用するワークステーションの最小要件は次のとおりです。

- UltraSPARC 以上のプロセッサ
- 256 MB 以上の RAM
- 50 MB 以上のハードディスクの空きスペース

## 1.9.3 サポートされるプラットフォーム、ブラウザ、および JRE

ソフトウェア R7.2 は次のプラットフォームをサポートします。

- Windows NT
- Windows 98
- Windows XP
- Windows 2000

- Solaris 8
- Solaris 9

ソフトウェア R7.2 は次のブラウザと JRE をサポートします。

- Netscape 7 ブラウザ (PC または Solaris 8 または 9、Java Plug-in 1.4.2 または 5.0 使用)
- Java Plug-in 1.4.2 または 5.0 の PC プラットフォーム
- Internet Explorer 6.0 (Java Plug-in 1.4.2 または 5.0 使用の PC プラットフォーム)
- Mozilla 1.7 (Solaris のみ)

(注)

ブラウザは次の URL から入手できます。 Netscape:http://channels.netscape.com/ns/browsers/default.jsp Internet Explorer:http://www.microsoft.com Mozilla:http://mozilla.org

(注)

JRE 1.4.2 または JRE 5.0 は、ソフトウェア R7.2 を実行するのに必要です。JRE 1.4.2 はソフトウェア CD で提供されています。

## 1.9.4 サポートされていないプラットフォームとブラウザ

次のプラットフォームは、ソフトウェア R7.2 ではサポートされません。

- Windows 95
- Solaris 2.5
- Solaris 2.6

次のブラウザと JRE は、ソフトウェア R7.2 ではサポートされません。

- Netscape 4.73 (Windows 版)
- Solaris 上の Netscape 4.76 はサポートされていません。
- Solaris 8 または 9 上の Netscape 7 は、JRE 1.4.2 以上と併用する場合のみサポートされます。

## 1.9.5 使用 PC の IP 設定を確認できない

**現象** PC を ONS 15454 に接続するときに、IP 設定を確認するために PC の IP アドレスで発行した ping コマンドが正常に実行されない。

考えられる原因 IP アドレスおよびサブネットマスクの入力が正しくありません。

**推奨処置** PCのping コマンドに指定した IP アドレスが、システムから取り込んだ Windowsの IP 設定情報に示された IP アドレスと一致するか確認します。「使用 PC の IP 設定の確認」 (p.1-128) を参照してください。

考えられる原因 PC の IP 設定が正しくありません。

**推奨処置** PC の IP 設定を確認します。「使用 PC の IP 設定の確認」(p.1-128)の作業を行いま す。この手順で解決しない場合には、ネットワーク管理者に PC の IP 設定を訂正する方法を尋 ねてください。

#### 使用 PC の IP 設定の確認

- ステップ1 Start メニューで、Start > Run を選択して、DOS コマンド ウィンドウを開きます。
- **ステップ2** Open フィールドに、command と入力し、OK をクリックします。DOS コマンドウィンドウが表示 されます。
- ステップ3 DOS ウィンドウのプロンプトに、次のコマンドの中で該当するものを入力します。

Windows 98、NT、2000、および XP では、ipconfig と入力し、Enter キーを押します。
 IP アドレス、サブネットマスク、デフォルトゲートウェイなど Windows の IP 設定情報が表示されます。

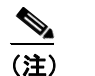

) 現在ネットワークに接続されていなければ、winipcfg コマンドは情報を返しません。

- **ステップ4** DOS ウィンドウのプロンプトに、ping に続けて、以前に表示された Windows IP 設定情報に示されていた IP アドレスを入力します。
- ステップ5 Enter キーを押すことにより、コマンドを実行します。

DOS ウィンドウに複数(通常は4つ)の応答が戻った場合は、IP 設定は正常に機能しています。 応答が戻らなかった場合は、IP 設定が正しくない可能性があります。この場合は、ネットワーク管 理者に PC の IP 設定を訂正する方法を尋ねてください。

## 1.9.6 ブラウザにログインしても Java が起動しない

**現象** 「Loading Java Applet を読み込み中」のメッセージの表示がなく、初期ログイン時に JRE が 起動しません。

考えられる原因 PC のオペレーティングシステムとブラウザが正しく設定されていません。

**推奨処置** PC オペレーティングシステムの Java Plug-in コントロール パネル設定とブラウザ設 定をやり直します。「PC オペレーティングシステムの Java Plug-in コントロール パネルの再設 定」(p.1-128) および「ブラウザの再設定」(p.1-129)の作業を行います。

#### PC オペレーティングシステムの Java Plug-in コントロール パネルの再設定

ステップ1 Windows Start メニューで、Setting > Control Panal をクリックします。

- **ステップ2** Java Plug-in が表示されない場合は、JRE が PC にインストールされていない可能性があります。
  - a. Cisco ONS 15454 ソフトウェア CD を実行します。
  - **b.** CD ドライブ: Windows\JRE フォルダを開きます。

- C. j2re-1\_4\_2-win アイコンをダブルクリックすることにより、JRE インストール ウィザードを起動します。
- d. JRE インストール ウィザードの指示に従います。
- ステップ3 Windows Start メニューで、Setting > Control Panal をクリックします。
- ステップ4 Java Plug-in Control Panel ウィンドウで、Java Plug-in 1.4.2 アイコンをダブルクリックします。
- **ステップ5** Java Plug-in Control Panel の Advanced タブをクリックします。
- ステップ6 C:\ProgramFiles\JavaSoft\JRE\1.4.2 に移動します。
- ステップ7 JRE 1.4 を選択します。
- ステップ8 Apply をクリックします。
- ステップ9 Java Plug-in Control Panel ウィンドウを閉じます。

#### ブラウザの再設定

- ステップ1 Start メニューから、ブラウザアプリケーションを起動します。
- ステップ2 Netscape Navigator を使用している場合
  - a. Netscape Navigator のメニューバーで、Edit > Preferences メニューをクリックします。
  - **b.** Preferences ウィンドウで、Advanced > Proxies カテゴリをクリックします。
  - **C.** Proxies ウィンドウで、Direct connection to the Internet チェックボックスにチェックマークを付け、OK をクリックします。
  - **d.** Netscape Navigator のメニューバーで、Edit > Preferences メニューをクリックします。
  - e. Preferences ウィンドウで、Advanced > Cache カテゴリをクリックします。
  - f. Disk Cache Folder フィールドに次のいずれかのパスが設定されていることを確認します。
    - Windows 98/ME では、C:\ProgramFiles\Netscape\Communicator\cache
    - Windows NT/2000/XP では、C:\ProgramFiles\Netscape\username\Communicator\cache
  - g. Disk Cache Folder フィールドの設定が正しくない場合は、Choose Folder をクリックします。
  - h. ステップfに示したファイルまで移動し、OKをクリックします。
  - i. Preferences ウィンドウで OK をクリックし、ブラウザを終了します。
- ステップ3 Internet Explorer を使用している場合
  - a. Internet Explorer のメニューバーで、Tools > Internet Options メニューをクリックします。
  - **b.** Internet Options ウィンドウで Advanced タブをクリックします。
  - **C.** Settings メニューで、Java (Sun) までスクロールダウンし、Use Java 2 v1.4.2 for *applet* (requires restart) チェックボックスをクリックします。
  - **d**. Internet Options ウィンドウで **OK** をクリックし、ブラウザを終了します。

- ステップ4 コンピュータでウィルススキャン ソフトウェアが起動している場合は、一時的に無効にします。 「1.10.4 TCC2/TCC2P カードから CTC JAR ファイルをダウンロード中にブラウザが停止」(p.1-136) を参照してください。
- ステップ5 コンピュータに Network Interface Card (NIC; ネットワーク インターフェイス カード)が2枚イン ストールされていないことを確認します。NIC が2枚インストールされている場合は、1つを削除 します。
- ステップ6 ブラウザを起動し、ONS 15454 にログインします。

## 1.9.7 使用 PC の NIC 接続を確認できない

**現象** PC を ONS 15454 に接続しているとき、リンク LED が点灯も点滅もしていないため、NIC 接 続が正しく機能していることを確認できません。

考えられる原因 カテゴリ5ケーブルが正しく接続されていません。

**推奨処置** ケーブルの両端が正しく挿入されているか確認します。ロック クリップが破損して いるためケーブルが完全に挿入できない場合は、ケーブルを交換してください。

考えられる原因 Category-5 ケーブルが破損しています。

**推奨処置** ケーブルが良好な状態か確認します。疑わしい場合には、良品に交換します。ケーブルは引っ張ったり曲げたりすると破損する恐れがあります(カードの取り付けについての詳細は、『*Cisco ONS 15454 Procedure Guide*』の「Install Cards and Fiber-Optic Cable」の章を参照してください)。

考えられる原因 Category-5 ケーブルとして誤った種類のケーブルが使用されています。

**推奨処置** ONS 15454 をラップトップ、PC、またはルータに直接接続する場合は、Category-5の ストレート ケーブルを使用します。ONS 15454 をハブまたは LAN スイッチに接続する場合は、 Category-5 のクロス ケーブルを使用します。Category-5 ケーブルの種類についての詳細は、 「1.12.2.1 交換用 LAN ケーブルの圧着」(p.1-156) を参照してください。

考えられる原因 NIC の挿入または取り付けが正しくありません。

**推奨処置** Personal Computer Memory Card International Association (PCMCIA; パーソナル コン ピュータ メモリ カード国際協会) ベースの NIC を使用している場合は、NIC を抜き差しして、 きちんと挿入されていることを確認します (NIC がラップトップまたは PC に組み込まれている 場合は、NIC に故障がないか確認します)。

考えられる原因 NIC が故障しています。

**推奨処置**NICの機能が正常か確認します。ネットワーク(または他のノード)との接続に問題 がない場合は、NICの機能は正常と考えられます。ネットワーク(または他のノード)との接 続が困難な場合は、NICに故障の可能性があり、交換が必要です。

## 1.9.8 PC から ONS 15454 への接続の確認 (ping)

現象 TCP/IP 接続が確立後に失われました。

考えられる原因 PC と ONS 15454 の間の接続が切断されています。

**推奨処置** 標準の ping コマンドを使用して、PC と ONS 15454 の TCC2/TCC2P カードとの間の TCP/IP 接続を確認します。ping コマンドは、PC が直接 TCC2/TCC2P カードと接続している場 合、または LAN を介して TCC2/TCC2P にアクセスしている場合に有効です。「ONS 15454 への ping 送信」(p.1-131)の作業を行います。

#### ONS 15454 への ping 送信

- ステップ1 コマンドプロンプトを開きます。
  - **a.** Microsoft Windows オペレーティング システムを使用している場合は、Start メニューから Run を選択し、Run ダイアログボックスの Open フィールドに command と入力し、OK をクリック します。
  - **b.** Sun Solaris オペレーティング システムを使用している場合は、Common Desktop Environment (CDE; 共通デスクトップ環境) から Personal Application タブをクリックし、Terminal をクリックします。
- **ステップ2** オペレーティングシステムが Sun の場合も、Microsoft の場合も、プロンプトで次のように入力します。

ping ONS-15454-IP-address

たとえば、次のように指定します。

ping 198.168.10.10

- **ステップ3** ワークステーションが ONS 15454 と接続していれば、ping コマンドは正常に実行され、IP アドレ スからの応答が表示されます。ワークステーションが正しく接続されていなければ、「Request timed out」のメッセージが表示されます。
- ステップ4 ping コマンドが成功すれば、TCP/IP 接続が有効であることを示します。CTC を再起動します。
- **ステップ5** ping コマンドが失敗し、ワークステーションが LAN 経由で ONS 15454 と接続している場合は、ワークステーションの IP アドレスが、ONS ノードと同じサブネットにあることを確認します。
- **ステップ6** ping コマンドが失敗し、ワークステーションが ONS 15454 と直接接続している場合は、ワークス テーションの NIC 上のリンク LED が点灯していることを確認します。

## 1.9.9 ノードの IP アドレスが不明

現象 ノードのIPアドレスが不明なため、ログインできません。

考えられる原因 ノードにデフォルトの IP アドレスが設定されていません。

**推奨処置** シェルに1枚の TCC2/TCC2P を残します。残した TCC2/TCC2P カードに PC を直接 接続し、カードのハードウェア リセットを実行します。リセット後、TCC2/TCC2P カードは IP アドレスを送信するので、ログイン用の IP アドレスを取得できます。「不明ノード IP アドレス の取得」(p.1-132)の作業を行います。

#### 不明ノード IP アドレスの取得

- **ステップ1** アクティブな TCC2/TCC2P カードの前面プレート上のイーサネット ポートに PC を直接接続します。
- ステップ2 PC で Sniffer アプリケーションを起動します。
- **ステップ3** アクティブな TCC2/TCC2P カードをいったん抜き、再度挿入することによりハードウェア リセットを実行します。
- ステップ4 TCC2/TCC2P カードは、リセット後、その IP アドレスをブロードキャストにより送信します。PC の Sniffer ソフトウェアは、ブロードキャストされた IP アドレスを取得します。

## 1.10 CTC の動作のトラブルシューティング

ここでは、CTC のログインまたは動作に伴う問題を解決するためのトラブルシューティング手順について説明します。

## 1.10.1 CTC の色が UNIX ワークステーションに正しく表示されない

**現象** UNIX ワークステーションで CTC を実行すると、色が正しく表示されません。たとえば、メ ジャー アラームとマイナー アラームが同じ色で表示されます。

**考えられる原因** UNIX ワークステーションを 256 色モードで実行しているとき、Netscape などのカラー アプリケーションはすべての色を使用します。

**推奨処置** CTC が正常に動作するためには、24 色パレットが必要です。UNIX ワークステーショ ンで CTC にログインして、使用しているアダプタでサポートされる最大の色数を実行します。 また、-install または -ncols 32 コマンド ライン オプションを使用して、Netscape が使用する色数 を制限することもできます。「Netscape の色数の制限」(p.1-133)の作業を行います。Netscape の 色数を制限しても問題が続く場合は、使用中の他のカラーアプリケーションを終了します。

#### Netscape の色数の制限

ステップ1 Netscape の現在のセッションを閉じます。

**ステップ2** コマンド ラインに次のように入力して、Netscape を起動します。

**netscape** -install (Netscape が使用する Netscape カラーをインストール)

または

**netscape** -ncols 32 (Netscape を 32 色に制限して、要求された色が使用できない場合は、最も近い色で代用する)

## 1.10.2 Netscape を削除したあと、CTC ヘルプを起動できない

**現象** Netscape を削除したあと、Internet Explorer を使用して CTC を起動すると、CTC ヘルプを起動できず、「MSIE is not the default browser」というエラー メッセージが表示されます。

考えられる原因 ブラウザファイルとヘルプファイルの関連付けがされていません。

**推奨処置** CTC ソフトウェアと Netscape がインストールされると、ヘルプファイルはデフォル トで Netscape と関連付けられます。Netscape を削除しても、ヘルプファイルは、デフォルトの ブラウザとして Internet Explorer に自動的には関連付けられません。CTC がヘルプ ファイルを正 しいブラウザと関連付けるように、Internet Explorer をデフォルトのブラウザとして再設定しま す。CTC ヘルプ ファイルを正しいブラウザに関連付ける方法については、「Internet Explorer を CTC 用のデフォルトのブラウザとして再設定する」(p.1-134) を参照してください。 Internet Explorer を CTC 用のデフォルトのブラウザとして再設定する

- **ステップ1** Internet Explorer ブラウザを開きます。
- ステップ2 メニューバーから、Tools > Internet Options をクリックします。Internet Options ウィンドウが表示 されます。
- **ステップ3** Internet Options ウィンドウで、**Programs** タブをクリックします。
- ステップ4 Internet Explorer should check to see whether it is the default browser チェックボックスをクリックします。
- **ステップ5** OK をクリックします。
- **ステップ6** 起動しているすべての CTC アプリケーションおよび Internet Explorer アプリケーションを終了します。
- ステップ7 Internet Explorer を起動し、新しい CTC セッションを開きます。これにより、CTC ヘルプにアクセ スできます。

## 1.10.3 ノード ビューからネットワーク ビューに変更できない

現象 ソフトウェア R3.2 から ソフトウェア R3.3 で、大規模な複数ノード BLSR をアクティブにす ると、いくつかのノードがグレーで表示されます。ユーザが新しい CTC にログインすると、いず れのワークステーションからもいずれのノードでもノード ビューをネットワーク ビューに変更で きません。また、java ウィンドウには、「Exception occurred during event dispatching:java.lang. OutOfMemoryError」というメッセージが表示されます。

考えられる原因 大規模な複数ノード BLSR では、GUI 環境変数用にメモリの追加が必要です。

**推奨処置** システムまたはユーザ CTC\_HEAP 環境変数を再設定し、メモリの上限を大きくしま す。CHC\_HEAP 変数の変更を可能にする方法については、「Windows 用 CTC\_HEAP 環境変数の 再設定」(p.1-135) または「Solaris 用 CTC\_HEAP 環境変数の再設定」(p.1-135) を参照してくだ さい。

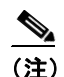

この問題が通常影響を及ぼすのは、多数のノードおよび回線を管理するために追加メモリ を必要とするような大規模ネットワークです。

#### Windows 用 CTC\_HEAP 環境変数の再設定

| ステ | ・ップ | '1 | 起動し | てい | るすべて | (の( | CTC アプリ | 「ケーシ | ョンおよび Netsca | pe アプリ | リケーシ | ョン | を終了 | します。 |
|----|-----|----|-----|----|------|-----|---------|------|--------------|--------|------|----|-----|------|
|----|-----|----|-----|----|------|-----|---------|------|--------------|--------|------|----|-----|------|

- **ステップ2** Windows のデスクトップで、My Computer を右クリックし、ショートカット メニューから Properties を選択します。
- **ステップ3** System Properties ウィンドウで、Advanced タブをクリックします。
- **ステップ4** Environmental Variables をクリックし、Environmental Variables ウィンドウを開きます。
- **ステップ5** User Variables フィールドまたは System Variables フィールドの下にある New をクリックします。
- ステップ6 Variables Name フィールドに CTC\_HEAP と入力します。
- **ステップ7** Variables Value フィールドに 256 と入力し、OK をクリックすることにより、変数を作成します。
- **ステップ8** Environment Variables ウィンドウで **OK** をクリックし、変更を確認します。
- **ステップ9** System Properties ウィンドウで **OK** をクリックし、変更を確認します。

ブラウザと CTC ソフトウェアを再起動します。

#### Solaris 用 CTC\_HEAP 環境変数の再設定

- **ステップ1** ユーザ シェル ウィンドウから、すべての CTC アプリケーションをキルします。
- **ステップ2** すべての Netscape アプリケーションを終了します。

% setenv CTC HEAP 256

**ステップ3** ユーザ シェル ウィンドウで、環境変数を設定することによりヒープ サイズを大きくします。

**ステップ4** 同じユーザ シェル ウィンドウでブラウザと CTC ソフトウェアを再起動します。

## 1.10.4 TCC2/TCC2P カードから CTC JAR ファイルをダウンロード中にブラウザが停止

現象 TCC2/TCC2P カードから CTC Java アーカイブ (JAR) ファイルをダウンロード中にブラウザ が停止またはハングアップしました。

**考えられる原因** McAfee VirusScan ソフトウェアは、上記の処理に影響を及ぼすことがあります。この問題は、McAfee VirusScan 4.5 以上で VirusScan Download Scan を有効にしているときに 発生します。

**推奨処置** VirusScan Download Scan 機能を無効にします。「VirusScan Download Scan の無効化」 (p.1-136)の作業を行います。

#### VirusScan Download Scan の無効化

| ステップ1                                | Windows の Start メニューから、Programs > Network Associates > VirusScan Console を選択します。                                                                                                    |
|--------------------------------------|----------------------------------------------------------------------------------------------------|
| ステップ 2                               | VirusScan Console ダイアログボックスに表示された VShield アイコンをダブルクリックします。                                                                                                    |
| ステップ 3                               | Task Properties ウィンドウの下部にある Configure をクリックします。                                                                                                    |
| ステップ 4                               | System Scan Properties ダイアログボックスの左側にある Download Scan アイコンをダブルクリック<br>します。                                                                                                    |
|                                      |                                                                                                    |
| ステップ 5                               | Enable Internet download scanning チェックボックスのチェックマークを外します。                                                                                                    |
| ステップ 5<br>ステップ 6                     | Enable Internet download scanning チェックボックスのチェックマークを外します。<br>警告メッセージが表示されたら、Yes をクリックします。                                                                                                    |
| ステップ 5<br>ステップ 6<br>ステップ 7           | Enable Internet download scanning チェックボックスのチェックマークを外します。<br>警告メッセージが表示されたら、Yes をクリックします。<br>System Scan Properties ダイアログボックスで OK をクリックします。                                                                              |
| ステップ 5<br>ステップ 6<br>ステップ 7<br>ステップ 8 | <ul> <li>Enable Internet download scanning チェックボックスのチェックマークを外します。</li> <li>警告メッセージが表示されたら、Yes をクリックします。</li> <li>System Scan Properties ダイアログボックスで OK をクリックします。</li> <li>Task Properties ウィンドウで OK をクリックします。</li> </ul> |

## 1.10.5 CTC が起動しない

現象 CTC が起動せず、ログイン ウィンドウが表示される前にエラー メッセージが表示されます。

考えられる原因 Netscape ブラウザのキャッシュが無効なディレクトリを指している可能性が あります。

**推奨処置** Netscape のキャッシュを有効なディレクトリにリダイレクトします。「有効なディレクトリへの Netscape キャッシュのリダイレクト」(p.1-137)の作業を行います。

有効なディレクトリへの Netscape キャッシュのリダイレクト

- ステップ1 Netscape を起動します。
- ステップ2 Edit メニューを開きます。
- ステップ3 Preferences を選択します。
- **ステップ4** 左側の Category カラム上で、Advanced カテゴリを展開し、Cache タブを選択します。
- **ステップ5** ディスク キャッシュ フォルダを、キャッシュ ファイルの場所を指すように変更します。

キャッシュファイルの場所は通常は、C:\ProgramFiles\Netscape\Users\yourname\cacheです。ファイル場所にある yourname の部分は、多くの場合、ユーザ名と同じです。

#### 1.10.6 CTC 動作の遅延またはログイン障害

現象 CTC 動作の遅延または CTC へのログイン時に障害が発生しました。

考えられる原因 CTC キャッシュが破損している、または交換の必要があります。

**推奨処置** キャッシュ ファイルを検索して、削除します。この操作により、ONS 15454 は新しい Java アーカイブ (JAR) ファイル セットをコンピュータのハードドライブに強制的にダウン ロードします。「CTC キャッシュ ファイルの自動削除」(p.1-137) または「CTC キャッシュ ファ イルの手動削除」(p.1-138) の作業を行います。

#### CTC キャッシュ ファイルの自動削除

注意

CTC キャッシュを削除する前に、実行中の CTC セッションをすべて停止する必要があります。CTC キャッシュを削除すると、システムで実行中の CTC が予測できない動作をする場合があります。

- **ステップ1** ブラウザの URL フィールドに ONS 15454 の IP アドレスを入力します。ブラウザの初期ウィンドウ に、**Delete CTC Cache** ボタンが表示されます。
- **ステップ2** 開いているすべての CTC セッションとブラウザ ウィンドウを閉じます。PC のオペレーティングシ ステムの機能により、使用中のファイルを削除することはできません。
- **ステップ3** ブラウザの初期ウィンドウで Delete CTC Cache をクリックすることにより、CTC キャッシュをクリアします。図 1-46 に Delete CTC Cache ウィンドウを示します。

図 1-46 CTC キャッシュの削除

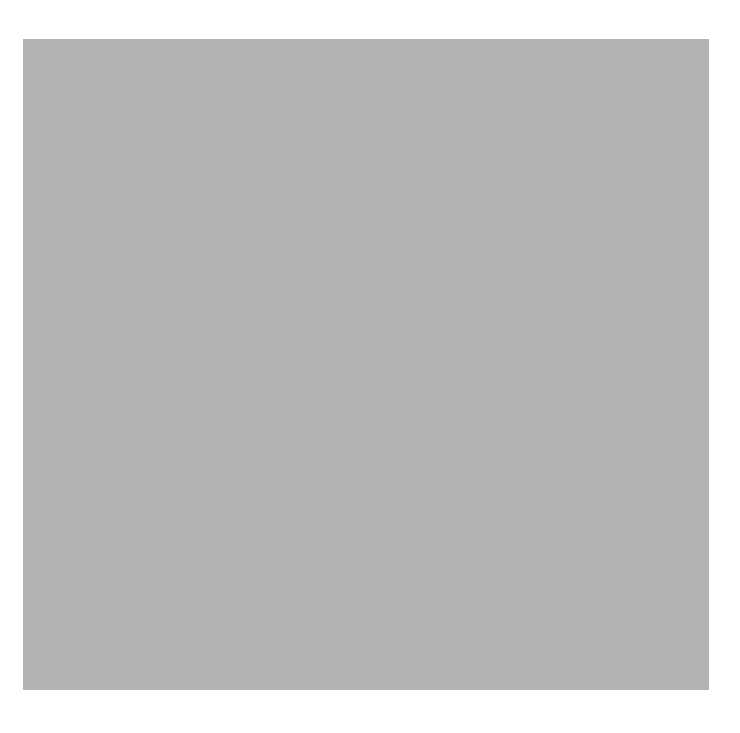

#### CTC キャッシュ ファイルの手動削除

注意

CTC キャッシュを削除する前に、実行中の CTC セッションをすべて停止する必要があります。CTC キャッシュを削除すると、システムで実行中の CTC が予測できない動作をする場合があります。

- **ステップ1** JAR ファイルを手動で削除するには、Windows Start メニューから Search > For Files or Folders を選択します。
- **ステップ2** Search Result ダイアログボックスの Search for files or folders named フィールドに ctc\*.jar または cms\*.jar と入力し、Search Now をクリックします。
- **ステップ3** Search Result ダイアログボックスの Modified カラムをクリックすることにより、TCC2/TCC2P から ファイルをダウンロードした日付と一致する JAR ファイルを探します。
- ステップ4 対象のファイルを強調表示させ、キーボードの Delete キーを押します。
- **ステップ5** 確認用ダイアログボックスで Yes をクリックします。

## 1.10.7 CTC のネットワーク ビューでノード アイコンがグレー表示

**現象** CTC のネットワーク ビューで、1 つまたは複数のノード アイコンがグレー表示となり、ノー ド名の表示がありません。

考えられる原因 CTC のリリースが異なると、互いを認識できません。

**推奨処置** 「1.10.10 異なる CTC リリースが相互に認識できない」(p.1-142) で説明する方法に より、コア バージョン ビルドを訂正します。

考えられる原因 ユーザ名またはパスワードが一致しません。

**推奨処置** 「1.10.11 ユーザ名またはパスワードが一致しない」(p.1-142)で説明する方法によりユーザ名とパスワードを訂正します。

**考えられる原因** ノード間で IP 接続が未確立です。

**推奨処置** 通常は、イーサネット固有のアラームも発生します。「1.10.16 イーサネット接続」 (p.1-144) で説明する方法により、イーサネット接続を確認します。

考えられる原因 DCC 接続が切断されました。

**推奨処置**通常は Embedded Operations Channel (EOC; 組み込みチャネル動作) アラームを伴います。EOC (p.2-84) で説明する方法により、EOC アラームをクリアして DCC 接続を確認します。

#### 1.10.8 アプレットのセキュリティ制限のため CTC を起動できない

**現象** ブラウザ ウィンドウに IP アドレスを入力後、「Unable to launch CTC due to applet security restrictions」というエラーメッセージが表示される。

**考えられる原因** R4.0 以前の CTC ソフトウェアを実行しているノードにログインしようとして います。R4.1 より前のリリースでは、CTC JAR ファイルをコンピュータにダウンロードできる ように、java.policy ファイルを変更することが必要です。変更された java.policy ファイルがコ ンピュータ上に存在していない可能性があります。

**推奨処置** ログイン先のノードのリリースに対応するソフトウェア CD をインストールしてく ださい。CTC セットアップ ウィザードを実行します (Setup.exe をダブルクリックします)。カ スタム インストールを選択してから、Java Policy オプションを選択します。詳細については、 『*Cisco ONS 15454 Procedure Guide*』の「Connect to the PC and Log Into the GUI」の章にある CTC のインストールの説明を参照してください。ソフトウェア CD を利用できない場合には、使用 コンピュータで java.policy ファイルを手動で編集することが必要です。「java.policy ファイルの 手動編集」 (p.1-140) の作業を行います。

#### java.policy ファイルの手動編集

- **ステップ1** コンピュータ上から java.policy ファイルを探し、テキスト エディタ(メモ帳またはワードパッド) で開きます。
- ステップ2 ファイルの最後の行が次のとおりであることを確認します。

// Insert this into the system-wide or a per-user java.policy file. // DO NOT OVERWRITE THE SYSTEM-WIDE POLICY FILE--ADD THESE LINES!

```
grant codeBase "http://*/fs/LAUNCHER.jar {
permission java.security.AllPermission;
};
```

- ステップ3 この5行がファイルにない場合には、手動で入力します。
- ステップ4 ファイルを保存し、Netscape を再起動します。

CTC が正常に起動するはずです。

ステップ5 エラーメッセージが引き続き表示される場合は、java.policy ファイルを.java.policy として保存します。Win98/2000/XP PC の場合は、ファイルの保存先を C:\Windows フォルダにします。Windows NT 4.0 以降の PC の場合は、C:\Winnt\profiles\joeuser など PC 上のすべてのユーザ フォルダにこのファイルを保存します。

#### 1.10.9 Java ランタイム環境の非互換

現象 CTC アプリケーションが正しく実行されていません。

考えられる原因 互換性のある Java 2 JRE がインストールされていません。

**推奨処置** JRE には、Java プログラミング言語で作成されたプログラムを実行するために必要な Java 仮想マシン、ランタイム クラス ライブラリ と Java アプリケーション ランチャが格納され ています。ONS 15454 の CTC は Java アプリケーションです。Java アプリケーションは、アプ レットとは異なり、Web ブラウザのみでインストールとランタイム サービスを完全に実行でき ません。Java プログラミング言語で作成されたアプリケーションを実行するときには、正しい JRE をインストールすることが必要です。各 CTC ソフトウェア リリースの正しい JRE は、 Cisco ONS 15454 ソフトウェア CD に格納されています。「CTC の起動によるコア バージョン ビ ルドの訂正」(p.1-141)の作業を行います。ネットワークで複数の CTC ソフトウェアを実行して いる場合は、コンピュータにインストールされている JRE と各種ソフトウェア リリースの互換性 を示します。

|                             | JRE 1.2.2 | JRE 1.3 | JRE 1.4 | JRE 1.4.2 | JRE 1.5 |
|-----------------------------|-----------|---------|---------|-----------|---------|
| ソフトウェア リリース                 | との互換性     | との互換性   | との互換性   | との互換性1    | との互換性   |
| ONS 15454 R2.2.1 以前         | あり        | なし      | なし      | なし        | なし      |
| ONS 15454 R2.2.2            | あり        | あり      | なし      | なし        | なし      |
| ONS 15454 R3.0              | あり        | あり      | なし      | なし        | なし      |
| ONS 15454 R3.1              | あり        | あり      | なし      | なし        | なし      |
| ONS 15454 R3.2              | あり        | あり      | なし      | なし        | なし      |
| ONS 15454 R3.3              | あり        | あり      | なし      | なし        | なし      |
| ONS 15454 R3.4              | なし        | あり      | なし      | なし        | なし      |
| ONS 15454 R4.0 <sup>2</sup> | なし        | あり      | なし      | なし        | なし      |
| ONS 15454 R4.1              | なし        | あり      | なし      | なし        | なし      |
| ONS 15454 R4.5              | なし        | あり      | なし      | なし        | なし      |
| ONS 15454 R4.6              | なし        | あり      | あり      | なし        | なし      |
| ONS 15454 R4.7              | なし        | あり      | あり      | なし        | なし      |
| ONS 15454 R5.0              | なし        | あり      | あり      | あり        | なし      |
| ONS 15454 R6.0              | なし        | なし      | あり      | あり        | なし      |
| ONS 15454 R7.0              | なし        | なし      | なし      | あり        | あり      |
| ONS 15454 R7.2              | なし        | なし      | なし      | あり        | あり      |

#### 表 1-3 JRE の互換性

1. JRE 1.4.2 は推奨バージョンで、ソフトウェア CD で提供されています。

2. R4.0 は、旧バージョンの JRE が PC または UNIX ワークステーションで実行されている場合には、ユーザに通知 します。

#### CTC の起動によるコア バージョン ビルドの訂正

- **ステップ1** 現在の CTC セッションを終了し、ブラウザを完全に閉じます。
- ステップ2 ブラウザを起動します。
- **ステップ3** アラームを報告したノードの ONS 15454 の IP アドレスを入力します。このアドレスは、ログイン したときに指定した当初の IP アドレスである場合と、当初の IP アドレスとは異なる場合がありま す。
- ステップ4 CTC にログインします。ブラウザが、JAR ファイルを CTC からダウンロードします。

#### 1.10.10 異なる CTC リリースが相互に認識できない

現象 CTC のリリースが異なると、互いを認識できません。この状況では多くの場合、 INCOMPATIBLE-SW アラームが発生します。

**考えられる原因** 接続しているワークステーションにロードされたソフトウェアと TCC2/TCC2P カード上のソフトウェアに互換性がありません。

**推奨処置** この状況は、TCC2/TCC2P ソフトウェアがアップグレードされたにもかかわらず、PC 側で互換性のある CTC JAR ファイルにアップグレードされていない場合に発生します。また、 互換性のあるソフトウェアが搭載されたログイン ノードが、ネットワーク内でさらに新しい バージョンのソフトウェアが搭載された別のノードと接続したときにも発生します。「CTC の起 動によるコア バージョン ビルドの訂正」(p.1-142)の作業を行います。

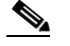

(注) 最初にログインするノードは、最新の CTC コア バージョンが搭載された ONS ノードであることを確認してください。CTC コア バージョンが 2.2 以前の ONS ノードに最初にログインして、同じネットワーク内でそれより新しい CTC コア バージョンの別の ONS ノードにログインしようとすると、古い方のバージョンのノードは新しい方のバージョンのノードを認識できません。

CTC の起動によるコア バージョン ビルドの訂正

- **ステップ1** 現在の CTC セッションを終了し、ブラウザを完全に閉じます。
- **ステップ2** ブラウザを起動します。
- ステップ3 アラームを報告したノードの ONS 15454 の IP アドレスを入力します。このアドレスは、ログイン したときに指定した当初の IP アドレスである場合と、当初の IP アドレスとは異なる場合がありま す。
- ステップ4 CTC にログインします。ブラウザが、JAR ファイルを CTC からダウンロードします。

#### 1.10.11 ユーザ名またはパスワードが一致しない

現象 ユーザ名とパスワードの不一致は、多くの場合、NOT-AUTHENTICATED アラームと同時に 発生します。

考えられる原因 入力されたユーザ名またはパスワードが TCC2/TCC2P に登録された情報と一致しません。

**推奨処置** ネットワーク内のすべての ONS ノードを表示するには、すべての ONS ノードに同じ ユーザ名とパスワードが登録されていることが必要です。ネットワーク内で、ログインしよう とするユーザのユーザ名とパスワードが登録されていない ONS ノードにはログインできませ ん。ONS 15454 に最初にログインするときには、CISCO15 というユーザ名を大文字で入力して、 Login をクリックし、パスワードとして「otbu+1」と入力します(パスワードは大文字と小文字 が区別されます)。「正しいユーザ名とパスワードの確認」(p.1-143)の作業を行います。ノード が Radius 認証を使用するように設定されていた場合、ユーザ名とパスワードは、ローカル ノー ド データベース内のセキュリティ情報ではなく、Radius サーバ データベースと照合されます。 Radius セキュリティの詳細については、『*Cisco ONS 15454 Reference Manual*』の「Security」の章 を参照してください。

#### 正しいユーザ名とパスワードの確認

- **ステップ1** キーボードの Caps Lock キーがオフで、ユーザ名とパスワードの大文字小文字の区別に影響を与えないことを確認します。
- ステップ2 システム管理者に正しいユーザ名とパスワードを尋ねます。
- **ステップ3**弊社のテクニカル サポート担当者と連絡を取り、システムにログインして、新しいユーザ名とパス ワードを作成するよう依頼します。

#### 1.10.12 ノード間に IP 接続が存在しない

**現象** ノード間に IP 接続が存在しません。ノードがグレーのアイコンで表示される。この問題は、 通常、アラームを伴います。

考えられる原因 イーサネット接続が切断されています。

**推奨処置** 通常は、イーサネット固有のアラームも発生します。「1.10.16 イーサネット接続」 (p.1-144)で説明する方法により、イーサネット接続を確認します。

## 1.10.13 DCC 接続が切断された

現象 DCC 接続が失われました。通常はノードにアラームが発生し、ネットワーク ビューにその ノードがグレー表示されます。この症状は通常 EOC アラームを伴います。

考えられる原因 DCC 接続が切断されました。

**推奨処置**通常は EOC アラームを伴います。EOC (p.2-84) で説明する方法により、EOC アラームをクリアして DCC 接続を確認します。

## 1.10.14 回線作成中に「Path in Use」エラーが発生

現象 回線作成中に、「Path in Use」エラーが発生したため、回線作成を終了できません。

考えられる原因 他のユーザが別の回線を作成するために同じ発信元ポートをすでに選択され ています。

**推奨処置** 回線のプロビジョニングが終了するまで、CTC は使用可能なカードとポートのリストから、カードやポートを削除しません。2人のユーザが回線作成のために同じ発信元ポートを同時に選択すると、最初に回線のプロビジョニングを終了したユーザがポートの使用権を得ま

す。他方のユーザには「Path in Use」エラーが表示されます。回線作成を取り消してやり直す か、回線作成の最初のウィンドウに戻るまで Back ボタンをクリックします。選択した発信元 ポートは、すでにプロビジョニングが終了した回線の一部となっているため、使用可能なポー トのリストからは外されています。別の使用可能なポートを選択し、回線作成プロセスをもう 一度開始します。

## 1.10.15 IP サブネットの計算と設計

現象 ONS 15454 の IP サブネットの計算や設計ができません。

考えられる原因 ONS 15454 の IP 機能では、IP サブネットを正しく設計するために固有の計算 が必要となります。

**推奨処置** シスコは、IP サブネットの計算と設計を行うための無料のオンライン ツールを提供 しています。http://www.cisco.com/techtools/ip\_addr.html にアクセスしてください。ONS 15454 の IP 機能の詳細については、『*Cisco ONS 15454 Reference Manual*』の「Management Network Connectivity」の章を参照してください。

#### 1.10.16 イーサネット接続

現象 イーサネット接続に問題がある可能性がある、または正しく機能していません。

考えられる原因 しっかり接続されていません。

考えられる原因 間違って接続されています。

**推奨処置** イーサネット ネットワークでの接続問題のほとんどは、いくつかのガイドラインを 守ることにより解決できます。図 1-47 を参照して、「イーサネット接続の確認」(p.1-145)の作 業を行います。

図 1-47 イーサネット接続の参照
#### イーサネット接続の確認

- **ステップ1** アラーム フィルタが OFF であることを確認します。
- **ステップ2** VLAN イーサネット回線を伝送している STS 上で、SONET および DWDM アラームを確認します。 第2章「アラームのトラブルシューティング」を参照して、アラームをすべてクリアします。
- **ステップ3** イーサネット固有のアラームの有無を確認します。第2章「アラームのトラブルシューティング」 を参照して、発生しているアラームをすべてクリアします。
- ステップ4 イーサネットカード上のACT LED がグリーンであることを確認します。
- **ステップ5** ONS 15454 # 1 のポート1と3 および ONS 15454 #2 のポート1と2 のグリーンのリンク整合 LED が点灯していることを確認します。
- **ステップ6** いずれかのポートのグリーンのリンク整合 LED が点灯していない場合、次の項目を実行します。
  - **a.** ONS 15454 と接続デバイスの間の物理的接続を確認します。
  - **b.** イーサネットカード上でポートが有効に設定されていることを確認します。
  - **c.** 正しいイーサネットケーブルが使用され、その結線が正しいことを確認します。または、ケーブルを良品のイーサネットケーブルと交換します。
  - d. イーサネットカードの前面プレート上のステータス LED で、カードが正しくブートされていることを確認します。この LED がグリーンの連続点灯であれば正常です。必要に応じて、カードをいったん外して再度挿入することにより、リブートさせます。
  - **e.** イーサネット ポートが正しく機能していても、リンク LED 自体が故障している可能性もあり ます。「一般的なカード LED の動作確認」(p.1-118)の作業を行います。
- **ステップ7** ローカル接続のデバイス A とデバイス C の間で ping をやり取りすることにより、これらデバイス 間の接続を確認します。「1.9.8 PC から ONS 15454 への接続の確認 (ping)」(p.1-131)の作業を行 います。ping が失敗した場合、次の項目を実行します。
  - a. デバイスAとCが同じIPサブネットにあることを確認します。
  - b. CTC カード ビューでイーサネット カードを開き、Provisioning > VLAN タブをクリックするこ とにより、カード上のポート1とポート3 がどちらも同じ VLAN に割り当てられていることを 確認します。
  - **C.** いずれかのポートが正しい VLAN に割り当てられていない場合は、該当する VLAN 行のポート列をクリックし、そのポートを Tagged または Untag に設定します。 Apply をクリックします。
- **ステップ8** デバイス B と D について ステップ 7 を繰り返します。
- **ステップ9** VLAN #1 を伝送しているイーサネット回線がプロビジョニング済みであり、ONS 15454 #1 と ONS 15454 #2 のポートも VLAN #1 を使用していることを確認します。

# 1.10.17 VLAN が Untag ポートからネットワーク デバイスに接続できない

現象 1 つの ONS 15454 イーサネット カード ポートが Tagged に設定され、別の ONS 15454 イーサ ネット カードが Untag に設定された VLAN があるネットワークでは、Untag ポートに接続された ネットワーク デバイスに対して Address Resolution Protocol (ARP; アドレス解決プロトコル)を実 装することが困難な場合があります(図 1-48 を参照)。このようなネットワークでは、Untag ポー トに接続されたネットワーク デバイスでのラント パケット カウントが通常よりも大きくなりま す。この症状または制限は、同じカード内のポートまたは同じシャーシ内のポートが、Tagged と Untagged が混在した状態で同じ VLAN 上に配置された場合にも発生します。

**考えられる原因** Tagged ONS 15454 では IEEE 802.1Q タグが追加され、Untag ONS 15454 ではバイトの置換なしに Q タグが削除されます。ネットワーク デバイスの NIC は、パケットをラント(大きい)として分類し、このパケットを削除します。

**考えられる原因** パケットの破棄は、ARP が、Untag ポートに接続されたネットワーク デバイ スの IP アドレスと、ネットワーク アクセス層が必要とする物理 MAC アドレスの照合を試みた ときにも発生します。

**推奨処置** VLAN のどちらのポートも Tagged に設定することにより、データパケットから4バイトが削除されることを防止するとともに、ネットワークアクセスデバイス内の NIC カードがパケットをラント(大きい)と認識して破棄することを防止することで解決します。IEEE 802.1Q に準拠している NIC カードを持つネットワークデバイスは、タグ付きパケットを受け付けます。 IEEE 802.1Q に準拠していない NIC カードを持つネットワーク デバイスは、この場合でもタグ付きパケットを破棄します。この問題を解決するには、ネットワーク デバイスの IEEE 802.1Q に準拠しない NIC カードを、IEEE 802.1Q に準拠した NIC カードにアップグレードします。 VLAN 上の両方のポートを Untag に設定することも可能ですが、この場合、IEEE 802.1Q に準拠 しなくなります。

図 1-48 Tagged と Untag が混在したイーサネット ポートがある VLAN

#### VLAN ポートの Tagged と Untag 設定の変更

- **ステップ1** 問題の VLAN にあるイーサネット カードの CTC カード ビューを開きます。
- **ステップ2** Provisioning > Ether VLAN タブをクリックします(図 1-49 を参照)。

#### 図 1-49 各イーサネット ポートの VLAN メンバーシップの設定

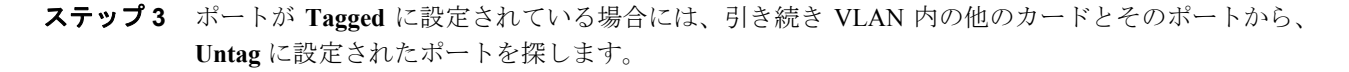

ステップ4 Untag に設定された VLAN ポートが見つかったら、そのポートをクリックし、Tagged を選択します。

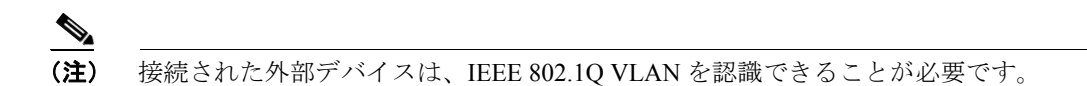

ステップ5 各ポートが適切な VLAN に配置されたら、Apply をクリックします。

# 1.11 回線とタイミング

ここでは、回線作成や回線報告に関するエラー、および一般的なタイミング基準エラーやアラーム が発生した場合の解決方法を説明します。

## 1.11.1 OC-N 回線の不完全状態への遷移

現象 ある状態から別の状態への自動または手動による回線の遷移の結果、OOS-PARTIAL 状態が 発生します。これは、回線内のすべての OC-N 接続が IS-NR サービス状態ではないことを示します。

**考えられる原因** 手動移行時、CTC が該当ノードのいずれかと通信できないか、または該当 ノードのいずれかで使われているソフトウェアが新しい状態モデルをサポートしていないバー ジョンです。

**推奨処置** 手動の移行操作を繰り返します。不完全状態が解消されない場合は、回線内のノード のうち、目的の状態に遷移しないノードを特定します。「OC-N 回線ノードの状態の表示」 (p.1-148)の作業を行います。目的の状態に遷移しない回線ノードにログインし、ソフトウェア のバージョンを確認します。ノードのソフトウェアが Software R3.3 以前の場合は、ソフトウェ アをアップグレードします。アップグレード手順については、リリースに対応したソフトウェ アアップデートマニュアルを参照してください。

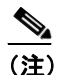

:) ノードのソフトウェアを R4.0 にアップグレードできない場合は、旧ソフトウェア バージョンでサポートされていた回線状態のみを使用することにより、不完全状態を避けることができます。

考えられる原因 自動遷移時、回線で何らかのパスレベルの障害またはアラームが検出されました。

考えられる原因 回線の一方の端が正しく終端されていません。

**推奨処置** 回線内のノードのうち、目的の状態に遷移しないノードがどれであるかを特定しま す。「OC-N回線ノードの状態の表示」(p.1-148)の作業を行います。目的の状態に遷移しない回 線ノードにログインし、この回線でパスレベルの障害、回線終端不良、またはアラームの有無 を調べます。アラームをクリアする手順については、第2章「アラームのトラブルシューティ ング」を参照してください。回線の設定を変更する手順については、『Cisco ONS 15454 Procedure Guide』の「Manage Circuits」の章を参照してください。回線ノードの障害またはアラーム(ま たはその両方)を解決してクリアし、回線全体が目的の状態に遷移することを確認します。

### OC-N 回線ノードの状態の表示

- ステップ1 Circuits タブをクリックします。
- ステップ2 Circuits タブのリストから、\*\_PARTIAL 状態の回線を選択します。
- ステップ3 Edit をクリックします。Edit Circuit ウィンドウが表示されます。
- ステップ4 Edit Circuit ウィンドウの State タブをクリックします (SONET 回線を表示している場合)。

State タブ ウィンドウに、回線内の各ノードの Node (ノード名)、End A (終端 A)、End B (終端 B)、CRS Admin State、および CRS Service State (CRS サービス状態) が表示されます。

# 1.11.2 VT 回線を使用していない DS3XM-6 または DS3XM-12 の AIS-V

現象 不完全な回線パスが AIS の原因です。

**考えられる原因** アラームを報告しているノードのポートはインサービスですが、回線のアップストリームのノードの OC-N ポートがインサービスになっていません。

**推奨処置** AIS-V は、Virtual Tributary (VT; 仮想トリビュタリ) レイヤでアップストリーム障害 が発生したことを示します。AIS-V アラームは、トラフィックを伝送していず、孤立した帯域 幅の DS3XM-6 および DS3XM-12 VT 回線でも発生します。「VT 回線を使用していない DS3XM-6 または DS3XM-12 の AIS-V のクリア」(p.1-149)の作業を行います。

#### VT 回線を使用していない DS3XM-6 または DS3XM-12 の AIS-V のクリア

- ステップ1 影響を受けているポートを調べます。
- ステップ2 ノード ID、スロット番号、ポート番号、または VT 番号を記録します。
- **ステップ3** Source node/Slot 2/Port 2/VT 13 にクロスコネクトされた Source node/Slot 2/Port 2/VT 13 など、影響を 受けたポートからそれ自身への単方向 VT 回線を作成します。
- **ステップ4** 回線作成ウィンドウで、**Bidirectional** チェックボックスをオフにします。
- ステップ5 単方向 VT 回線に、「delete me」などわかりやすい名前を付けます。
- **ステップ6** CTC カード ビューで、DS3XM-6 カードを開きます。Maintenance > DS1 タブをクリックします。
- ステップ7 アラームを報告している VT を特定します (DS3 #2、DS1 #13 など)。
- **ステップ8** Loopback Type リストから、Facility を選択して、Apply をクリックします。
- ステップ9 Circuits をクリックします。
- **ステップ10** ステップ3 で作成した単方向回線を見つけます。回線を選択して、**Delete** をクリックします。他の チェックボックスはチェックしないでください。
- ステップ11 Delete Confirmation ダイアログボックスで Yes をクリックします。
- **ステップ12** CTC カード ビューで、DS3XM-6 または DS3XM-12 カードを開きます。Maintenance > DS1 タブを クリックします。
- ステップ13 Facility Loopback の VT を特定します。
- ステップ14 Loopback Type リストから、None を選択して、Apply をクリックします。

Cisco ONS 15454 トラブルシューティング ガイド

ステップ15 Alarms タブをクリックして、AIS-V アラームがクリアされたことを確認します。

**ステップ16** DS3XM-6 または DS3XM-12 カード上のすべての AIS-V アラームについて、この手順を繰り返します。

# 1.11.3 VT1.5 回線での回線作成エラー

**現象** CTC で VT1.5 回線を作成しようとすると、「Error while finishing circuit creation.Unable to provision circuit.Unable to create connection object at *node\_name*」というメッセージが表示されます。

考えられる原因 エラーメッセージに示されている ONS 15454の VT クロスコネクトマトリッ クスが帯域幅不足になった可能性があります。

**推奨処置** マトリックスの最大容量は、336の双方向 VT1.5 クロスコネクトです。BLSR では、 336 未満の双方向 VT1.5 で、または、Unidirectional Path Switched Ring (UPSR; 単方向パス切り替 えリング) あるいは 1+1 保護グループでは、224 以下の双方向 VT1.5 で、VT 容量がいっぱいに なることがあります。詳細については、『*Cisco ONS 15454 Reference Manual*』の「Circuits and Tunnels」の章を参照してください。

### 1.11.4 DS-3 カードから DS3XM-6 または DS3XM-12 カードへの回線を作成できない

現象 DS-3 カードから DS3XM-6 または DS3XM-12 カードへの回線は作成できません。

考えられる原因 DS-3 カードと DS3XM-6 または DS3XM-12 カードでは、機能が異なります。

**推奨処置** DS3XM-6 カードは、ネットワーク全体のクロス コネクションのために、6 つの DS-3 インターフェイスのそれぞれを 28 の DS-1 に変換します。DS3XM-12 は、12 のインターフェイ スのそれぞれを 48 の DS-1 に変換します。したがって、DS3XM-6 または DS3XM-12 カードから DS-1 カードへの回線を作成することはできますが、DS3XM カードから DS-3 カードへの回線は 作成できません。このような違いは、STS パス オーバーヘッドに示されています。DS-3 カード は DS-3 の非同期マッピングを使用します。これは、STS パス オーバーヘッドの C2 バイトが 16 進数の 04 であることによって示されます。DS3XM-6 または DS3XM-12 の VT ペイロードの C2 は、16 進数の 02 です。

(注)

回線の作成手順についての説明は、『*Cisco ONS 15454 Procedure Guide*』の「Create Circuits and VT Tunnels」の章にあります。

### 1.11.5 DS-3 カードで外部機器からの AIS-P が報告されない

**現象** DS3-12、DS3N-12、DS3-12E、または DS3N-12E カードは、外部機器 / 回線側からの STS AIS-P を報告しません。

考えられる原因 カードは設計どおりに機能しています。

**推奨処置** このカードはバックプレーンでポート信号を終端するため、外部機器や回線側からの STS AIS-P は報告されません。DS3-12、DS3N-12、DS3-12E、および DS3N-12E カードには、DS3 ヘッダー モニタリング機能があり、DS3 パス上で PM を行うことができます。しかし、STS パ スの AIS-P を表示することはできません。DS3-12、DS3N-12、DS3-12E、または DS3N-12E カー ドの PM 機能の詳細については、『*Cisco ONS 15454 Reference Manual*』の「Performance Monitoring」 を参照してください。

# 1.11.6 OC-3 と DCC の制限事項

現象 OC-3 および DCC の使用に制限があります。

考えられる原因 ONS 15454 では、OC-3 および DCC の使用に制限があります。

**推奨処置** OC-3 および DCC の制限事項については、『Cisco ONS 15454 Reference Manual』の「Circuits and Tunnels」の章を参照してください。

### 1.11.7 ONS 15454 でタイミング基準が切り替わります。

現象 問題発生時にタイミング基準が切り替わる。

考えられる原因 光入力または BITS 入力がタイミング ソースから Loss Of Signal (LOS; 信号消失)、Loss Of Frame (LOF; フレーム同期損失)、または AIS アラームを受信しました。

**考えられる原因** 光入力または Building Integrated Timing Supply (BITS; ビル内統合タイミング 供給源)入力が機能しません。

考えられる原因 Synchronization Status Messaging (SSM; 同期ステータス メッセージング) メッ セージが Do Not Use for Synchronization (DUS) に設定されています。

考えられる原因 SSM は、Stratum 3 以下のクロック品質を示します。

考えられる原因 入力周波数に 15 ppm を超えるずれがあります。

考えられる原因 入力クロックが安定せず、30秒間に3回を超えるスリップがあります。

考えられる原因 2 分以上の間、正しくないタイミング基準がありました。

**推奨処置** ONS 15454 の内部クロックは、Stratum 3E レベルの精度で動作します。これにより、 ONS 15454 は、±4.6 ppm のフリーラン同期精度を実現し、24 時間以内のスリップ数が 255 未満 または1日あたりスリップ数が 3.7×10<sup>-7</sup> 未満というホールドオーバー(長時間)安定性を実現 しています(温度による変動を含む)。ONS 15454 のフリーラン同期は、Stratum 3 の内部クロッ クを基準としています。長期間にわたる場合、高い品質の(Stratum 1 または Stratum 2 の)タイ ミング ソースを使用すると、低い品質の(Stratum 3 の)タイミング ソースを使用した場合に比 べて、タイミング スリップ数が少なくなります。

# 1.11.8 ホールドオーバー同期アラーム

現象 クロックが通常と異なる周波数で動作している状態で、HLDOVRSYNC(p.2-131)が発生します。

考えられる原因 最新の基準入力が失敗しました。

**推奨処置** クロックは、良好であることが明らかな最新の基準入力の周波数で動作しています。 このアラームは最新の基準入力が失敗したときに発生します。詳細は、「HLDOVRSYNC」 (p.2-131) を参照してください。

(注) ONS 15454 は、外部(BITS) タイミングを使用するようにプロビジョニングされている場合、Telcordia GR-436 準拠のホールドオーバー タイミングをサポートします。

### 1.11.9 フリーラン同期モード

現象 クロックが通常と異なる周波数で動作している状態で、FRNGSYNC (p.2-119) が発生します。

考えられる原因 信頼できる基準入力が使用できません。

**推奨処置** クロックは、内部オシレータを唯一の周波数基準として使用しています。この状態は、信頼できる以前のタイミング基準が使用できない場合に発生します。詳細は、「FRNGSYNC」(p.2-119)を参照してください。

### 1.11.10 デイジーチェーン接続した BITS が機能しない

現象 BITS ソースをデイジーチェーン接続できません。

考えられる原因 デイジーチェーン接続した BITS ソースは ONS 15454 でサポートされていません。

**推奨処置** デイジーチェーン接続した BITS を使うとネットワーク内に余計な構造が増えるため、デイジーチェーン接続した BITS はサポートしていません。代わりに、タイミング信号発生 器を使って BITS クロックを複数作成し、それらを各 ONS 15454 に個別にリンクしてください。

# 1.11.11 カード取り付け後の STAT LED の点滅

現象 カードを取り付けたあと、STAT LED が 60 秒以上点滅します。

**考えられる原因** Power-on Shelf Test (POST) 診断に不合格だったため、カードをブートできません。

**推奨処置** STAT LED の点滅は、POST 診断が実行中であることを示します。この LED が 60 秒 以上点滅する場合、カードが POST 診断テストに不合格だったため、ブートに失敗したことを 示します。カードに実際に障害がある場合は、該当のスロット番号に対して、EQPT (p.2-88) が 「Equipment Failure (装置障害)」の説明とともに発生します。Alarm タブを見て、カードを取り 付けたスロットに対してこのアラームが表示されていないか調べます。この状態から回復する には、カードをいったん取り外してから再取り付けし、カードのブートプロセスを確認します。 カードのブートが失敗する場合は、カードを交換してください。「トラフィックカードの物理的 な交換」(p.2-293)の作業を行います。

# 1.12 ファイバとケーブル接続

ここでは、主にケーブル接続エラーが原因で発生する問題について説明します。そのほか、 Category-5 ケーブルを圧着する手順について説明し、光ファイバ接続レベルの一覧も示します。

# 1.12.1 トラフィック カードでビット エラーが発生

現象 トラフィック カードで複数のビット エラーが発生しています。

考えられる原因 ケーブル接続に誤りがあるか、光回線レベルが低い状態です。

**推奨処置** 一般に、回線(トラフィック)カードのビットエラーは、ケーブル接続の問題か、または光回線レベルが低すぎることが原因で発生します。このエラーは、同期の問題が原因で発生します。特に、Pointer Justification (PJ; ポインタ位置調整)エラーが報告される場合に発生します。エラーの発生していない別のスロットにカードを移すことにより、原因を特定できます。これらエラーの原因としては ONS 15454 に接続されている外部ケーブル、光ファイバ、外部機器が考えられるため、可能であれば必ずテストセットを使用します。光レベルが低い場合のトラブルシューティングについては、「1.12.2 光ファイバ接続障害」(p.1-153)を参照してください。

## 1.12.2 光ファイバ接続障害

現象 回線カードで SONET/DWDM アラームや信号エラーが複数発生しました。

考えられる原因 光ファイバ接続障害が発生しました。

**推奨処置** 光ファイバ接続に障害があると、SONET/DWDM アラームや信号エラーの原因にな ります。「光ファイバ接続の確認」(p.1-154)の作業を行います。

考えられる原因 Category-5 ケーブルの不良です。

**推奨処置** Category-5 ケーブルに不良があると、SONET/DWDM アラームや信号エラーの原因に なります。「1.12.2.1 交換用 LAN ケーブルの圧着」(p.1-156)の作業を行います。

考えられる原因 GBIC に障害があります。

**推奨処置** GBIC に障害があると、SONET/DWDM アラームや信号エラーの原因になります。 「1.12.2.2 障害の発生した GBIC、SFP、または XFP コネクタの交換」(p.1-158) を参照してくだ さい。

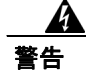

接続されていない光ファイバ ケーブルやコネクタからは目に見えないレーザー光が放射されてい る可能性があります。レーザー光を直視したり、光学機器を使用して直接見たりしないでください。

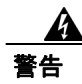

レーザー放射は目に見えない障害を引き起こしますので、レーザー光線の被曝を避けてください。 レーザーの安全な取り扱いに習熟していて、この装置を扱う前に、適切な目の保護を行わなければ なりません。

### 光ファイバ接続の確認

**ステップ1** シングルモードのファイバが ONS 15454 OC-N カードに接続されていることを確認します。

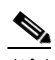

(注) 光ファイバ スパン ケーブルに、「SM」または「SM Fiber」と印字されているはずです。 ONS 15454 OC-N カードでは、マルチモードファイバは使用しません。

- **ステップ2** SC ファイバ コネクタのコネクタ キーの位置が正しいこと、正しくロックされていることを確認します。
- **ステップ3** シングルモード光ファイバのパワー レベルが指定の範囲内であることを確認します。
  - a. 障害発生の疑いのある光ファイバの受信終端を取り外します。
  - **b.** 障害発生の疑いのあるファイバの Rx 終端をファイバ用光パワー メーター (GN Nettest LP-5000 など)に接続します。
  - **C.** ファイバ用光パワーメーターを使ってファイバのパワーレベルを調べます。
  - **d.** パワー メーターがテスト対象の OC-N カードに適した波長(カードにより、1310 nm または 1550 nm) に設定されていることを確認します。
  - e. パワー レベルがテスト対象カード (OC-N カードの場合) に指定された範囲内であることを確認します。詳細は、「1.12.3 OC-N カードの送受信レベル」(p.1-162) を参照してください。
- ステップ4 パワーレベルが OC-N カードの指定範囲未満の場合は、次の手順を実行します。
  - a. ファイバ パッチ コードの汚れを取り除くか、交換します。現場の方法に従って、または、現 場の方法がない場合は、『Cisco ONS 15454 Procedure Guide』の「Maintain the Node」の章の手順 に従って、ファイバを清掃します。可能な場合は、作業対象の OC-N カードと遠端のカードに ついて、これを行います。
  - b. カードの光コネクタの汚れを取り除きます。現場の方法に従って、または、現場の方法がない場合は、『Cisco ONS 15454 Procedure Guide』の「Maintain the Node」の章の手順に従って、コネクタを清掃します。可能な場合は、作業対象の OC-N カードと遠端のカードについて、これを行います。
  - c. 遠端の送信カードが ONS IR カードでないことを確認します(ONS LR カードが適切な場合)。
    IR カードは、LR カードよりも小さな出力パワーで送信します。
  - **d.** 遠端の送信側 OC-N カードのトランスミッタの劣化が障害原因かどうかを確認するため、この OC-N カードを交換します。

<u>/</u> 注音

ポートで現在トラフィックを伝送しているカードを取り外すと、トラフィックが中断される可能性があります。これを回避するために、切り替えがまだ行われていない場合は外部切り替えを行います。「2.9.2 保護切り替え、ロック開始、クリア」(p.2-278)の手順を参照してください。詳細については、『Cisco ONS 15454 Procedure Guide』の「Maintain the Node」の章を参照してください。

- **e.** 光ファイバとカードを交換してもパワー レベルが指定範囲に満たない場合は、パワー レベル が減衰して Link Loss (LL; リンク損失)の原因になる次の3つの要因を調べます。
  - ファイバ距離の超過。シングルモードのファイバの場合、約0.5 dB/km で減衰します。
  - ファイバ コネクタ数の超過。コネクタごとに約 0.5 dB の減衰が発生します。
  - ファイバ接合部位数の超過。接合部位ごとに約 0.5 dBの減衰が発生します。

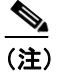

上記の値は標準的な減衰値です。製品のマニュアルを見て実際の値を確かめるか、 Optical Time Domain Reflectometer (OTDR)を使用して正確なリンク損失およびバジェッ ト要件を確定してください。

- **ステップ5** ファイバのパワー レベルが表示されない場合は、ファイバが不良であるか、OC-N カードのトラン スミッタに障害があります。
  - a. Tx ファイバと Rx ファイバが逆になっていないことを確認します。一般に、LOS および EOC アラームは、Tx ファイバと Rx ファイバが逆になっているときに発生します。逆になっている Tx ファイバと Rx ファイバを正しい状態にすることにより、アラームはクリアされ、信号は回 復します。
  - b. ファイバ パッチ コードの汚れを取り除くか、交換します。現場の方法に従って、または、現場の方法がない場合は、『Cisco ONS 15454 Procedure Guide』の「Maintain the Node」の章の手順に従って、ファイバを清掃します。可能な場合は、作業対象の OC-N カードと遠端のカードについて、これを行います。
  - **C.** 光ファイバのパワーレベルの再テストを行います。
  - d. ファイバを交換してもパワーレベルが表示されない場合は、OC-Nカードを交換します。

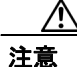

ポートで現在トラフィックを伝送しているカードを取り外すと、トラフィックが中断される可能性があります。これを回避するために、切り替えがまだ行われていない場合は外部切り替えを行います。「2.9.2 保護切り替え、ロック開始、クリア」(p.2-278)の手順を参照してください。詳細については、『Cisco ONS 15454 Procedure Guide』の「Maintain the Node」の章を参照してください。

**ステップ6** ファイバのパワーレベルがカードに指定された範囲より高い場合は、ONS IR カードが適切である にもかかわらず、ONS LR カードが使用されていないか確認します。

LR カードは、IR カードよりも大きな出力パワーで送信します。ファイバの距離が短い場合、LR トラッスミッタでは、受信側 OC-N カードのレシーバーに対して光量が大きすぎます。

レシーバーの最大光量を超えると、レシーバーに過負荷が発生します。

Cisco ONS 15454 トラブルシューティング ガイド

<u>\_\_\_\_</u> ヒント

レシーバーの過負荷を防ぐには、ONS OC-N カードのトランスミッタとレシーバーを接続するファ イバに減衰器を取り付けます。ONS OC-N カードの受信トランスミッタに減衰器を取り付けてくだ さい。具体的な手順については、減衰器のマニュアルを参照してください。

<u>。 ヒント</u>

ほとんどの場合、2本のより線ファイバのうちの1本だけに文字が印刷されています。この文字を 見て、Txに接続するファイバとRxに接続するファイバを区別します。

### 1.12.2.1 交換用 LAN ケーブルの圧着

用意した LAN ケーブルを圧着して、ONS 15454 で使用できます。ONS 15454 をハブ、LAN モデム、 またはスイッチに接続するときはクロス ケーブルを使用し、ONS 15454 をルータやワークステー ションに接続するときは LAN ケーブルを使用します。Category-5 ケーブル RJ-45 T-568B、カラー コード (100 MBps) と圧着工具を使用します。図 1-50 に、RJ-45 コネクタの配線を示します。図 1-51 に LAN ケーブルのレイアウトを、表 1-4 にケーブルのピン割り当てを示します。図 1-52 にク ロス ケーブルのレイアウトを、表 1-5 にクロス ケーブルのピン割り当てを示します。

#### 図 1-50 RJ-45 のピン番号

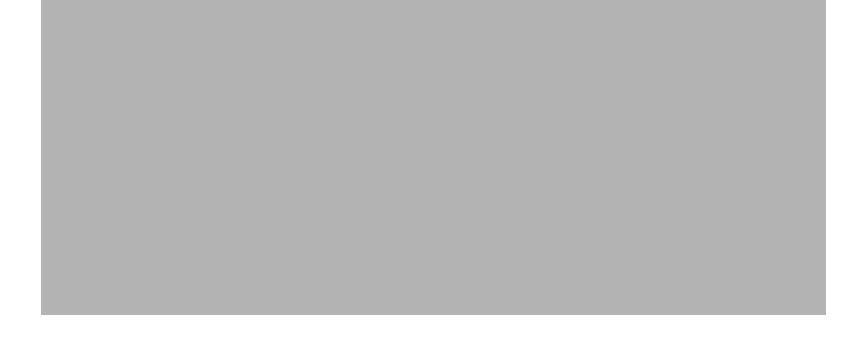

#### 図 1-51 LAN ケーブルのレイアウト

| ピン | 色           | ペア | 名前      | ピン |
|----|-------------|----|---------|----|
| 1  | ホワイト / オレンジ | 2  | 送信データ + | 1  |
| 2  | オレンジ        | 2  | 送信データ – | 2  |
| 3  | ホワイト / グリーン | 3  | 受信データ + | 3  |
| 4  | ブルー         | 1  |         | 4  |
| 5  | ホワイト / ブルー  | 1  | —       | 5  |
| 6  | グリーン        | 3  | 受信データ - | 6  |
| 7  | ホワイト / ブラウン | 4  |         | 7  |
| 8  | ブラウン        | 4  | —       | 8  |

図 1-52 クロス ケーブルのレイアウト

| 表 1-5 | クロス ケー | -ブルのピン | 割り当て |
|-------|--------|--------|------|
|-------|--------|--------|------|

| ピン | 色           | ペア | 名前      | ピン |
|----|-------------|----|---------|----|
| 1  | ホワイト / オレンジ | 2  | 送信データ + | 3  |
| 2  | オレンジ        | 2  | 送信データ – | 6  |
| 3  | ホワイト / グリーン | 3  | 受信データ + | 1  |
| 4  | ブルー         | 1  |         | 4  |
| 5  | ホワイト / ブルー  | 1  |         | 5  |
| 6  | グリーン        | 3  | 受信データ - | 2  |
| 7  | ホワイト / ブラウン | 4  |         | 7  |
| 8  | ブラウン        | 4  | —       | 8  |

(注)

奇数番号のピンは、必ず白地に色つきの縞が入った線と接続します。

### 1.12.2.2 障害の発生した GBIC、SFP、または XFP コネクタの交換

GBIC および Small Form-factor Pluggables (SFP または XFP) はホットスワップ対応であるため、カードやシェルフ アセンブリが通電されて動作中の状態での取り付けや、取り外しが可能です。

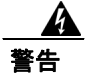

クラス1レーザー製品です。

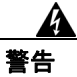

接続されていない光ファイバ ケーブルやコネクタからは目に見えないレーザー光が放射されてい る可能性があります。レーザー光を直視したり、光学機器を使用して直接見たりしないでください。

GBIC および SFP/XFP は、ギガビット イーサネット カードにプラグインされる入出力装置であり、 ポートを光ファイバ ネットワークにリンクするために使用します。GBIC または SFP のタイプによ り、カードから次のネットワーク装置までのイーサネット トラフィックの最大伝送距離が決まりま す。GBIC および SFP とそれらの機能については、『Cisco ONS 15454 Reference Manual』を参照して ください。

(注)

GBIC および SFP は両端でタイプが一致している必要があります。一方が SX の場合はもう一方も SX であることが必要です(同様に LX には LX、ZX には ZX が対応)。

(注)

すべてのバージョンの G1K-4 カードが、CWDM GBIC をサポートしています。

GBIC には2 種類のモデルがあります。一方の GBIC モデルには、E1000-2-G、G シリーズ、または G1K-4 カードのスロットに GBIC を固定するためのクリップが2つ (GBIC の各側面に1つずつ) あ ります。もう一方のモデルにはロック ハンドルがあります。図 1-53 に両モデルを示します。

図 1-53 GBIC

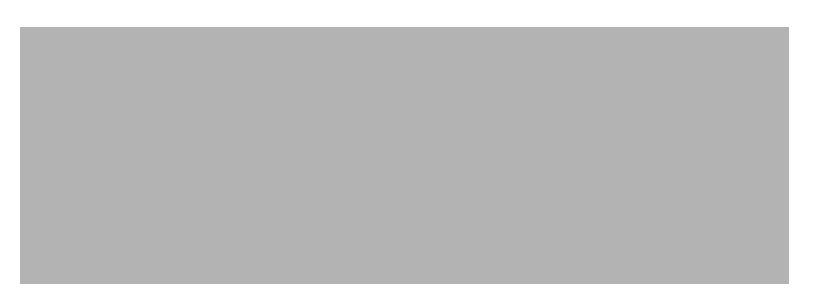

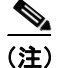

GBIC の外観はよく似ています。取り付ける前に、GBIC のラベルを慎重に確認してください。

GBIC、SFP、または XFP コネクタの取り外し

警告

接続されていない光ファイバ ケーブルやコネクタからは目に見えないレーザー光が放射されてい る可能性があります。レーザー光を直視したり、光学機器を使用して直接見たりしないでください。

- **ステップ1** GBIC SC コネクタまたは XFP/SFP LC デュプレックス コネクタからネットワーク ファイバ ケーブ ルを取り外します。
- ステップ2 両側にある2つのプラスチックタブを同時に引っ張ることにより、GBICまたはSFP/XFPをスロットから外します。
- ステップ3 GBIC または SFP/XFP をスライドさせて、ギガビット イーサネット モジュール スロットから抜き 取ります。ギガビット イーサネット カードのコネクタを保護するため、GBIC または SFP スロット のフラップが閉じます。

#### GBIC または SFP/XFP デバイスの取り付け

警告

クラス1レーザー製品です。

警告

終端していない光ファイバ ケーブルの先端やコネクタからは、目に見えないレーザー光線が放射 されていることがあります。レーザー光線を光学機器を通して直接見ないでください。特定の光学 機器(ルーペ、拡大鏡、顕微鏡など)を使用して 100 mm 以内の距離からレーザー光線を見ると、 目を痛める危険性があります。

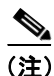

2003 年 8 月以前に製造された G シリーズ カードは、DWDM GBIC をサポートしていません。DWDM GBIC に対応している G1K-4 カードの Common Language Equipment Identification (CLEI) コードは WM5IRWPCAA です。

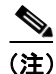

すべてのバージョンの G1K-4 カードが、CWDM GBIC をサポートしています。

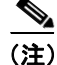

GBIC、SFP、および XFP はホットスワップ対応であるため、カードやシェルフ アセンブリが通電 されて動作中の状態での取り付けや、取り外しが可能です。 ステップ1 GBIC、SFP、または XFP を保護パッケージから取り出します。

ステップ2 ラベルを調べて、GBIC、SFP、または XFP がネットワークに適したタイプであることを確認します。

表 1-6 に、使用可能な GBIC を示します。

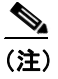

GBIC の外観はよく似ています。取り付ける前に、GBIC のラベルを慎重に確認してください。

#### 表 1-6 使用可能な GBIC

| GBIC       | 対応するカード   | 用途               | ファイバ                  | 製品番号            |
|------------|-----------|------------------|-----------------------|-----------------|
| 1000BaseSX | E1000-2-G | SR               | 最大長 550 m のマルチモード ファ  | 15454E-GBIC-SX= |
|            | G1K-4     |                  | イバ                    | 15454-GBIC-SX   |
|            | CE-1000-4 |                  |                       | ONS-GC-GE-SX    |
| 1000BaseLX | E1000-2-G | LR               | 最大長 5 km のシングル モード ファ | 15454E-GBIC-LX= |
|            | G1K-4     |                  | イバ                    | 15454-GBIC-LX   |
|            | CE-1000-4 |                  |                       | ONS-GC-GE-LX    |
| 1000BaseZX | G1K-4     | Extra Long Reach | 最大長 70 km のシングル モード   | 15454E-GBIC-ZX= |
|            | CE-1000-4 | (ELR; 拡張長距       | ファイバ                  | 15454-GBIC-ZX   |
|            |           | 离隹)              |                       | ONS-GC-GE-ZX    |
|            | FC_MR-4   | LR               | シングルモードファイバ、1310 nm   | ONS-GX-2FC-SML= |
|            | FC_MR-4   | IR               | マルチモードファイバ、850 nm     | ONS-GX-2FC-MMI= |

表 1-7 に、使用可能な SFP および XFP を示します。

#### 表 1-7 使用可能な SFP および XFP

| SFP/XFP       | 対応するカード  | 用途 | ファイバ                                | 製品番号              |
|---------------|----------|----|-------------------------------------|-------------------|
| 1000BaseSX    | ML1000-2 | SR | 最大長 550 m のマルチモード ファ<br>イバ          | 15454E-SFP-LC-SX= |
| 1000BaseLX    |          | LR | 最大長 5 km のシングル モード ファ<br>イバ         | 15454E-SFP-LC-LX= |
| 1000BaseFX    | ML100X-8 | SR | 最大長 2 km の 1310 nm マルチモー<br>ド ファイバ  | ONS-SE-100-FX     |
| 1000BaseLX-10 |          | IR | 最大長 15 km の 1310 nm シングル<br>モードファイバ | ONS-SE-100-LX10   |
| OC-48 SR      | MRC-12   | SR | 最大長 2 km の 1310 nm シングル<br>モードファイバ  | ONS-SI-2G-S1      |
| OC-48 IR1     |          | IR | 最大長 15 km の 1310 nm シングル<br>モードファイバ | ONS-SI-2G-I1      |
| OC-48 LR1     |          | LR | 最大長 40 km の 1310 nm シングル<br>モードファイバ | ONS-SI-2G-L1      |
| OC-48 LR2     |          | LR | 最大長 80 km の 1550 nm シングル<br>モードファイバ | ONS-SI-2G-L2      |

#### 表 1-7 使用可能な SFP および XFP (続き)

| SFP/XFP                    | 対応するカード                                          | 用途 | ファイバ                                               | 製品番号                                 |
|----------------------------|--------------------------------------------------|----|----------------------------------------------------|--------------------------------------|
| OC-48 LR2<br>DWDM          | MRC-12(続き)                                       | LR | 最大長 120 km の 1530.33 ~ 1560.61<br>nm シングル モード ファイバ | ONS-SC-2G-30.3 ~<br>ONS-SC-2G-60.6   |
| OC-3/OC-12 IR1<br>デュアル レート |                                                  | IR | 最大長 15 km の 1310 nm シングル<br>モードファイバ                | ONS-SI-622-11                        |
| OC-12 LR1                  |                                                  | LR | 最大長 40 km の 1310 nm シングル<br>モードファイバ                | ONS-SI-622-L1                        |
| OC-12 LR2                  |                                                  | LR | 最大長 80 km の 1550 nm シングル<br>モードファイバ                | ONS-SI-622-L2                        |
| OC-12 CWDM                 |                                                  | LR | 最大長 80 km の 1470 ~ 1610 nm シ<br>ングル モード ファイバ       | ONS-SE-622-1470 ~<br>ONS-SE-622-1610 |
| OC-3 IR1                   |                                                  | IR | 最大長 15 km の 1310 nm シングル<br>モードファイバ                | ONS-SI-155-I1                        |
| OC-3 LR1                   |                                                  | LR | 最大長 40 km の 1310 nm シングル<br>モードファイバ                | ONS-SI-155-L1                        |
| OC-3 LR2                   |                                                  | LR | 最大長 80 km の 1550 nm シングル<br>モードファイバ                | ONS-SI-155-L2                        |
| OC-3 CWDM                  |                                                  | LR | 最大長 80 km の 1470 ~ 1610 nm シ<br>ングル モード ファイバ       | ONS_SE-155-1470 ~<br>ONS-SE-155-1610 |
| OC-192 SR1                 | OC192SR1/<br>STM64IO Short<br>Reach <sup>1</sup> | SR | 最大長 10 km の 1310 nm シングル<br>モードファイバ                | ONS-XC-10G-S1                        |
| OC-192 SR1、<br>IR1、LR2     | OC192/<br>STM64 Any<br>Reach <sup>1</sup>        | SR | 最大長 10 km の 1310 nm シングル<br>モードファイバ                | ONS-XC-10G-S1                        |
|                            |                                                  | IR | 最大長 15 km の 1550 nm シングル<br>モードファイバ                | ONS-XC-10G-I2                        |
|                            |                                                  | LR | 最大長 80 km の 1550 nm シングル<br>モードファイバ                | ONS-XC-10G-L2                        |

1. CTC では、このカードは OC192-XFP として表示されます。

(注) MRC-12 カードに SFP を取り付ける前に、SFP を取り付けるポートと、使用しているクロ スコネクトカードに基づく帯域幅の制限について、『Cisco ONS 15454 Reference Manual』の MRC-12 カードの説明を参照してください。

ステップ3 使用する GBIC、SFP、または XFP のタイプを確認してください。

- クリップ付き GBIC を使用する場合は、ステップ 4 へ進みます。
- ハンドル付き GBIC を使用する場合は、ステップ 5 へ進みます。
- SFP または XFP を使用する場合は、ステップ 6 へ進みます。

ステップ4 クリップ付き GBIC の場合は、以下の手順で行います。

a. 親指と人差し指で GBIC の両側を持ち、カードのスロットに GBIC を挿入します。

(注)

GBIC は誤った取り付けを防ぐ形状になっています。

- **b**. 開口部を保護するフラップを通り抜けて、カチッと音がするまで、GBIC をスライドさせます。 カチッという音は、GBIC がスロットにロックされたことを示します。
- C. ネットワーク光ファイバ ケーブルを接続する準備が整ったら、GBIC から保護プラグを取り外 します。プラグはあとで使用できるよう保管しておきます。次に、ファイバのコネクタを GBIC に接続します。
- ステップ5 ハンドル付き GBIC の場合は、以下の手順で行います。
  - **a.** SC タイプのコネクタから保護プラグを取り外します。
  - **b**. 親指と人差し指で GBIC の両側を持ち、カードのスロットに GBIC を挿入します。
  - **c.** ハンドルを押し下げて閉じることにより、GBICを所定の位置にロックします。SC タイプのコ ネクタが隠れない状態になっていれば、ハンドルは正しく閉じられた位置になっています。
  - d. カバー フラップを通り抜けて、カチッと音がするまで、GBIC をスライドさせます。
    - カチッという音は、GBIC がスロットにロックされたことを示します。
  - e. ネットワーク光ファイバケーブルを接続する準備が整ったら、GBICから保護プラグを取り外します。プラグはあとで使用できるよう保管しておきます。次に、ファイバのコネクタをGBICに接続します。
- **ステップ6** SFP および XFP の場合は、以下の手順で行います。
  - **a.** ファイバの LC デュプレックス コネクタを、弊社がサポートしている SFP または XFP に接続 します。
  - **b.** 新しい SFP または XFP にラッチが付いている場合は、ラッチを閉じてケーブルを固定します。
  - C. ケーブルを接続した SFP または XFP をカード ポートにカチッというまで押し込みます。

### 1.12.3 OC-N カードの送受信レベル

各 OC-N カードの前面プレートに送受信コネクタがあります。表1-8 に、これらのレベルを示します。

### 表 1-8 光カードの送受信レベル

|                                                     | 送信      |         | 受信                     |         |
|-----------------------------------------------------|---------|---------|------------------------|---------|
| カード                                                 | 最小      | 最大      | 最小                     | 最大      |
| OC3 IR 4/STM1 SH 1310                               | -15 dBm | -8 dBm  | –28 dBm                | -8 dBm  |
| OC3IR/STM1SH 1310-8                                 | -15 dBm | -8 dBm  | -28 dBm                | -8 dBm  |
| OC12 IR/STM4 SH 1310                                | -15 dBm | –8 dBm  | –28 dBm                | -8 dBm  |
| OC12 LR/STM4 LH 1310                                | -3 dBm  | +2 dBm  | –28 dBm                | -8 dBm  |
| OC12 LR/STM4 LH 1550                                | -3 dBm  | +2 dBm  | -28 dBm                | -8 dBm  |
| OC12 IR/STM4 SH 1310-4                              | -15 dBm | –8 dBm  | -30 dBm                | -8 dBm  |
| OC48 IR 1310                                        | −5 dBm  | 0 dBm   | –18 dBm                | 0 dBm   |
| OC48 LR 1550                                        | −2 dBm  | +3 dBm  | –28 dBm                | -8 dBm  |
| OC48 IR/STM16 SH AS 1310                            | −5 dBm  | 0 dBm   | –18 dBm                | 0 dBm   |
| OC48 LR/STM16 LH AS 1550                            | –2 dBm  | +3 dBm  | –28 dBm                | -8 dBm  |
| OC48 ELR/STM16 EH 100 GHz                           | −2 dBm  | 0 dBm   | 1E-12 BER で<br>-27 dBm | –9 dBm  |
| OC48 ELR/STM16 EH 200 GHz                           | –2 dBm  | 0 dBm   | –28 dBm                | -8 dBm  |
| OC192 SR/STM64 IO 1310                              | –6 dBm  | −1 dBm  | –11 dBm                | −1 dBm  |
| OC192 IR/STM64 SH 1550                              | −1 dBm  | +2 dBm  | -14 dBm                | −1 dBm  |
| OC192 LR/STM64 LH 1550                              | +7 dBm  | +10 dBm | –19 dBm                | -10 dBm |
| OC192 LR/STM64 LH ITU 15xx.xx                       | +3 dBm  | +6 dBm  | -22 dBm                | –9 dBm  |
| 15454_MRC-12 (ONS-SI-2G-S1)                         | -10 dBm | -3 dBm  | –18 dBm                | -3 dBm  |
| 15454_MRC-12 (ONS-SI-2G-I1)                         | -5 dBm  | 0 dBm   | –18 dBm                | 0 dBm   |
| 15454_MRC-12 (ONS-SI-2G-L1)                         | -2 dBm  | 3 dBm   | –27 dBm                | –9 dBm  |
| 15454_MRC-12 (ONS-SI-2G-L2)                         | –2 dBm  | 3 dBm   | –28 dBm                | –9 dBm  |
| 15454_MRC-12 (ONS-SC-2G-30.3 ~                      | 0 dBm   | 4 dBm   | –28 dBm                | –9 dBm  |
| ONS-SC-2G-60.6)                                     |         |         |                        |         |
| 15454_MRC-12 (ONS-SI-622-I1)                        | -15 dBm | -8 dBm  | –28 dBm                | -8 dBm  |
| 15454_MRC-12 (ONS-SI-622-L1)                        | -3 dBm  | 2 dBm   | –28 dBm                | -8 dBm  |
| 15454_MRC-12 (ONS-SI-622-L2)                        | -3 dBm  | 2 dBm   | –28 dBm                | -8 dBm  |
| 15454_MRC-12 (ONS-SE-622-1470 ~<br>ONS-SE-622-1610) | 0 dBm   | 5 dBm   | -28 dBm                | −3 dBm  |
| 15454_MRC-12 (ONS-SI-155-I1)                        | -15 dBm | –8 dBm  | -30 dBm                | -8 dBm  |
| 15454_MRC-12 (ONS-SI-155-L1)                        | –5 dBm  | 0 dBm   | -34 dBm                | -10 dBm |
| 15454_MRC-12 (ONS-SI-155-L2)                        | –5 dBm  | 0 dBm   | -34 dBm                | -10 dBm |
| 15454_MRC-12 (ONS_SE-155-1470 ~                     | 0 dBm   | 5 dBm   | -34 dBm                | -3 dBm  |
| ONS-SE-155-1610)                                    |         |         |                        |         |
| OC192SR1/STM64IO Short Reach                        | –6 dBm  | −1 dBm  | –11 dBm                | −1 dBm  |
| (ONS-XC-10G-S1)                                     |         |         |                        |         |
| OC192/STM64 Any Reach                               | –6 dBm  | −1 dBm  | –11 dBm                | −1 dBm  |
| (ONS-XC-10G-S1)                                     |         |         |                        |         |
| OC192/STM64 Any Reach                               | −1 dBm  | 2 dBm   | –14 dBm                | 2 dBm   |
| (UNS-XC-10G-12)                                     | 0 JD.   | 4 JD.   | 24.40                  |         |
| OC192/STM64 Any Keach                               | U aBm   | 4 aBm   | –24 aBm                | -/ aBm  |
| (UNS-AU-10G-L2)                                     |         | 1       |                        |         |

# 1.13 電源の問題

現象 電源断または低電圧により、トラフィック損失が発生し、LCD クロックがデフォルトの日時 にリセットされました。

考えられる原因 電源断または低電圧です。

考えられる原因 電源の接続が正しくありません。

**推奨処置** ONS 15454 が正しく動作するには、一定電圧の DC 電源が必要です。入力電力は DC -48 V です。必要な電力範囲は DC  $-42 \sim -57$  V です。新しく設置した ONS 15454 は、電源に正 しく接続されていなければ動作しません。電源の問題は、特定の ONS 15454 に限定される場合 も、設置場所の複数の装置に影響が及ぶ場合もあります。電源断または低電圧の状態になると、トラフィック損失が発生し、ONS 15454 の LCD クロックがデフォルトの日時 (1970 年 1 月 1 日 00 時 04 分 15 秒) にリセットされることがあります。クロックを再設定するには、ノードビュー で Provisioning > General > General タブをクリックし、Date フィールドと Time フィールドを 変更してください。「電源問題の原因の特定」 (p.1-164) の作業を行います。

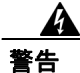

この装置の設置、交換、または保守は、訓練を受けた相応の資格のある人が行ってください。

A 警告

作業中は、カードの ESD 破壊を防ぐため、必ず静電気防止用リスト ストラップを着用してください。感電する危険があるので、手や金属工具がバックプレーンに直接触れないようにしてください。

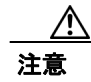

電源に割り込む操作や ONS 15454 と電源との接続を短絡させる操作を行うと、動作状態に悪影響 があります。

#### 電源問題の原因の特定

ステップ1 1台の ONS 15454 に電源変動や電源断の兆候がみられる場合は、次の作業を行います。

- **a.** DC -48 V の #8 電源端子がヒューズパネルに正しく接続されていることを確認します。これらの電源端子は、バックプレーンの EIA 下部の透明プラスチック カバーの下にあります。
- **b.** 電源ケーブルが #12 または #14 AWG であり、状態が良好であることを確認します。
- C. 電源ケーブルが正しく圧着されていることを確認します。より線 #12 または #14 AWG の場合、 Staycon タイプのコネクタに正しく圧着されないことがあります。
- d. ヒューズパネルで20Aのヒューズが使用されていることを確認します。
- e. ヒューズが切れていないことを確認します。
- f. ラックアース ケーブルが ONS 15454 EIA の右側の Frame-Ground Terminal (FGND; フレーム アース端子)に接続されていることを確認します。このケーブルを現地の規約に従ってアース 端子に接続します。
- g. DC 電源容量が電源負荷に対して十分であることを確認します。

- h. DC 電源が電池ベースの場合は、次の作業を行います。
  - 出力電力が十分な大きさであることを確認します。必要な電力範囲は DC -42 ~ -57 V です。
  - 電池の寿命を確認します。電池のパフォーマンスは、時間が経つにつれて低下します。
  - 電池にオープンや短絡がないか確認します。オープンや短絡があると、電力の出力に悪影響があります。
  - 電圧低下が発生している場合は、電力負荷およびヒューズが供給電源に対して高すぎることが考えられます。
- **ステップ2** 設置場所の複数の装置に電源変動や電源断の兆候がみられる場合は、次の作業を行います。
  - **a.** 装置に電源を供給している Uninterruptible Power Supply (UPS; 無停電電源装置) または整流器 を調べます。具体的な手順については、UPS 製造者提供のマニュアルを参照してください。
  - **b.** 他の装置(発電機など)による過剰な電力消費がないか確認します。
  - **c.** 代替電源が使用されている場合は、バックアップ用の電源システムまたは電池で過剰な電源需 要が発生していないか確認します。

# 1.13.1 ノードとカードの消費電力

現象 ノードまたはノード内のカードに電力を供給できません。

考えられる原因 電源が正しくありません。

**推奨処置** 電源については、『Cisco ONS 15454 Reference Manual』の付録「Hardware Specifications」 を参照してください。